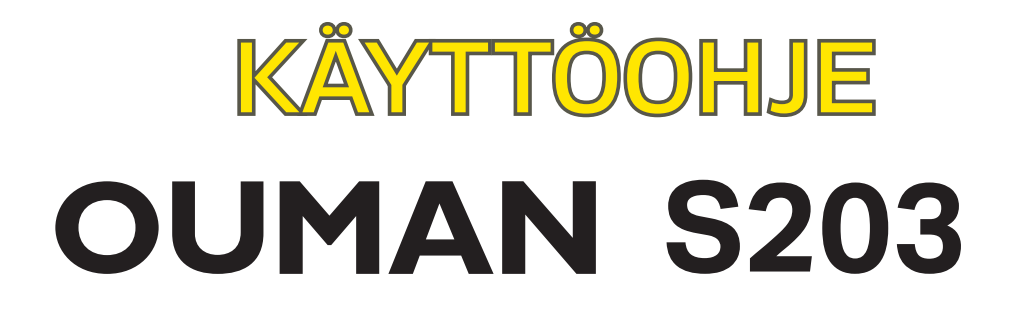

# Kolmipiirinen lämmönsäädin

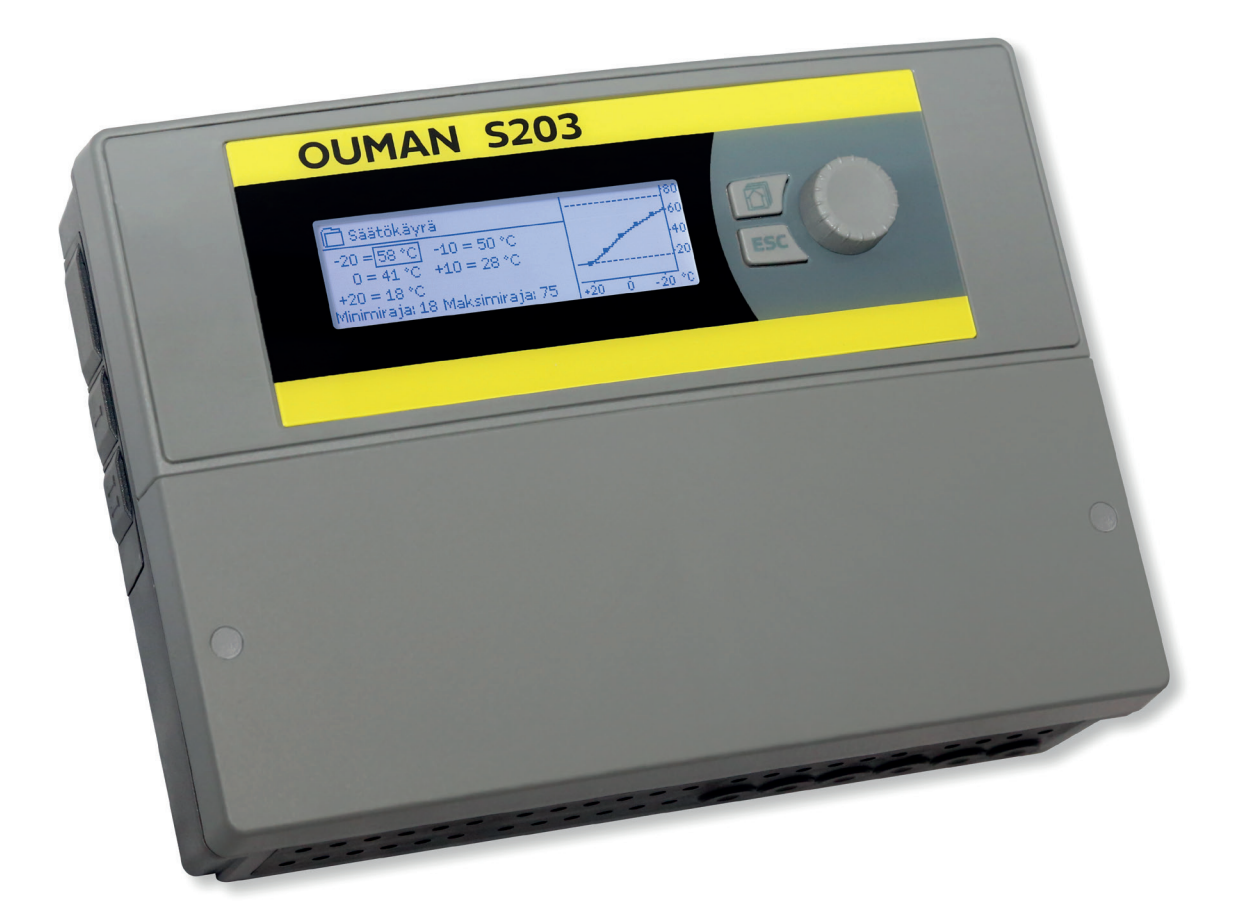

XM313G: Versio 3.0 ->

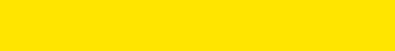

**OUMAN** 

Tässä käyttöohjeessa on kaksi osaa. Kaikille käyttäjille tarkoitetut asiat esitellään alkuosassa. Huoltotilan asiat ovat lopussa ja siellä on sellaisia asioita, jotka on tarkoitetu vain huoltomiehille tai henkilöille joilla on syvällisempi säätöprosessin tuntemus. Käyttöohjeen voi myös ladata osoitteesta www.ouman.fi kohdasta tuotteet/dokumentit.

S203 on 3-piirinen lämmönsäädin, jolla voidaan ohjata kahta lämmityksen säätöpiiriä ja yhtä käyttöveden säätöpiiriä. Kytkennöistä ja käyttöönottovalinnoista riippuu, mitä säätimen näytössä näkyy eri käyttötilanteissa.

#### Perusnäyttö

| (b) 13:51 08.03.20 | )21     | Valinta >  |
|--------------------|---------|------------|
| Ulkolämpötila      | -12.4°C |            |
| L1 Menovesi        | 45.2°C  | Automaatti |
| L2 Menovesi        | 32.8°C  | Automaatti |
| LV Menovesi        | 58.0°C  | Automaatti |

| 13:51 08.03.20 | 21      | Valinta >     |
|----------------|---------|---------------|
| Ulkolämpötila  | -12.4°C |               |
| L1 Menovesi    | 45.2°C  | Kalbrointiajo |
| L2 Menovesi    | 32.8°C  | Kalbrointiajo |
| LV Menovesi    | 58.0°C  | Kalbrointiajo |

Kalibrointiajo suoritetaan aina säätimen käynnistyksen yhteydessä ja joka maanantai klo 9.00. Kalibrointiajon kesto on 1.1 kertaa toimilaitteen ajoaika. Valintapyörä ja OK-painike

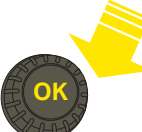

Painamalla valintapyörää mennään toimintoon sisälle ja vahvistetaan tehdyt valinnat.

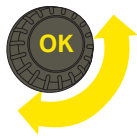

Kiertämällä valintapyörää liikutaan toiminnosta toiseen.

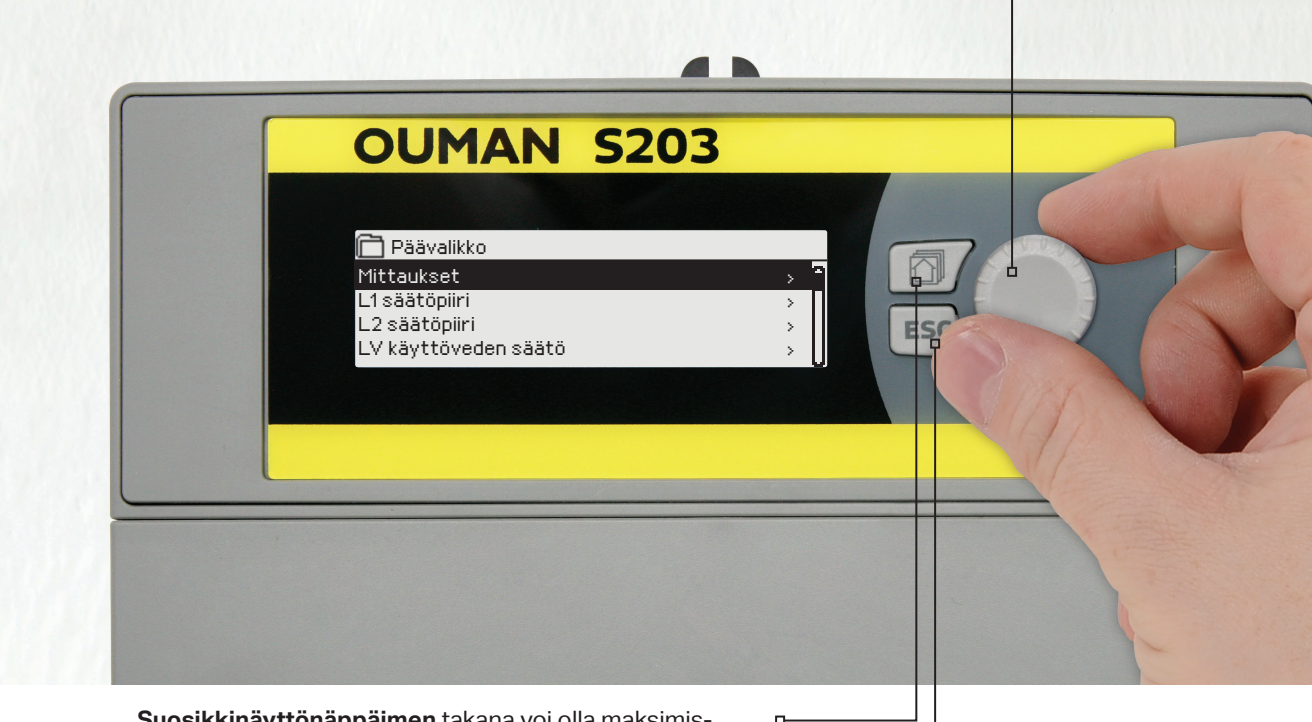

**Suosikkinäyttönäppäimen** takana voi olla maksimissaan 5 näkymää. Tehdasasetuksena suosikkinäkymiin on tallennettu kunkin säätöpiirin valikko, jossa on kaikki käyttäjän muutettavissa olevat asetusarvot, sekä tiedot mittauksista ja säätimen toiminnasta. Painelemalla näppäintä pääset suosikkinäytöstä toiseen.

#### Peruuta-painike

Painamalla pitkään painiketta, säädin palaa perustilaan. Näytössä näkyy perusnäyttö, näytön valo himmenee ja näppäimistö lukittuu, jos lukitustoiminto on otettu käyttöön.

# Sisällysluettelo

| 1 Nä         | yttövalikot                                           | 4  |
|--------------|-------------------------------------------------------|----|
| 1.1          | Perusnäyttö                                           |    |
| 1.2          | Suosikkinäytöt                                        |    |
| 1.3          | Valikkorakenne                                        |    |
| 2 Tul        | lot ja lähdöt                                         | 7  |
| 3 Me         | enoveden säätö lämmityspiireissä                      |    |
| 3.1          | Info                                                  |    |
| 3.2          | Säätökäyrä                                            | 11 |
| 3.3          | Asetusarvot                                           | 13 |
| 3.4          | Ohjaustapa                                            |    |
| 3.5<br>2 E 1 | Aikaonjeimat                                          |    |
| 3.5.1        | Poikkeuskalenterin tarkastelu ja muokkaaminen         |    |
| 3.5.3        | Erikoispäiväohielmien tarkasteleminen ja muokkaaminen |    |
| 3.5.4        | Lämpötaso aikaohjelman mukaan                         |    |
| 4 I ä        | mmin käyttövesi                                       | 17 |
| 4.1          | Aikaohjelmat                                          |    |
| 5 Re         | leohjaukset                                           |    |
| 6 Tre        | endit                                                 |    |
| 7 Hä         | ilvtvkset                                             |    |
| 8 .Jä        | iriestelmäasetukset                                   | 27 |
| 8.1          | Ajan ja päivämäärän asettaminen sekä kielen vaihto    |    |
| 8.2          | SMS-asetukset ja GSM-modeemin käyttöönotto            |    |
| 8.3          | Verkkoasetukset                                       |    |
| 8.4          | Näytön asetukset                                      |    |
| 8.5          | Tyyppitiedot                                          |    |
| 8.6          | Lukituskoodi                                          |    |
| 9 Ky         | rtkentäohjeet                                         |    |
| 9.1          | Kytkennät ja käyttöönotto                             |    |
| 10 H         | luoltotilan asetusarvot                               |    |
| 11 A         | setusten palautukset ja päivitykset                   |    |
| 12 N         | läytön kääntäminen                                    |    |
| Etäk         | äyttömahdollisuudet                                   | 48 |
| Lisäv        | varusteet                                             |    |
| Teks         | stiviestien pikaohje                                  | 50 |
| Hakı         | usanat                                                | 51 |
| Tekn         | nisettiedot                                           |    |

| 🕒 Aloituskysely           |                | ]        |                       |
|---------------------------|----------------|----------|-----------------------|
| Language/Kieli            | suomi/Finnish> |          | Lisätietoa sivulla 27 |
| Palauta varmuuskopio      | >              |          | Lisätietoa sivulla 47 |
| Kytkennät ja käyttöönotto | >              | <b>├</b> | Lisätietoa sivulla 37 |
| Ota valinnat käyttöön     | >              | <b>├</b> | Lisätietoa sivulla 47 |

# 1 Näyttövalikot

S203:ssa on pyritty helppokäyttöisyyteen ja selkeyteen luomalla eritasoisia näyttövalikoita. Perusnäytössä on tärkeimmät asiat laitteen toiminnan seuraamiseen. Käyttäjän muokattavissa olevat suosikkinäytöt mahdollistavat käyttäjälle helpon pääsyn haluamiinsa näyttöihin. Monipuolisesta valikkorakenteesta löytyy käyttäjän tarvitsemat asetusarvot helposti.

## 1.1 Perusnäyttö

Lämmityksen ohjaukseen liittyvät keskeiset tekijät on koottu säätimen perusnäyttöön. Kun laite on lepotilassa (näppäimiin ei ole koskettu), näytössä näkyy perusnäyttö.

| 13:51 08.03.2021                                           |                                       | Valinta > 🕴 🕴 🖓 2 🖻                    | 0     | <ul> <li>Hälytyksen ilmaiseminen</li> <li>Vilkkuva huutomerkki</li> </ul>                                                                                                 |
|------------------------------------------------------------|---------------------------------------|----------------------------------------|-------|----------------------------------------------------------------------------------------------------|
| Ulkolämpötila<br>L1 Menovesi<br>L2 Menovesi<br>LV Menovesi | -12.4°C<br>45.2°C<br>32.8°C<br>58.0°C | Automaatti<br>Automaatti<br>Automaatti |       | <ul> <li>osoittaa, että laitteella<br/>on aktiivisia hälytyksiä.</li> <li>Luku osoittaa aktiivisten<br/>hälytysten lukumäärän.</li> <li>Symboli ilmaisee, että</li> </ul> |
|                                                            | Cäätär                                |                                        | Tästä | kaikki hälytykset on<br>estetty                                                                                                    |

Lämpötilamittauksia, joista nopeasti voi päätellä säätöpiirien asianmukaisen toiminnan. Säätöpiirien ohjaustapa. Tästä voi nähdä, jos säätöpiirin lämpötaso on pakotettu jatkuvasti jollekin tasolle tai säädin on käsiajolla.

Hälytyksen kuittaus: Paina OK, jolloin hälytysääni vaikenee. Jos hälytyksen syy ei ole poistunut, oikeassa yläkulmassa oleva huutomerkki jää vilkkumaan.

| 📍 Poikkeamahälytys                     |  |
|----------------------------------------|--|
| PR2 RYHMÄ 1                            |  |
| S203.TE02.DA111                        |  |
| L1 Menoveden lämpötila 10.2 °C         |  |
| Tuloaika: 08.11.2020 klo 02:27         |  |
| Kuittaa hälytys painamalla säätöpyörää |  |

## llmoitus hälytyksestä

Ouman S203 voi hälyttää useista eri syistä. Hälytystilanteessa näyttöön tulee tiedot hälytyksestä, samalla kuuluu piippaava hälytysääni, jos hälytysääntä ei ole otettu pois käytöstä (ks. sivu 27).

Jos säätimellä on useampia kuittaamattomia hälytyksiä, uusin hälytys on näytöllä. Kun kaikki aktiiviset hälytykset on kuitattu, hälytysikkuna poistuu näytöstä ja hälytysääni vaimenee.

Kaikki aktiiviset hälytykset voidaan vaimentaa painamalla ESC-näppäintä. Samalla viimeisin hälytysikkuna poistuu näytöstä.

Hälytyksiä voi myöhemmin tarkastella menemällä laitteella kohtaan "Hälytykset" -> "Aktiiviset hälytykset". Jos hälytystä ei ole kuitattu, rivin alussa on huutomerkki.

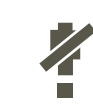

Säätimen käyttöönottotilanteessa voidaan estää kaikki hälytykset. Jos kaikki hälytykset on estetty, näkyy päänäytössä **4**-symboli. Esto otetaan pois säätimen huoltotilassa -> Hälytyksien asetusarvot - > Hälytykset: Estetty/Sallittu.

## 1.2 Suosikkinäytöt

Perusnäytöstä voidaan siirtyä helposti haluttuun valikkoon suosikkinäyttö -toiminnalla. Painamalla -painiketta, voit siirtyä suosikkinäytöstä toiseen. Näitä näyttöjä voi olla maksimissaan viisi kappaletta. L1, L2 ja LV säätöpiirien päävalikot on valmiiksi asetettu suosikkinäytöiksi. Voit itse tallentaa kahteen vapaaseen muistipaikkaan omat suosikkinäytöt. Suosikkinäytöistä poistutaan painelemalla ESC -painiketta, kunnes tullaan perusnäyttöön.

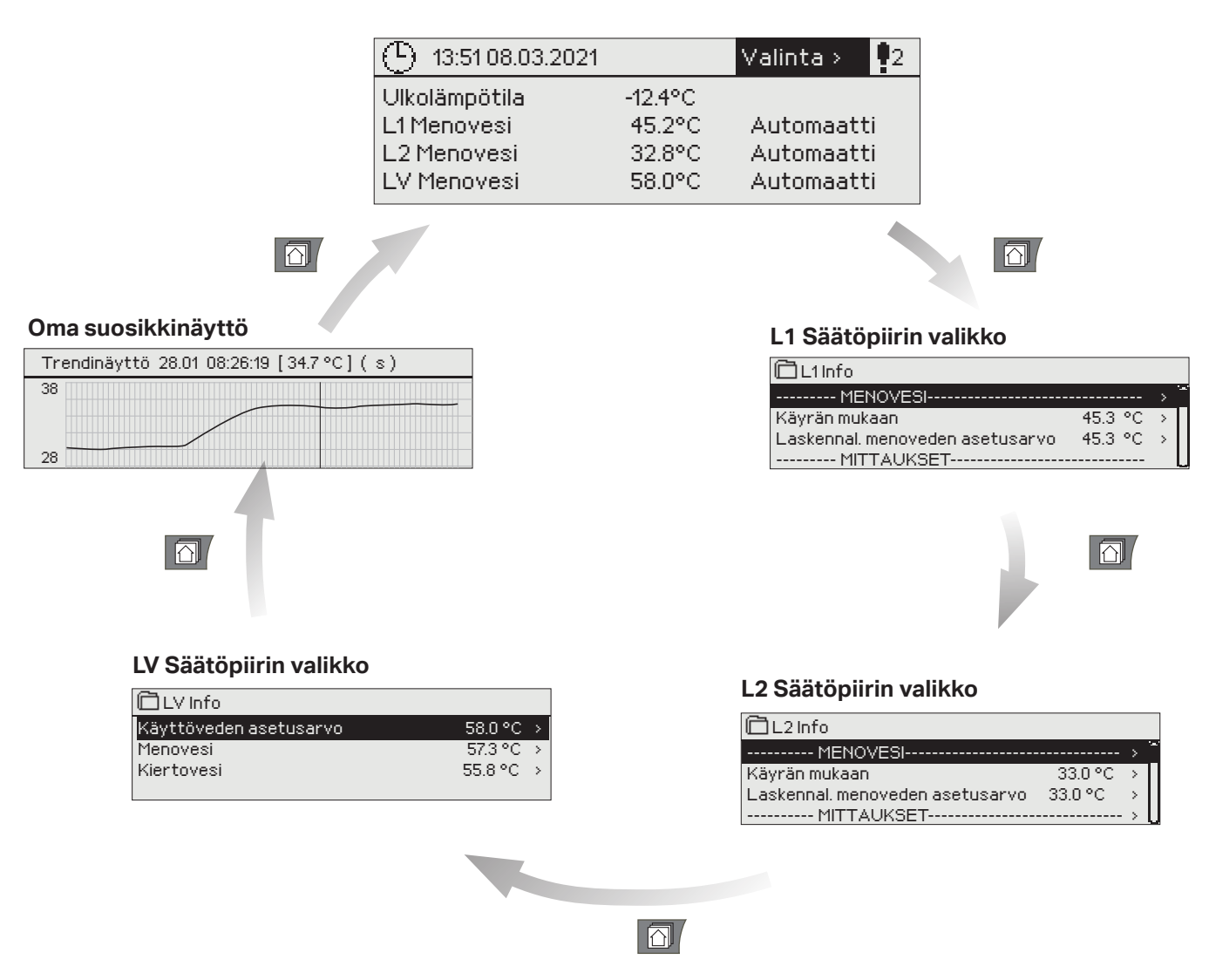

#### Oma suosikkinäyttö

## Suosikkinäytön asettaminen

Mene valikkoon, jonka haluat liittää suosikkinäyttöihin. Paina 🖓 -painiketta pitkään, kunnes aukeaa valikko "Tallenna näkymä muistipaikkaan". Valitse säätöpyörällä mihin muistipaikkaan haluat uuden suosikkinäytön tallentaa ja paina OK. Jos valitset muistipaikan, jossa on jo määritelty suosikkinäyttö, uusi suosikkinäyttö korvaa edellisen.

Et voi tallentaa suosikkinäytöksi huoltotilan näyttöä. Et voi tallentaa mitään suosikkinäyttöä ennen kuin olet poistunut huoltokoodin takaa. Poistu huoltokoodista painamalla niin pitkään Esciä, että säädin palaa päänäyttöön ja valot himmenevät. Tämän jälkeen voit tallentaa suosikkinäytön.

## 1.3 Valikkorakenne

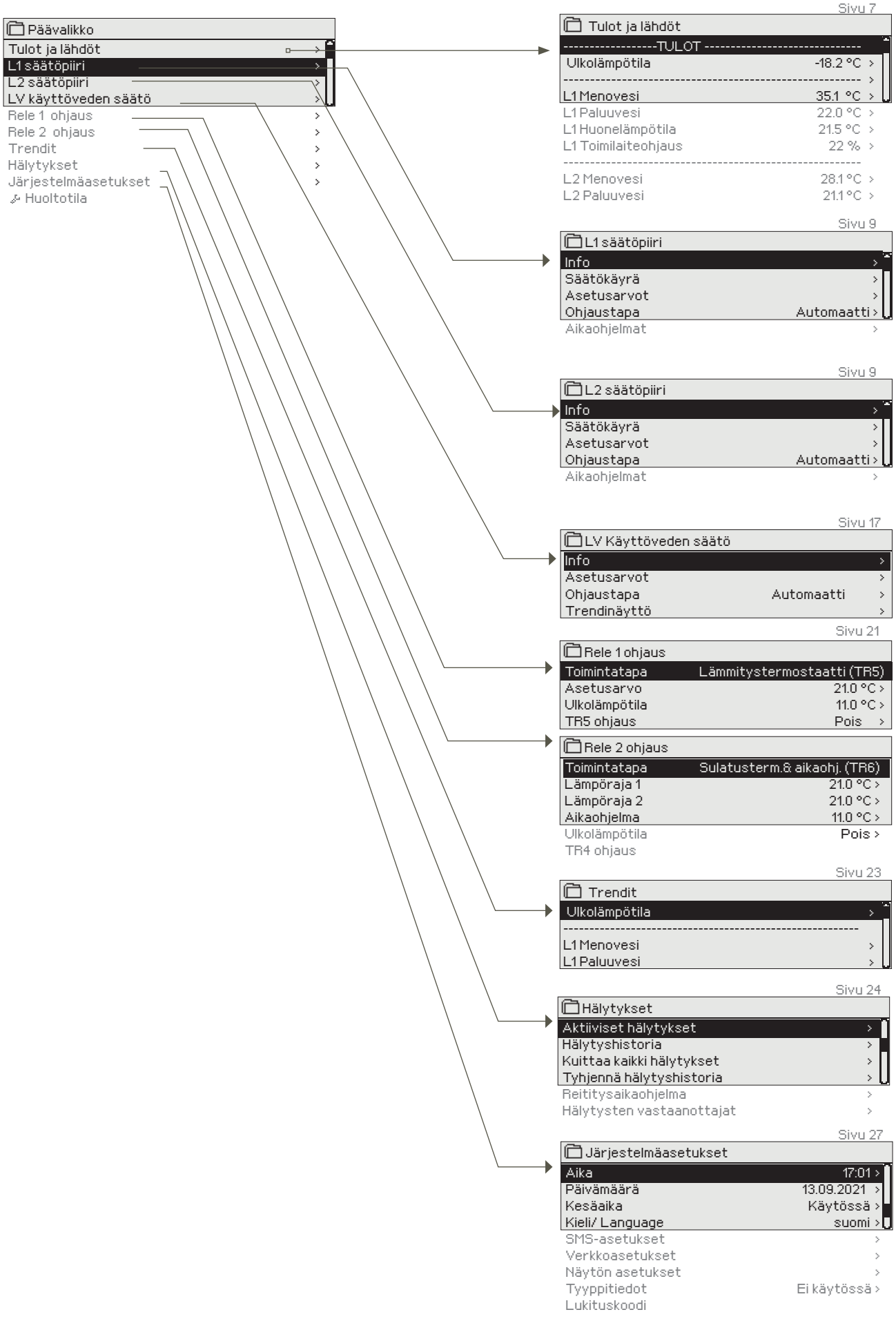

Huoltotila on tarkoitettu säätölaitehuollon ammattilaisille. Vaatii huoltokoodin!

Käyttöohjeessa

# 2 Tulot ja lähdöt

| > <sup>1</sup> |
|----------------|
| >              |
| >              |
| > []           |
|                |

| 🗋 Tulot ja lähdöt     |             |
|-----------------------|-------------|
| Kotona-Poissa -ohjaus | Kotona > 🗎  |
| TULOT                 |             |
| Ulkolämpötila         | -18.2 °C >  |
| L1 Menovesi           | 35.1 °C > 📘 |
| L1 Paluuvesi          | 22.0 °C     |
| L1 Huonelämpötila     | 21.5 °C     |
| L1 Moottoriohjaus     | 22 %        |
|                       |             |
| L2 Menovesi           | 28.1 °C     |
| L2 Paluuvesi          | 21.1 °C     |
|                       |             |

Voit lukea S203:een kytketyt tulot ja lähdöt. Tulojen ja lähtöjen käyttöönotto tapahtuu huoltotilassa (ks. s. 36-39).

Yleismittaukset ovat informatiivisia lämpötilamittauksia, jotka on valmiiksi tehtaalla nimetty tiettyyn käyttötarkoitukseen. Voit käyttää yleismittausta myös muuhun käyttötarkoitukseen ja nimetä mittauksen uudelleen.

Jos anturia ei ole kytketty tai anturi vikaantuu, näkyy mittausarvon paikalla lukuarvo -50 °C (anturi poikki) tai 130 °C (anturipiiri oikosulussa). Jos joku mittaus on käsiajolla, ilmestyy kämmenen kuva rivin alkuun.

- 1 Tulot ja lähdöt esitellään säätimellä säätöpiirikohtaisesti ryhmiteltynä. Ensin L1, sitten L2 ja lopuksi LV.
- 2 Informatiivisia yleismittauksia, jotka voidaan ottaa myös muuhun käyttötarkoitukseen, kuin mitkä ovat niiden oletuskäyttötarkoitukset. Mittaukset voidaan nimetä huoltotilassa (Huoltotila -> Kytkennät ja käyttöönotto).

|   | Mittaus                        | Mittausalue       | Tietoa mittauksesta                                                                                                    |
|---|--------------------------------|-------------------|----------------------------------------------------------------------------------------------------|
|   | Kotona-Poissa -tila            | Kotona/<br>Poissa | Kotona-Poissa ohjauksen tila. Painamalla OK, pääset muuttamaan sääti-<br>meltä Kotona/Poissa -ohjauksen tilaa. Tila voidaan myös vaihtaa kotona/<br>poissa-kytkimeltä tai tekstiviestillä "Kotona" tai "Poissa", jos laitteeseen<br>on kytketty modeemi (lisävaruste). |
|   | TULOT                          | 50 400.00         |                                                                                                    |
| 1 | Ulkolampotila                  | -50+130 °C        | Ulkoilman lampotila                                                                                                    |
|   |                                | -50+130 C         |                                                                                                    |
|   | L1 (L2) Paluuveden lämpötila   | -50+130 °C        | Lämmitysverkosta palaavan veden lämpötila.                                                                                                    |
|   | L1 (L2) Huonelämpötila         | -50+130 °C        | Huonelämpötila. Mittausta ei välttämättä ole otettu kaikissa säätöproses-<br>seissa käyttöön.                                                                                                    |
|   | LV Menovesi                    | -50+130 °C        | Käyttöveden menoveden lämpötila.                                                                                                    |
|   | LV Kiertoveden lämpötila       | -50+130 °C        | Kun kulutusta ei ole, mittaustieto näyttää LV paluuveden lämpötilan. Kulu-<br>tuksen aikana mittaus näyttää kylmän veden ja paluuveden sekoittunutta<br>lämpötilaa, jolloin mittausta käytetään ns. ennakointitoiminnossa säätötu-<br>loksen parantamiseksi.           |
| 2 | L1(L2) vaihdin KL paluu        | -50+130 °C        | Kaukolämmön paluuveden lämpötila lämmönvaihtimen jälkeen tai muu<br>nimettävissä oleva lämpötilamittaus.                                                                                                    |
| 2 | KL Tulolämpötila               | -50+130 °C        | Kaukolämpölaitokselta tulevan veden lämpötila tai muu nimettävissä<br>oleva lämpötilamittaus.                                                                                                    |
| 2 | KL Paluulämpötila              | -50+130 °C        | Kaukolämpölaitokseen palaavan veden lämpötila tai muu nimettävissä<br>oleva lämpötilamittaus.                                                                                                    |
|   | M10 (M11) Kosketinhäl. tila    | pois/päällä       | Tilatieto hälytyskoskettimelta.                                                                                                    |
|   | Yleiskompensointi              | 0100%             | Yleiskompensointi tulon mittausarvo.                                                                                                    |
|   | Mittaus M11 (M12, M13)         | -50+130 °C        | Yleismittaus, joka voidaan nimetä.                                                                                                    |
|   | Painekytkimen 1(2) tila        | Off/ On           | Kun verkoston paine laskee alle painehälytysrajan, kytkin menee ON-<br>tilaan ja hälyttää.                                                                                                    |
|   | Painemittaus                   | 0 16 bar          | Lämmitysverkoston paine.                                                                                                    |
|   | P2.1 (P2.2, P3.1, P3.2) Pumppu | Seis/Käy          | Pumpun käyntitila. (Käyntitieto näytetään, jos mittauksen M15, M16, DI1<br>tai DI2 valinta on "Pumpun indikointi")                                                                                                    |
|   | DI 1(2) Vesimäärämittaus       |                   | Mitattu veden kulutuksen määrä (kumulatiivinen arvo).                                                                                                    |
|   | DI 1(2) Energiamittaus         |                   | Mitattu energiakulutus (kumulatiivinen arvo).                                                                                                    |
|   | Kosteusanturi                  | Kuiva/ Märkä      | Näyttää kosteusanturin tilan (kuiva/märkä)                                                                                                    |

| Mittaus                                  | Mittausalue  | Tietoa mittauksesta                                                                                                    |
|------------------------------------------|--------------|----------------------------------------------------------------------------------------------------|
| LÄHDÖT                                   |              |                                                                                                    |
| Toimilaiteohjaus 1                       | 0100 %       | Säätimen näytössä näytetään venttiilimoottorin ohjaus tällä hetkellä.                                                                                                    |
| Toimilaiteohjaus 2                       | 0100 %       | Toimilaitteen 2 ohjaus sarja-ajossa. Jos käytössä on sarja-ajo, näyte-<br>tään kummankin toimilaitteen ohjaus ja mikä on toimilaitteiden ohjaus<br>yhteensä. 50 % tarkoittaa, että venttiili 1 on täysin auki ja venttiili 2 on<br>kiinni. 100% tarkoittaa, että molemmat venttiilit ovat auki. |
| P2.1 (P2.2, P3.1, P3.2)<br>Pumpun ohjaus | Seis/Käy     | Pumpun ohjauksen tila. Tieto näytetään, jos pumpun ohjaus on valittu ja<br>mittauksen M15, M16, DI1 tai DI2 valinta on "Pumpun hälytys" tai "Ei käy-<br>tössä". Tietoa ei näytetä, jos valinta on "Pumpun indikointi" (käyntitieto).                                                            |
| TR5 (6) ohjaus<br>(nimettävissä)         | Pois/Päällä  | Releohjauksen tila tällä hetkellä. TR5 ohjaus on releohjaus 1 ja TR6 releohjaus 2.                                                                                                    |
| Magneettiventtiilin ohjaus               | Auki/ Kiinni | Kun kosteusanturi tunnistaa kosteuden, venttiili ajetaan kiinni. Jos L1<br>säätöpiirissä on käytössä 3-tilaohjattu toimilaite, magneettiventtiiliä ei voi<br>kytkeä säätimeen.                                                                                                    |

| Avainsanat:<br>TULOT<br>LÄHDÖT | Tulot:<br>Ulkolämpötila = -18.2 °C /<br>L1 Menovesi = 35.1 °C/                                                               | Jos säätimeen on kytketty GSM-modeemi, voit lukea säätimen tulot ja<br>lähdöt myös kännykällä. Kirjoita vain yksi avainsana/viesti. (Jos sinul-<br>la on käytössä laitetunnus, kirjoita laitetunnus avainsanan eteen, esim.<br>TC01 Tulot). |
|--------------------------------|----------------------------------------------------------------------------------------------------|----------------------------------------------------------------------------------------------------|
|                                | Li Paluuvesi = 22.0 °C /<br>Li Huonelämpötila = 21.5 °C /<br>Lähdöt:<br>Li Toimilaiteohjaus = -/<br>L2 Toimilaiteohjaus = -/ | Lähetä viesti: Tulot<br>Säädin lähettää senhetkiset tulojen mittaustiedot kännykkääsi. Vastaa-<br>vasti voit lähettää viestin: Lähdöt.                                                                                                    |
| KOTONA<br>POISSA               | P2.1 Pumpun ohjaus = 92 %/<br>P2.1 Pumpun ohjaus = Päällä<br>Kotona:<br>Kotona/Poissa-ohjaus = Kotona/                       | Voit myös vaihtaa kotona/poissaohjauksen tilaa.<br><b>Lähetä viesti: Kotona.</b> Säädin lähettää vastausviestin, jossa näkyy, että<br>Kotona-poissa ohjaus on Kotona-tilassa. Vastaavasti voit lähettää viestin:<br>Poissa.                 |

# 3 Menoveden säätö lämmityspiireissä

| Päävalikko           |                |
|----------------------|----------------|
| Tulot ja lähdöt      | > <sup>•</sup> |
| L1 säätöpiiri        | >              |
| L2 säätöpiiri        | >              |
| LV käyttöveden säätö | >              |
| Hälytykset           | >              |
| Järjestelmäasetukset | >              |
| 🖗 Huoltotila         | >              |

#### 3.1 Info

#### L1 (L2) säätöpiiri-> Info

| 🛱 L1 säätöpiiri |                 |
|-----------------|-----------------|
| Info            | > <mark></mark> |
| Säätökäyrä      | >               |
| Asetusarvot     | >               |
| Ohjaustapa      | Automatti >     |
| Aikaohjelmat    | ,u              |

S203:n avulla voidaan ohjata kahta erillistä menoveden lämmönsäätöpiiriä toisistaan riippumattomasti (L1 ja L2).

Menoveden lämpötilasäätö tapahtuu ulkolämpötilaohjatusti. Käyttämällä huonelämpötilamittausta saadaan huonelämpötila pysymään tasaisempana.

Infosta näet, mitkä tekijät vaikuttavat menoveden lämpötilan säätöön tarkasteluhetkellä. Lähtökohtana on ulkolämpötilan mukaan määräytyvä menoveden lämpötila (säätökäyrän mukaan). Jos huonelämpötilamittaus on käytössä, näet mitkä tekijät vaikuttavat huonelämpötilan asetusarvoon.

Lisäksi infoon on koottu menovesisäätöön vaikuttavien mittausten lämpötilatiedot ja tieto toimilaitteiden ohjauksesta.

| Menoveden lämpötilaan vaikuttavat<br>tekijät | Selitys                                                                                                    |
|----------------------------------------------|----------------------------------------------------------------------------------------------------|
| Käyrän mukaan                                | Menoveden lämpötilan asetusarvo säätökäyrän mukaan tämänhetkisellä ulko-<br>lämpötilalla.                                                                                              |
| Suuntaissiirron vaikutus                     | Säätökäyrän suuntaissiirron vaikutus menoveden asetusarvoon.                                                                                                    |
| Aikaohjelman vaikutus                        | Viikkokello- tai poikkeuskalenteriohjauksen vaikutus menoveden lämpötilaan.<br>Lämmönpudotuksen päättymisajankohdan lähellä esikorotustoiminto voi ko-<br>rottaa menoveden lämpötilaa. |
| Pakko-ohjauksen vaikutus                     | Ohjausvalinta -asetusarvolla menoveden asetusarvo on pakotettu pysyvästi<br>haluttuun lämmönpudotustasoon.                                                                             |
| Poissa-ohjauksen vaikutus                    | Poissa-ohjauksen määräämä menoveden lämpötilan pudotus. Ohjauskäsky voi tulla kotona/poissa -kytkimeltä, säätimeltä tai tekstiviestinä (ks. 41).                                       |
| Ulkolämpötilahidastuksen vaikutus            | Arvo, kuinka paljon ulkolämpötilamittauksen hidastettu arvo vaikuttaa käyrältä tulevaan menoveden asetusarvoon.                                                                        |
| Lattilalämmityksen ennakoinnin vaik.         | Arvo, kuinka paljon lattialämmityksen ennakkotoiminto vaikuttaa käyrältä tulevaan menoveden asetusarvoon.                                                                              |
| Syyskuivauksen vaikutus                      | Automaattisen syyskuivaustoiminnon nostava vaikutus menoveden lämpöti-<br>laan.                                                                                                    |
| Paluuveden kompensoinnin vaikutus            | Paluuveden kompensoinnista johtuva menoveden lämpötilan korotus.                                                                                                    |
| Vaihdin KL Paluu komp.vaik.                  | Kaukolämmmön paluuveden kompensoinnin nostava vaikutus menoveden<br>lämpötilaan.                                                                                                    |
| Huonekompensoinnin vaikutus                  | Huonekompensoinnin vaikutus menoveden lämpötilaan.                                                                                                    |
| Huonekompensoinnin aikakorjaus               | Huonekompensointia tarkentava lisäkorjaus toteutuneen säädön perusteella<br>(I-säädön vaikutus).                                                                                       |
| Yleiskompensoinnin vaikutus                  | Yleiskompensointi voi olla esim. tuuli-, aurinko tai painemittausperusteinen.                                                                                                    |
| Väyläkompensoinnin vaikutus                  | Kompensointitarve määritellään säätimen ulkopuolisella laitteella, josta tieto<br>välitetään S203:lle. Esim. väyläkompensoinnista sääkompensointi.                                     |
| Minimirajan vaikutus                         | Minimirajasta johtuva menoveden lämmönkorotus.                                                                                                    |
| Maksimirajan vaikutus                        | Maksimirajasta johtuva menoveden lämmönpudotus.                                                                                                    |
| Laskennallinen menoveden asetusarvo          | Säätimen määräämä menoveden lämpötila. Tässä on huomioitu kaikki tekijät, jotka vaikuttavat menoveden lämpötilaan.                                                                     |
| Säädin on kesäpysäytetty                     | Kun säädin on kesätoiminto tilassa, infossa lukee "Säädin on kesäpysäytetty".                                                                                                    |
| Säädin on käsiajolla                         | Säätöpiirin ohjaustavaksi on valittu "Käsiajo". Käyttäjä on antanut venttiilin asentotiedon (%), johon venttiili on ajettu.                                                            |
| Säädin on mekaanisella käsiajolla            | Venttiili on käsin käännetty haluttuun asentoon.                                                                                                    |

| Menoveden lämpötilaan vaikuttavat<br>tekijät | Selitys                                                                                                    |
|----------------------------------------------|----------------------------------------------------------------------------------------------------|
| HUONELÄMPÖTILA                               |                                                                                                    |
| Huonelämpötilan asetusarvo                   | Huonelämpötilan asetusarvo.                                                                                                    |
| Aikaohjelman vaikutus huonel.                | Viikko/vrk -ohjelman tai poikkeuskalenterin kautta tehty lämmönpudotus<br>huonelämpötilaan.                                                                                                    |
| Poissa-ohjauksen vaikutus                    | Kotona/Poissa-ohjauksen määräämä huonelämpötilan pudotus. Ohjauskäsky<br>voi tulla säätimeltä (ks. Tulot ja lähdöt ->Kotona/poissa-ohjaus), kotona/poissa<br>-kytkimeltä tai tekstiviestinä ("Kotona"/ "Poissa").                                                                                        |
| Pakko-ohjauksen vaikutus                     | Huonelämpötila on pakotettu Ohjausvalinta -asetusarvolla pysyvästi halut-<br>tuun huonelämpötilan pudotustilaan.                                                                                                    |
| Syyskuivauksen vaikutus                      | Automaattisen syyskuivaustoiminnon nostava vaikutus huonelämpötilaan (ks.<br>s. 13).                                                                                                    |
| Laskennall. huoneasetusarvo                  | Säätimen määräämä huonelämpötilan asetusarvo tällä hetkellä.                                                                                                    |
| MITTAUKSET                                   |                                                                                                    |
| Menoveden lämpötila                          | Mitattu menoveden lämpötila.                                                                                                    |
| Ulkolämpötila                                | Mitattu ulkoilman lämpötila. Ulkolämpötilatieto näytetään, jos menovesisäädös-<br>sä ei käytetä hidastettua ulkolämpötilatietoa.                                                                                                    |
| Hidastettu ulkolämpötilamittaus              | Jos lämmitystavaksi on valittu patterilämmitys, menovesisäädössä voidaan<br>käyttää hidastettua lämpötilamittausta. Tyypillisesti käytetään 2 tunnin hidas-<br>tusaikaa (aika on aseteltavissa huoltotilassa). Säädin käyttää menovesisäädös-<br>sä ulkolämpötilan mittaustietona hidastettua mittausta. |
| Ennakoitu ulkolämpötilamittaus               | Jos lämmitystavaksi on valittu lattialämmitys, menovesisäädössä voidaan käyt-<br>tää ennakoitua lämpötilamittausta. Tyypillisesti käytetään 2 tunnin ennakointi-<br>aikaa (aika on aseteltavissa huoltotilassa). Säädin huomioi menovesisäädössä<br>ulkolämpötilan muutosnopeuden.                       |
| Huonelämpötila                               | Mitattu huonelämpötila tai väylältä luettu huonelämpötila. Mittausta ei välttä-<br>mättä ole otettu kaikissa säätöprosesseissa käyttöön.                                                                                                    |
| Hidastettu huonelämpötilamittaus             | Huonelämpötilan liukuva keskiarvo, jota säädin käyttää laskettaessa huone-<br>kompensointitarvetta (huonelämpötilamittauksen hidastusaika on aseteltavis-<br>sa, oletus 0.5 tuntia).                                                                                                    |
| Paluuveden lämpötila                         | Mitattu paluuveden lämpötila.                                                                                                    |
| TOIMILAITEOHJAUS                             |                                                                                                    |
| Toimilaitteen ohjaus                         | Säätimen asettama asento toimilaitteelle.                                                                                                    |
| Toimilaiteohjaus 1 (2)                       | Jos käytössä on sarja-ajo, näytetään kummankin toimilaitteen ohjaus ja mikä on<br>toimilaitteiden ohjaus yhteensä.                                                                                                    |
| Toimilaitteiden ohjaus yhteensä              | 50 % tarkoittaa, että venttiili 1 on täysin auki ja venttiili 2 on kiinni. 100% tarkoit-<br>taa, että molemmat venttiilit ovat auki.                                                                                                    |
| PUMPUT                                       |                                                                                                    |
| P2.1 (P3.1) Pumppu                           | Pumpun käyntitiedon tila                                                                                                    |
| P2.2 (P3.2) Pumppu                           | Vara-/vuorottelupumpun käyntitiedon tila.                                                                                                    |
| P2.1 (P3.1) Pumpun ohjaus                    | Pumpun ohjaus                                                                                                    |
| P2.2 (P3.2) Pumpun ohjaus                    | Vara-/vuorottelupumpun ohjaus.                                                                                                    |
| P2.1 (P3.1) pumpun käyntiaika                | Pumpun käyntiaikalaskurilta saatu käyntitieto                                                                                                    |
| P2.2 (P3.2) pumpun käyntiaika                | Vara-/vuorottelupumpun käyntiaikalaskurilta saatu käyntitieto                                                                                                    |
| Vuorossa oleva pumppu                        | Kertoo, kumpi pumpuista on käyttövuorossa P2.1 vai P2.2 (L1 piiri)/ P3.1 vai<br>P3.2 (L2 piiri).                                                                                                    |

#### Avainsanat:

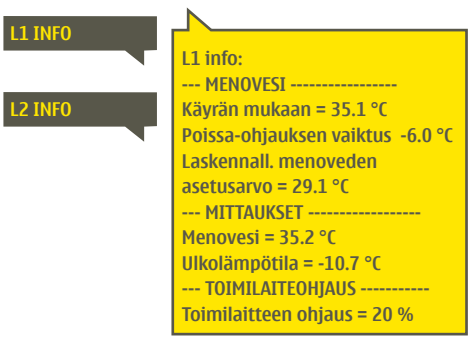

#### Lähetä viesti: L1 info

Säädin lähettää lämmityspiirin L1 infon tekstiviestinä puhelimeesi, josta näet, mikä on säätimen määräämä menoveden lämpötila tällä hetkellä ja mitkä tekijät vaikuttavat menoveden säätöön . Viestissä näkyy myös menovesisäätöön vaikuttavat mittaustiedot sekä toimilaitteen ohjaustieto.Viestiä ei voi muokata, eikä lähettää takaisin säätimelle.

## 3.2 Säätökäyrä

#### L1 (L2) säätöpiiri -> Säätökäyrä

| L1 säätöpiiri |     |
|---------------|-----|
| Menovesi-info | ) ( |
| Mittaukset    | >   |
| Säätökäyrä    | >   |
| Asetusarvot   | > _ |

Säätökäyrän asettelussa asetetaan menoveden lämpötila eri ulkolämpötiloilla. Säätökäyrää voidaan muokata tarkalleen kiinteistön tarpeita vastaavaksi viidestä pisteestä.

| Asetusarvo                                                                                                    | Tehdasasetus                          | Selitys                                                                                                    |
|----------------------------------------------------------------------------------------------------|---------------------------------------|----------------------------------------------------------------------------------------------------|
| 5-pistesäätökäyrä<br>-20 = <u>38 °C</u> -10 = 34 °C<br>0 = 28 °C +10 = 24 °C<br>+20 = 18 °C<br>Minimiraja: 18 Maksimiraja: 45 | 60<br>+0<br>+0<br>−20<br>+20 0 -20 °C | 5-pistekäyrässä voit muokata säätökäyrää ulkolämpötilan arvoilla -20°C<br>ja +20°C sekä kolmessa muussa ulkolämpötilassa välillä -20°C - +20°C.<br>Ulkolämpötilapisteitä pääsee muuttamaan painamalla pitkään OK.                                                                                    |
| Minimiraja                                                                                                    | 18 °C                                 | Menoveden alin sallittu lämpötila. Kosteissa tiloissa käytetään mukavuus-<br>syistä korkeampaa minimilämpötilaa kuin esim. parkettilattioissa. Näin<br>varmistat myös kosteuden poistumisen kesällä.                                                                                                 |
| Maksimiraja                                                                                                    | 45 °C                                 | Menoveden korkein sallittu lämpötila. Maksimirajalla voidaan estää liian<br>korkean lämpötilan pääsy lämmityspiiriin, joka voisi vahingoittaa putkis-<br>toa ja lattian pintamateriaalia. Jos esim. säätökäyrän asettelu on virheel-<br>linen, maksimiraja estää liian kuuman veden pääsyn kiertoon. |

| 🖻 Säätökäyrä                            |          |   |     | <sup>80</sup> |
|-----------------------------------------|----------|---|-----|---------------|
| -20=58 °C -> 62 °C -10 = 50 °C -> 53 °C | 1        | - |     | 60            |
| 0 = 41 °C → 43 °C +10 = 28 °C           |          |   |     | -40           |
| +20 = 18 °C                             | <u> </u> |   |     | -20           |
| Minimiraja: 18 Maksimiraja: 75          | +20      | Ó | -20 | °℃            |

#### Jos huonelämpö laskee, jyrkennä säätökäyrää (aseta suuremmat asetusarvot menoveden lämpötilalle ulkolämpötiloissa -20, -10 ja 0 °C).

| 🗋 Säätökäyrä                            |          |          | 1-  | -80 |
|-----------------------------------------|----------|----------|-----|-----|
| -20=58 °C -> 54 °C -10 = 50 °C -> 47 °C |          | <b>.</b> |     | -60 |
| 0 = 41 °C → 39 °C +10 = 28 °C           |          |          |     | -40 |
| +20 = 18 °C                             | <u> </u> |          |     | -20 |
| Minimiraja: 18 Maksimiraja: 75          | +20      | Ó        | -20 | °C  |

Jos huonelämpö nousee, loivenna säätökäyrää (aseta pienemmät asetusarvot menoveden lämpötilalle ulkolämpötiloissa -20 -10 ja 0 °C).

Huom! Muutokset vaikuttavat hitaasti huonelämpötilaan. Odota vähintään vuorokausi, ennen kuin teet uusia korjauksia asetuksiin. Etenkin lattialämmitystaloissa viiveet huonelämpötilan muutoksille ovat hyvin pitkiä.

Voit muokata säätökäyrän ääripäitä minimi- ja maksimirajan avulla. Menoveden minimiraja-asettelulla varmistetaan, että putkisto ei pääse jäätymään. Maksimiraja-asettelulla varmistetaan, että lämmitysjärjestelmään ei missään tilanteessa pääse liian kuumaa vettä, joka voisi vahingoittaa rakenteita (esim. lattialämmityksessä parkettia).

#### Tyypillisiä säätökäyrän asetuksia:

#### 5-pistesäätökäyrät

1. Patterilämmitys, normaali

| 🛅 Säätökäyrä                                     |              |
|--------------------------------------------------|--------------|
| -20 = 50 °C -10 = 44 °C<br>0 = 37 °C +10 = 28 °C | 60<br>40     |
| +20 = 18 °C<br>Miniminaia: 18 Maksiminaia: 75    | +20 0 -20 °C |

#### 2. Patterilämmitys, jyrkkä säätökäyrä

| 🗋 Säätökäyrä            |                     |
|-------------------------|---------------------|
| -20 = 58 °C -10 = 5     | 0°C                 |
| 0 = 41 °C +10 = 2       | .6 °C               |
| +20 = 18 °C             |                     |
| Minimiraja: 18 Maksimir | aja:75 +20 0 -20 °⊂ |

#### 3. Lattialämmitys, normaali säätökäyrä

| 🗇 Säätökäyr    | ä               |     |   |     | r <sup>80</sup> |
|----------------|-----------------|-----|---|-----|-----------------|
| -20 = 33 °C    | -10 = 30 °C     | 1   |   |     | -60             |
| 0 = 27 °C      | +10 = 23 °C     |     |   |     | -40             |
| +20 = 20 °C    | 10-20-0         |     |   |     | -20             |
| Minimiraja: 18 | Maksimiraja: 45 | +20 | Ó | -20 | °C              |

#### 4. Lattialämmitys, kosteat tilat

| 🗇 Säätökäyrä     | l               |     |   |     | <sup>80</sup> |
|------------------|-----------------|-----|---|-----|---------------|
| -20 = 31 °C      | -10 = 29 °C     | 1   |   |     | -60           |
| 0 = 27 °C        | +10 = 25 °C     |     |   |     | -40           |
| +20 = 24 °C      |                 |     |   |     | -20           |
| Minimiraja: 18 N | 1aksimiraja: 45 | +20 | Ó | -20 | °c∣           |

#### Eri lämmitystapojen säätökäyriä:

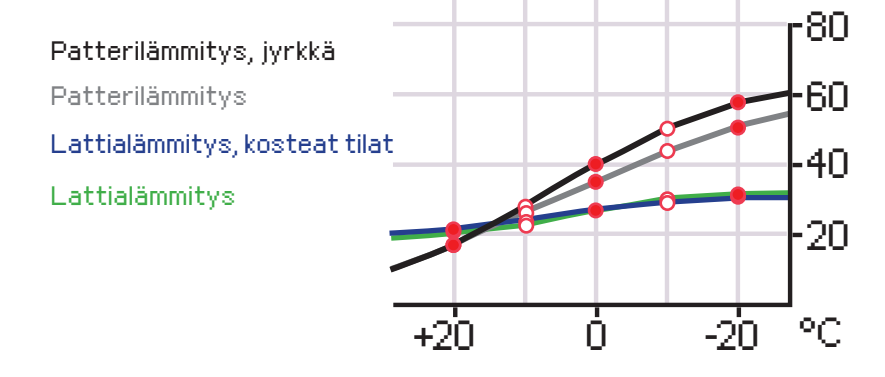

Tässä esiteltyt säätökäyrät ovat ko. lämmitystyypille ominaisia keskimääräisiä käyriä. Käyrää saattaa joutua muuttamaan omalle kiinteistölle sopivaksi. Asettelu kannattaa tehdä pakkasaikana ja jos huonekompensointi on käytössä, se tulisi kytkeä pois käytöstä asettelun ajaksi. Ulkolämpötilan laskiessa seurataan huonelämpötilan muuttumista.

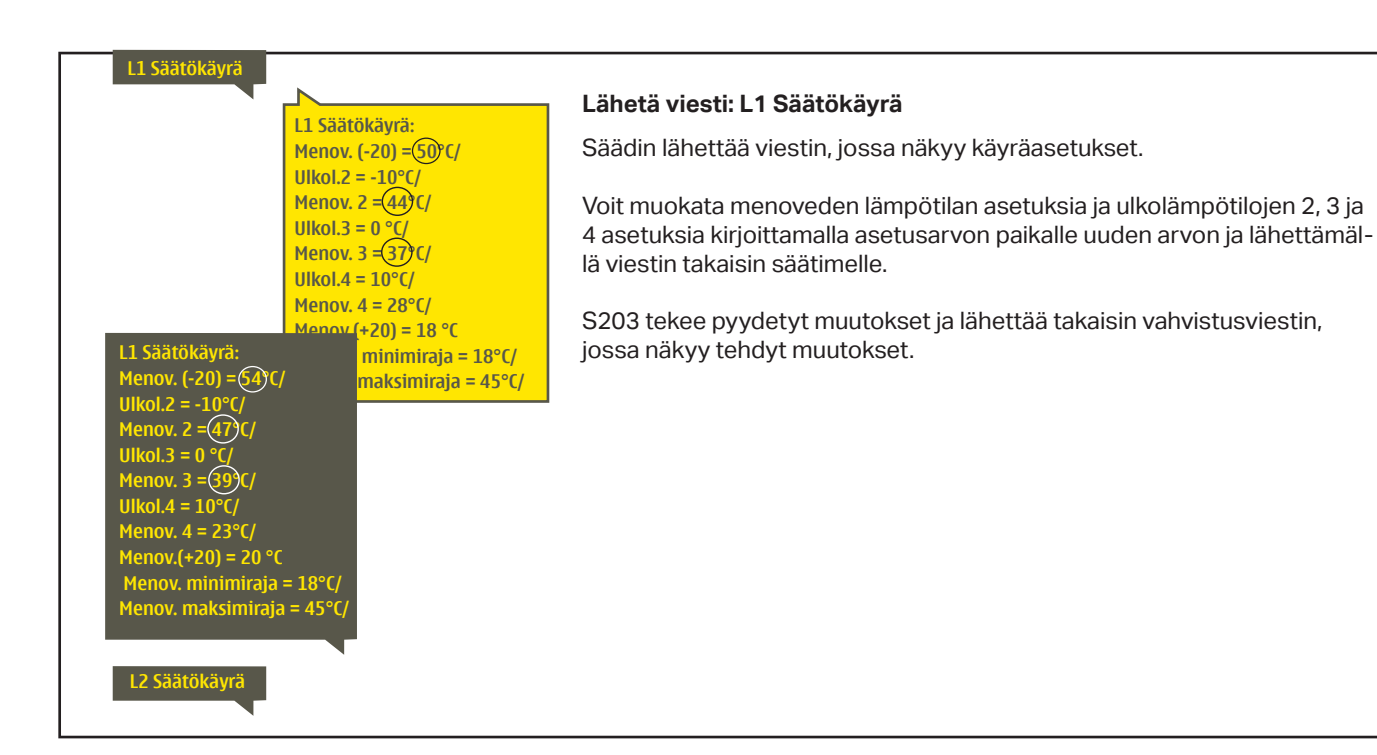

## 3.3 Asetusarvot

| 🗋 L1 säätöpiiri |            |     |
|-----------------|------------|-----|
| Mittaukset      |            | → N |
| Säätökäyrä      |            | >   |
| Asetusarvot     |            | >   |
| Ohjaustapa      | Automaatti | > U |

Säätimellä on kahden tyyppisiä asetusarvoja: aina esillä olevat asetusarvot ja asetusarvot, joiden muuttaminen edellyttää huoltokoodia. (ks. s.35).

#### Asetusarvon muutos:

•

- Valitse haluttu asetusarvo pyörittämällä valintapyörää.
- Paina OK, jolloin avautuu uusi ikkuna, jossa muutokset tehdään.
- Hyväksy muutos painamalla OK.
- Jos haluat poistua muutostilasta tekemättä muutoksia, paina ESC.

L1 (L2) säätöpiiri -> Asetusarvot Kummallakin säätöpiirillä on samanlaiset säätöpiirikohtaiset asetusarvot.

| Asetusarvon nimi                                                  | Tehdas-<br>asetus | Asettelu-<br>alue     | Selitys                                                                                                    |
|-------------------------------------------------------------------|-------------------|-----------------------|----------------------------------------------------------------------------------------------------|
| Huonelämpötilan asetusarvo                                        | 21.5              | 5 50 °C               | Käyttäjän asettama huonelämpötilan perusasetusarvo läm-<br>mönsäätimelle. Tämä asetusarvo ei ole näkyvissä jos huone-<br>kompensointia ei ole otettu käyttöön. Käyttöönotto tehdään<br>Huoneasetusarvot -valikossa.                                                                                                    |
| Kesätoiminnon ulkol. raja                                         | 19.0              | 10 35 °C              | Kesätoiminnon ulkolämpötilaraja. Kun mitattu ulkolämpötila<br>tai ennusteen mukainen ulkolämpötila ylittää kesätoiminnon<br>ulkolämpötilarajan, valinnan mukaan säätöventtiili sulkeutuu ja<br>kiertovesipumppu pysähtyy. Kesätoiminto menee pois päältä,<br>kun lämpötila laskee 0.5 °C alle kesätoiminnon ulkol. rajan. Täl-<br>löin Pumppu käynnistyy ja venttiili palaa säätöön. |
| Pumpun kesäpysäytys                                               | Käytössä          | Käyt./<br>Ei käyt.    | Jos säädin on kytketty ohjaaman Pumppua, voidaan Pumppu<br>pysäyttää kesätoiminnon ajaksi.                                                                                                    |
| Venttiilin kesäsulku                                              | Käytössä          | Käyt./<br>Ei käyt.    | Asetusarvolla valitaan, suljetaanko lämmityksen säätöventtiili<br>kesätoiminnon mennessä päälle                                                                                                    |
| Syyskuivauksen vaik. menov.<br>Syyskuivauksen vaikutus<br>huonel. | 4.0<br>1.0        | 0 25 °C<br>0.0 1.5 °C | Asetusarvo kertoo, kuinka paljon syysajan kuivaustoiminto<br>nostaa menoveden lämpötilaa. Jos huonesäätö on käytössä,<br>käyttäjä asettaa, paljonko huonelämpötilaa korotetaan                                                                                                    |
| Huonekompensoinnin a                                              | setusarv          | vot                   |                                                                                                    |
| Huonekompensointi                                                 | Käytössä          | Käyt./<br>Ei käyt.    | Valitaan, vaikuttaako huonelämpötila menoveden säätöön. Jos<br>mitattu huonelämpötila poikkeaa sille asetetusta asetusarvos-<br>ta, huonekompensointitoiminta korjaa menoveden lämpötilaa.                                                                                                    |
| Huonekompensointisuhde                                            | 4.0               | 07                    | Kerroin, jolla huonemittauksen ja -asetusarvon välinen ero<br>siirretään menoveden asetusarvoon. Esim. jos patterilämmi-<br>tyksellä huonelämpötila on yhden asteen alle asetusarvon,<br>menovettä korotetaan neljä astetta.                                                                                                    |
| Lämmönpudotukset                                                  |                   |                       |                                                                                                    |
| Lämmönpudotus                                                     | 3.0               | 0 40 °C               | Menoveden lämmönpudotus, joka voi mennä päälle aikaoh-<br>jelman tai kotona/poissa -kytkimen käskemänä tai valittaessa<br>säätöpiirin ohjaustavaksi jatkuva lämmönpudotus. Jos käytös-<br>sä on huonelämpötilamittaus, lämmönpudotus annetaan<br>huonelämpötilan pudotuksena.                                                                                                    |
| Kotona/ Poissa ohjaus                                             | Ei käy-<br>tössä  | Käyt./<br>Ei käyt.    | Kotona/poissa-ohjauksessa siirrytään lämpötasolta toiseen.<br>Jos säätimeen on kytketty yleiskompensointia varten lähetin-<br>mittaus, et voi kytkeä Kotona/poissa -kytkintä mutta voit käyt-<br>tää kotona/poissa -ohjausta sms:n kautta tai säätimen "Tulot ja<br>lähdöt" -valikosta.                                                                                              |

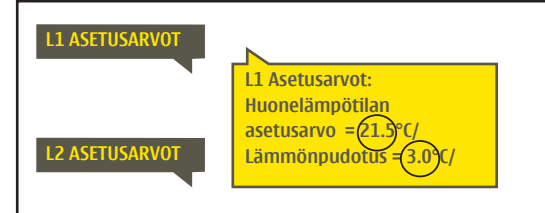

Lähetä viesti: L1 Asetusarvot. Säädin lähettää viestin, jossa näkyvät L1 Säätöpiirin pääasetusarvot. Asetusarvojen muokkaus: kirjoita asetusarvon paikalle uusi arvo ja lähetä viesti takaisin säätimelle.

S203 tekee pyydetyt muutokset ja lähettää takaisin vahvistusviestin, jossa näkyvät tehdyt muutokset.

## 3.4 Ohjaustapa

#### L1 (L2) säätöpiiri -> Ohjaustapa

| 🛱 L1 säätöpiiri                           |            |            |
|-------------------------------------------|------------|------------|
| Säätökäyrä                                |            | > []       |
| Asetusarvot                               |            | >          |
| Ohjaustapa                                | Automaatti | > <b>-</b> |
| Aikaohjelmat                              |            | > 💽        |
|                                           |            |            |
| 🗋 Ohjaustapa                              |            |            |
| 🛛 Automaatti                              |            | E E        |
| <ul> <li>Jatkuva normaalilämpö</li> </ul> |            |            |
| <ul> <li>Jatkuva lämmönpudotus</li> </ul> |            |            |
| ○ Käsiajo                                 |            | u          |

Normaalisti lämmityksen säädössä käytetään automaattiohjausta. Voit vaihtaa automaattiohjauksen käsiajolle ja ajaa venttiilin haluamaasi asentoon. Voit myös pakottaa ohjauksen haluamallesi lämpötasolle. Jatkuva ohjaus -käsky ohittaa mahdolliset aikaohjaukset.

| Ohiaustapa                                                                                                    | Selitvs                                                                                                    |
|----------------------------------------------------------------------------------------------------|----------------------------------------------------------------------------------------------------|
| Automaatti                                                                                                    | S203 säätää menoveden lämpötilaa automaattisesti lämmitystarpeen ja mahdollisen aikaohjelman mukaisesti.                                                                                                    |
| Jatkuva normaalilämpö<br>Jatkuva lämmönpudotus                                                                                  | Aikaohjelmista riippumaton normaalilämpö on päällä.<br>Aikaohjelmista riippumaton lämmönpudotus on päällä.                                                                                                    |
| Käsiajo<br>Dhjaustapa<br>O Automaatti<br>O Jatkuva normaali lämpö<br>O Jatkuva lämmönpudotus<br>⊗ Käsiajo                       | Säädin ajaa venttiilin käsiajoasentoon. Säätimellä on muistissa viimeisin<br>käsiajoasento. Voit muuttaa toimilaitteenkäsiajoasentoa muuttamalla<br>asetusarvoa                                                                                                    |
| L1 säätöpiiri     Menovesi-info >     Huonelämpötilainfo >     Ohjaustapa Käsiajo >     L1 Toimilaitteen käsiajoasento 19 % > . | Venttiilin asentoa käsiajo-ohjauksessa muutetaan asetusarvolla "L1(L2)<br>Toimilaitteen käsiajoasento".                                                                                                    |
| Käsiajo mekaaninen                                                                                                    | Mekaaninen käsiajomahdollisuus on otettava käyttöön säätimeltä, Kyt-<br>kennät ja käyttöönotto -> L1 (L2) Toimilaiteohjaus -> Mekaaninen käsiajo<br>"Käytettävissä".                                                                                                    |
|                                                                                                    | Jos haluat, että jänniteohjattuja toimilaitteita voi ohjata mekaanisella<br>käsiajolla, tulee L1 toimilaitteen jännitesyöttö ottaa riviliittimeltä 55 ja<br>L2 toimilaitteen riviliittimeltä 59. Säädin katkaisee jännitesyötön , kun<br>ohjaustavaksi on valittu mekaaninen käsiajo. |
|                                                                                                    | Mekaanisella käsiajolla venttiilin asento asetetaan venttiilimoottorista.                                                                                                    |

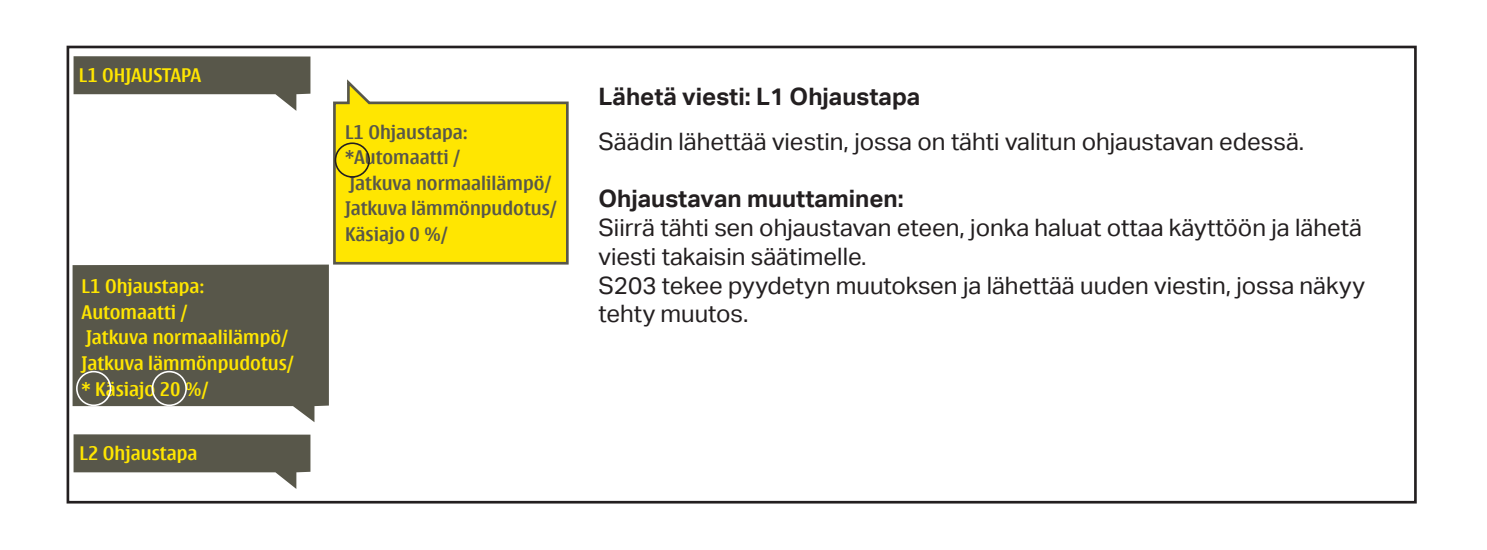

## 3.5 Aikaohjelmat

L1 (L2) säätöpiiri-> Aikaohjelmat

| 🛱 L1 säätöpiiri |            |   |
|-----------------|------------|---|
| Säätökäyrä      |            | > |
| Asetusarvot     |            | > |
| Ohjaustapa      | Automaatti | > |
| Aikaohjelmat    |            |   |

S203:ssa lämmityksen säätöön voidaan liittää viikko-ohjelmia, erikoispäiväohjelmia ja poikkeuskalenteriohjelmia. Voit tehdä aikaohjelmilla lämmönpudotuksia.

#### 3.5.1 Viikko-ohjelmien tarkasteleminen ja muokkaaminen

#### L1 (L2) säätöpiiri -> Aikaohjelmat ->Viikko-/vrk-ohjelma

#### Graafinen näkymä

| 🗂 Viikko-/vrk-ohjelma |   |       |       |       |         |    |    |               |           |
|-----------------------|---|-------|-------|-------|---------|----|----|---------------|-----------|
| Maanantai<br>Tiistai  |   |       |       |       |         |    |    |               | Î         |
| Keskiviikko           |   | · · · | · · · | · ¦ · | · · · · |    | 18 | · · · ·<br>21 | ·  <br>24 |
| Toretai               | - |       |       | 9     | 12      | 10 | 10 | 21            | 21        |
| Perjantai             |   |       |       |       |         |    |    |               | _         |
| Lauantai              |   |       |       |       |         |    |    |               |           |
| Sunnuntai             |   |       |       |       |         |    |    |               |           |

lee uusi ohjauskäsky. Graafisessa näkymässä normaalilämpötilasta poikkeavat lämmönpudotukset näkyvät palkkina. Viikko-ohjelman selaaminen:

Selaa viikko-ohjelmaa graafisessa näkymässä pyörittämällä valintapyörää. Jos haluat nähdä tarkat kytkentäajat tai haluat muokata, poistaa tai lisätä kytkentäaikoja, paina jonkin viikonpäivän kohdalla OK.

Viikko-ohjelmissa on yleinen graafinen näkymä ja viikko-ohjelman muokkausnäkymä, josta näet tarkan ajankohdan, jolloin tu-

#### Uuden kytkentäajan lisääminen:

- Pyöritä valintapyörää ja paina OK "Lisää uusi"-rivin kohdalla. 1
- 2. Valintapyörällä voit valita, mitä arvoa haluat muuttaa. Painamalla OK pääset muuttamaan kursorin kohdalla olevaa arvoa. Painamalla ESC palaat edelliseen tilaan muuttamatta arvoa.
- З. Aseta kytkentäaika ohjaukselle (tunnit ja minuutit asetetaan erikseen) ja hyväksy aika painamalla OK.
- 4. Paina OK, jolloin pääset asettamaan lämpötason. Hyväksy OK:lla.
- Aseta viikonpäivät, joita ohjauskäsky koskee painamalla OK kyseisen 5. viikonpäivän kohdalla.
- 6. Hyväksy uusi aikaohjelma painamalla rivin lopussa olevaa OK:ta.

Huom! Muista tehdä ohjauksille myös lopetusjakso ts. aseta ajankohta, jolloin ohjaus palaa automaatille (normaalitilaan). Poistu ohjelmointitilasta painamalla ESC.

#### Viikko-ohjelman muokkaaminen:

- Vie kursori muutettavaan kohtaan valintapyörää pyörittämällä ja paina 1. OK.
- Tee aika- ja lämpötasomuutokset valintapyörää pyörittämällä ja hyväk-2. sy painamalla OK.
- Valitse tai poista valinta haluamiltasi viikonpäiviltä painamalla OK. З.
- 4. Poistu ohjelmointitilasta ESC:llä.

#### Kytkentähetken poistaminen:

- Siirry valintapyörän avulla sen kytkentäajan kohdalle, jonka haluat 1. poistaa ja paina OK.
- 2. Paina lämpötason kohdalla OK ja valitse lämpötasoksi "Poista kytkentähetki".
- Paina rivin lopussa OK. З.

Vinkki: Ota esikorotustoiminto käyttöön. Esikorotustoiminnossa säädin tekee automaattisesti menoveden lämpötilan korotuksen pudotusjakson lopussa. Normaalilämpö on saavutettu jo silloin, kun lämmityksen ohjaus siirtyy normaalilämmölle.

#### Muokkausnäkymä

| Aika Tila                             | MTKTPLS                                         |
|---------------------------------------|-------------------------------------------------|
| 21:00 Lämmönpudotus<br>06:00 Normaali | $\lor \lor \lor \lor \lor \square \square \lor$ |
| 00:00 Lisää uusi                      |                                                 |

Kuvan esimerkissä lämmönpudotus on öisin klo 22.00-06.00. Lämmönpudotusta ei käytetä perjantai- ja lauantaiyönä.

#### Muokkausnäkymä

Aika Tila

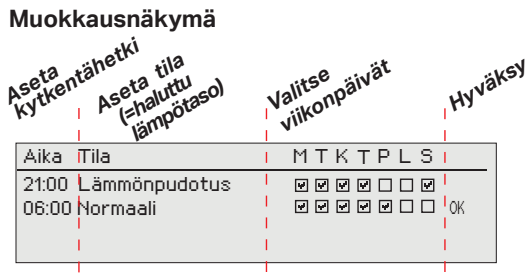

| 21:00 Lämmönpudotus<br>06:00 Poista kytkentähetki<br>00:00 Lisää uusi |  |
|-----------------------------------------------------------------------|--|
|-----------------------------------------------------------------------|--|

MTKTPLS

#### 3.5.2 Poikkeuskalenterin tarkasteleminen ja muokkaaminen

L1 (L2) säätöpiiri -> Aikaohjelmat -> Poikkeuskalenteri

| Päivä      | Aika                  |
|------------|-----------------------|
| Lisää uusi | >                     |
|            |                       |
|            |                       |
|            |                       |
| Dáivá:     | 3403 2022             |
| Aika:      | 11:30                 |
| Tila:      | Lämmönnudotus 2       |
| Toista:    | Fi 3                  |
| Hvväksv:   | Valmis 4              |
| HJ TOKOJ.  |                       |
| Päivä      | Aika                  |
| 31.03.2022 | 11:30 Lämmönpudotus > |
| 14.04.2022 | 16:00 Automaatti 💦 💦  |
| Lisää uusi |                       |
|            |                       |

Kuvan esimerkissä on tehty poikkeuskalenteriohjaus. Lämmönpudotus on päällä 31.03.2022 klo 11:30 - 14.04.2022 klo 16:00 välisenä aikana.

HUOM! Muista asettaa myös lopetusaika poikkeuskalenterin mukaiselle ohjaukselle. Aseta lopetusaikana ohjaukseksi "Automaatti". Aseta päättymisajankohta lämmönpudotuksen ohjaukselle! Aseta päivämäärä ja kellonaika, jolloin ohjaus menee tilaan "Automaatti". Tällöin siirrytään viikko-ohjelman mukaiseen tilaan. Valitse kohdassa "Toista" samalla tavalla kuin mitä valitsit aloitusajankohdassa. Poikkeuskalenterilla on helppo tehdä normaalista rutiinikäytöstä poikkeavat ohjaukset. Poikkeuskalenterissa annetaan päivämäärä, kellonaika ja tila, mihin lämmitys ohjataan kyseisenä ajankohtana. Poikkeuskalenterista siirrytään viikko-ohjelman mukaiseen ohjaukseen valitsemalla tilaksi automaatti.

#### Uuden kytkentähetken lisääminen:

Siirry kohtaan poikkeuskalenteri ja paina OK. Näytössä lukee "Lisää uusi". Paina OK.

- 1. Paina OK ja aseta aloitusajankohta (päivämäärä) ohjaukselle, sitten kellonaika ja ohjauksen tila.
- 2. Ohjauksen tilaksi voidaan valita:
  - viikko-ohjelmassa oleva jonkin viikonpäivän aikaohjelma (maanantai ... sunnuntai)
  - erikoispäiväohjelmassa oleva erikoispäivän (EP1 ... EP7) aikaohjelma tai
  - jokin seuraavista lämpötasoista: "Lämmönpudotus", "Normaali" tai "Automaatti".
- 3. Valitse, toistetaanko lomakalenteriohjaus vai ei. Ohjaus voidaan toistaa kuukausittain tai vuosittain.
- 4. Hyväksy tehty poikkeuskalenteriohjaus painamalla "Valmis".

#### Kytkentähetken poistaminen poikkeuskalenterista:

- 1. Siirry sille riville, jonka kytkentähetken haluat poistaa
- 2. Valitse tilaksi "Poista kytkentähetki".
- 3. Hyväksy poisto valitsemalla "Valmis".

#### 3.5.3 Erikoispäiväohjelmien tarkasteleminen ja muokkaaminen

#### L1 (L2) säätöpiiri -> Aikaohjelmat -> Erikoispäivät

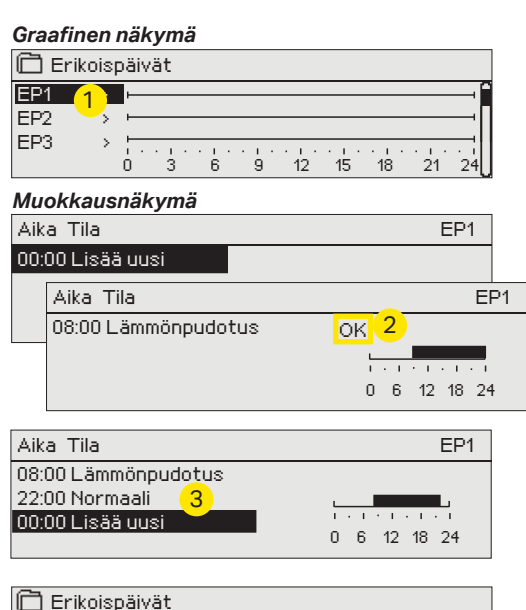

| 🗋 Er | ikois | päiv     | ät |   |   |    |    |    |    |     |
|------|-------|----------|----|---|---|----|----|----|----|-----|
| EP1  | >     |          |    |   |   |    |    |    |    | ^^  |
| EP2  | >     |          |    |   |   |    |    |    |    | — [ |
| EP3  | >     | <u> </u> |    |   |   |    |    |    |    |     |
|      |       | 0        | 3  | 6 | 9 | 12 | 15 | 18 | 21 | 24  |

Voit tehdä normaalista viikko-ohjelmasta poikkeavia erikoispäiväohjelmia. Voit tehdä maksimissaan 7 erikoispäivää (EP). Tyypillisesti juhlapyhiä varten tehdään oma erikoispäiväohjelma. Poikkeuskalenterissa määritetään ajankohta, jolloin erikoispäiväohjelmaa käytetään.

#### Uuden kytkentähetken lisääminen:

- 1. Siirry kohtaan "Erikoispäivät" ja paina OK. Valitse käyttämätön erikoispäivä ja paina OK.
- Kursori on kohdassa "Lisää uusi", paina OK. Aseta kellonaika ohjaukselle (tunnit ja minuutit asetetaan erikseen). Valitse, mihin tilaan ohjaus menee tässä asetettuna ajankohtana. Hyväksy ohjelma painamalla OK kursorin ollessa kohdassa OK.
- Siirry "Lisää uusi" -riville. Aseta kellonaika, jolloin lämmönpudotuksen ohjaus poistuu ja siirrytään normaalilämpöön. Hyväksy ohjelma painamalla OK. Voit tehdä samalle erikoispäivälle useita lämmönpudotusohjausjaksoja.

#### Kytkentähetken poistaminen erikoispäiväohjelmasta:

- 1. Siirry sille riville, jonka kytkentähetken haluat poistaa
- 2. Valitse tilaksi "Poista kytkentähetki".
- 3. Hyväksy poisto valitsemalla "Valmis".

#### 3.5.4 Lämpötaso aikaohjelman mukaan

Säätimeltä on luettavissa, mikä on haluttu lämpötaso tällä hetkellä aikaohjelman mukaan.

# 4 Lämmin käyttövesi

| 🛱 Päävalikko           |            |      |
|------------------------|------------|------|
| L1 säätöpiiri          |            | >    |
| L2 säätöpiiri          |            | _> ∏ |
| LV käyttöveden säätö   |            | >    |
| Hälytykset             |            | ⇒U   |
| -                      |            |      |
| 🗖 LV Käyttöveden säätö |            |      |
| Info                   |            | >    |
| Asetusarvot            |            | ×    |
| Ohjaustapa             | Automaatti | >    |
| Trendinäyttö           |            | >    |

S203 pitää lämpimän käyttöveden lämpötilan asetusarvon määräämässä lämpötilassa. Bakteerivaaran takia suositellaan että käyttöveden lämpötilaa ei laskettaisi pysyvästi alle 55 °C:n.

#### Info

| LV Info                |      |
|------------------------|------|
| Käyttöveden asetusarvo | 58.0 |
| Menoveden lämpötila    | 57.2 |
| Kiertoveden lämpötila  | 56.3 |
| TOIMILAITEOHJAUS       |      |
| Toimilaitteen ohjaus   | 75 % |

Info-valikossa näytetään käyttöveden asetusarvot ja käyttöveteen liittyvät mittaukset ja toimilaitteen ohjaustieto.

| Asetusarvot                        |                   |                    |                                                                                                    |
|------------------------------------|-------------------|--------------------|----------------------------------------------------------------------------------------------------|
| Asetusarvon tyyppi ja nimi         | Tehdas-<br>asetus | Asettelu-<br>alue  | Selitys                                                                                                    |
| Käyttöveden asetusarvo             | 58.0 °C           | 2090 °C            | Käyttöveden asetusarvo.                                                                                                    |
| Ennakointisäätö                    | Käytössä          | Käyt./<br>Ei käyt. | Ennakointisäätö nopeuttaa säätöä käyttöveden kulutusmuutok-<br>sissa käyttämällä kiertovesianturin mittaustietoa. Voit halutes-<br>sasi ottaa ennakointisäädön pois käytöstä.                 |
| Pudotus/korotus aikaohjelma        | Ei käytössä       | Käyt./<br>Ei käyt. | S203:ssa on mahdollista tehdä käyttöveden lämpötilalle korotus tai<br>pudotus aikaohjelman mukaan. Lämpötilan asetusarvon muutos<br>tehdään joko viikkokalenterilla tai poikkeuskalenterilla. |
| LV asetusarvon pudotuksen<br>määrä | 10.0 °C           | 030 °C             | Käyttöveden pudotuksen määrä käyttöveden pudotus/korotus aikaohjelmissa.                                                                                                    |
| LV asetusarvon korotuksen<br>määrä | 10.0 °C           | 030 °C             | Käyttöveden korotuksen määrä käyttöveden pudotus/korotus aikaohjelmissa.                                                                                                    |

| Ohjaustapa                                                                                      |                                                                                                    |
|-------------------------------------------------------------------------------------------------|----------------------------------------------------------------------------------------------------|
| Ohjaustapa                                                                                      | Selitys                                                                                                    |
| <ul> <li>Chjaustapa</li> <li>Automaatti</li> <li>Käsiajo</li> <li>Mekaaninen käsiajo</li> </ul> | Normaalisti käyttöveden säädössä käytetään automaattiohjausta.<br>Tässä voit vaihtaa automaattiohjauksen käsiajolle ja ajaa venttiilin ha-<br>luamaasi asentoon. Voit käyttää käsiajoa esim. anturivikatilanteessa                                                                                                    |
| Automaatti                                                                                      | S203 pitää käyttöveden lämpötilan käyttäjän asettamassa asetusarvossa.                                                                                                    |
| Käsiajo                                                                                         | Haluttu venttiilin asento asetetaan asetusarvolla "LV käsiajoasento"<br>LV Käyttöveden säätö<br>Info ><br>Asetusarvot ><br>Ohjaustapa Manual ><br>Toimilaitteen käsiajoasento 20 % >                                                                                                    |
| Käsiajo mekaaninen                                                                              | Mekaaninen käsiajomahdollisuus on otettava käyttöön säätimeltä,<br>Kytkennät ja käyttöönotto -> LV Toimiaiteohjaus -> Mekaaninen käsiajo<br>"Käytössä". Jos haluat, että jänniteohjattuja toimilaitteita voi ohjata me-<br>kaanisella käsiajolla, tulee LV toimilaitteen jännitesyöttö ottaa riviliittimel-<br>tä 58. Tällöin säädin katkaisee jännitesyötön, kun ohjaustavaksi valitaan<br>mekaaninen käsiajo. Mekaanisella käsiajolla venttiilin asento asetetaan<br>venttiilimoottorista. |
| Trendinäyttö                                                                                    |                                                                                                    |
| Trendinäyttö <u>Menoveden lämpötila</u> Kiertoveden lämpötila Toimilaitteen ohjaus              | Voit tarkastella säätimeltä käyttöveden säätöpiirin lämpötiloja sekä<br>toimilaiteohjauksen reaaliaikasta trendiä. Näytteenottoväli on 1 s.                                                                                                    |

#### 4.1 Aikaohjelmat

#### LV käyttöveden säätö-> Aikaohjelmat

| 🗖 LV Käyttöveden säätö |            |   |
|------------------------|------------|---|
| Asetusarvot            |            | > |
| Ohjaustapa             | Automaatti | > |
| Trendinävttö           |            | > |
| Aikaohjelmat           |            |   |

Käyttöveden aikaohjelman avulla voit tehdä käyttöveden lämpötilan korotuksia tai pudotuksia. Käyttöveden asetusarvoissa asetetaan astemäärä, kuinka paljon aikaohjelmassa käyttöveden lämpötilaa poikkeutetaan käyttöveden asetusarvosta.

#### Viikko-ohjelmien tarkasteleminen ja muokkaaminen

LV Käyttöveden säätö -> Aikaohjelmat ->LV pudotuksen/korotuksen viikko-ohjelma

Graafinen näkymä

| 🛱 LV pudot            | uksen/korotuksen viikko-ohjelma |
|-----------------------|---------------------------------|
| Maanantai<br>Tiistai  |                                 |
| Keskiviikko           |                                 |
|                       | 0 3 0 3 12 13 10 21 21          |
| Iorstai               |                                 |
|                       |                                 |
| Perjantai             |                                 |
| Perjantai<br>Lauantai |                                 |

Viikko-ohjelmissa on yleinen graafinen näkymä ja viikko-ohjelman muokkausnäkymä, josta näet tarkan ajankohdan, jolloin tulee uusi ohjauskäsky. Graafisessa näkymässä normaalilämpötilasta poikkeavat lämmönpudotukset näkyvät palkkina.

#### Viikko-ohjelman selaaminen:

Selaa viikko-ohjelmaa graafisessa näkymässä pyörittämällä valintapyörää. Jos haluat nähdä tarkat kytkentäajat tai haluat muokata, poistaa tai lisätä kytkentäaikoja, paina jonkin viikonpäivän kohdalla OK.

#### Muokkausnäkymä

| Aika Tila            | MTKTPLS                                                                                                   |
|----------------------|----------------------------------------------------------------------------------------------------|
| 18:00 Korotus päällä |                                                                                                    |
| 21:00 Normaali       | $\blacksquare \blacksquare \blacksquare \blacksquare \blacksquare \blacksquare \blacksquare \blacksquare$ |
| 00:00 Lisää uusi     |                                                                                                    |

Kuvan esimerkissä käyttöveden lämpötilan korotus on päällä ma-to klo 18.00-21.00 ja viikonloppuna perjantaista klo 18:sta sunnuntaihin klo 21:een.

#### Uuden kytkentäajan lisääminen:

- 1. Pyöritä valintapyörää ja paina OK "Lisää uusi"-rivin kohdalla.
- 2. Aseta kytkentäaika ohjaukselle (tunnit ja minuutit asetetaan erikseen) ja hyväksy aika painamalla OK.
- 3. Paina OK, jolloin pääset asettamaan lämpötason (korotus päällä/ pudotus päällä/ normaali). Hyväksy OK:lla.
- 4. Aseta viikonpäivät, joita ohjauskäsky (korotus päällä/ pudotus päällä tai normaali) koskee painamalla OK kyseisen viikonpäivän kohdalla.
- 5. Hyväksy uusi aikaohjelma painamalla rivin lopussa olevaa OK:ta.

Huom! Muista tehdä ohjauksille myös lopetusjakso ts. aseta ajankohta, jolloin palataan "Normaali"-tilaan ts. normaaliin käyttövesisäätöön. Poistu ohjelmointitilasta painamalla ESC.

#### Poikkeuskalenterin tarkasteleminen ja muokkaaminen

LV Käyttöveden säätö -> Aikaohjelmat -> Poikkeuskalenteri

| Päivä      | Aika                                  |
|------------|---------------------------------------|
| Lisää uusi | >                                     |
|            |                                       |
|            |                                       |
|            |                                       |
| Päivä:     | 15.06.2022 1                          |
| Aika:      | 11:30                                 |
| Tila:      | Korot <u>us</u> päällä <mark>2</mark> |
| Toista:    | Ei 3                                  |
| Hyväksy:   | Valmis 4                              |
| Däivä      | Aika                                  |
|            |                                       |
| 17.06.2022 | 11:30 Korotus paalla >                |
| 25.06.2022 | 16:00 Normaali                        |
| Lisää uusi |                                       |
|            |                                       |

Kuvan esimerkissä on tehty poikkeuskalenteriohjaus. Käyttöveden lämpötilan korotus on päällä 17.06.2022 klo 11:30 -25.06.2022 klo 16:00 välisenä aikana.

HUOM! Muista asettaa myös lopetusaika poikkeuskalenterin mukaiselle ohjaukselle! Aseta päivämäärä ja kellonaika, jolloin ohjaus menee tilaan "Automaatti". Tällöin siirrytään viikkoohjelman mukaiseen tilaan. Valitse kohdassa "Toista" samalla tavalla kuin mitä valitsit aloitusajankohdassa. Poikkeuskalenterilla on helppo tehdä normaalista rutiinikäytöstä poikkeavat ohjaukset. Poikkeuskalenterissa annetaan päivämäärä, kellonaika ja tila, mihin käyttöveden lämpötila ohjataan kyseisenä ajankohtana. Poikkeuskalenterista siirrytään viikkoohjelman mukaiseen ohjaukseen valitsemalla tilaksi automaatti.

#### Uuden kytkentähetken lisääminen:

Siirry kohtaan poikkeuskalenteri ja paina OK. Näytössä lukee "Lisää uusi". Paina OK.

- Paina OK ja aseta aloitusajankohta (päivämäärä) ohjaukselle, sitten kellonaika ja ohjauksen tila.
- 2. Ohjauksen tilaksi voidaan valita:
  - viikko-ohjelmassa oleva jonkin viikonpäivän aikaohjelma (maanantai ... sunnuntai)
  - erikoispäiväohjelmassa oleva erikoispäivän (EP1 ... EP7) aikaohjelma tai
  - jokin seuraavista lämpötasoista: "Pudotus päällä", "Korotus päällä" "Normaali" sekä "Automaatti".
- 3. Valitse, toistetaanko lomakalenteriohjaus vai ei. Ohjaus voidaan toistaa kuukausittain tai vuosittain.
- 4. Hyväksy tehty poikkeuskalenteriohjaus painamalla "Valmis".

#### Kytkentähetken poistaminen poikkeuskalenterista:

- 1. Siirry sille riville, jonka kytkentähetken haluat poistaa
- 2. Valitse tilaksi "Poista kytkentähetki".
- 3. Hyväksy poisto valitsemalla "Valmis".

#### Erikoispäiväohjelmien tarkasteleminen ja muokkaaminen

LV Käyttöveden säätö -> Aikaohjelmat -> Erikoispäivät

Graafinen näkymä

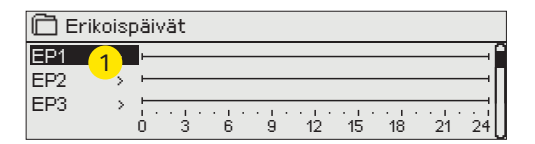

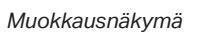

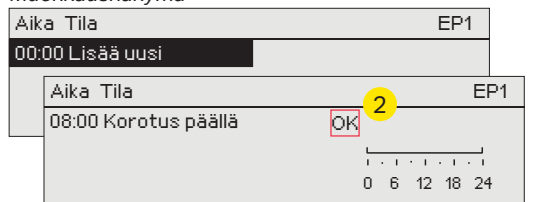

#### Voit tehdä normaalista viikko-ohjelmasta poikkeavia erikoispäiväohjelmia. Voit tehdä maksimissaan 7 erikoispäivää (EP).

#### Uuden kytkentähetken lisääminen:

- 1. Siirry kohtaan "Erikoispäivät" ja paina OK. Valitse käyttämätön erikoispäivä ja paina OK.
- 2. Kursori on kohdassa "Lisää uusi", paina OK. Aseta kellonaika ohjaukselle (tunnit ja minuutit asetetaan erikseen). Valitse, mihin tilaan ohjaus menee tässä asetettuna ajankohtana. Hyväksy ohjelma painamalla OK kursorin ollessa kohdassa OK.
- Siirry "Lisää uusi" -riville. Aseta kellonaika, jolloin lämmönpudotuksen ohjaus poistuu ja siirrytään normaalilämpöön. Hyväksy ohjelma painamalla OK. Voit tehdä samalle erikoispäivälle useita lämmönpudotusohjausjaksoja.

#### LV Käyttöveden säätö -> Aikaohjelmat -> LV pudot./korot. Nykyinen arvo

Säätimeltä on luettavissa, mikä on haluttu lämpötaso tällä hetkellä aikaohjelman mukaan. Voit pakottaa säädön haluamallesi tasolle painamalla OK ja vaihtamalla ohjauksen käsiajolle (toiminto vaatii huoltokoodin).

| Nykyinen arvo  | Selitys                                                                                                    |
|----------------|----------------------------------------------------------------------------------------------------|
| Normalil       | Käyttöveden säädössä käytetään käyttöveden asetusarvoa.                                                           |
| Korotus päällä | Käyttöveden säädössä käytetään asetusarvoa, joka on "Käyttöveden<br>asetusarvo" + "Käyttöveden korotuksen määrä". |
| Pudotus päällä | Käyttöveden säädössä käytetään asetusarvoa, joka on "Käyttöveden asetusarvo"- "Käyttöveden pudotuksen määrä".     |

## 5 Releohjaukset

S203:ssa on 6 kpl 24 VAC triac-ohjauksia, joita voidaan muuttaa releohjauksien avulla ulkoisiksi ohjauksiksi.

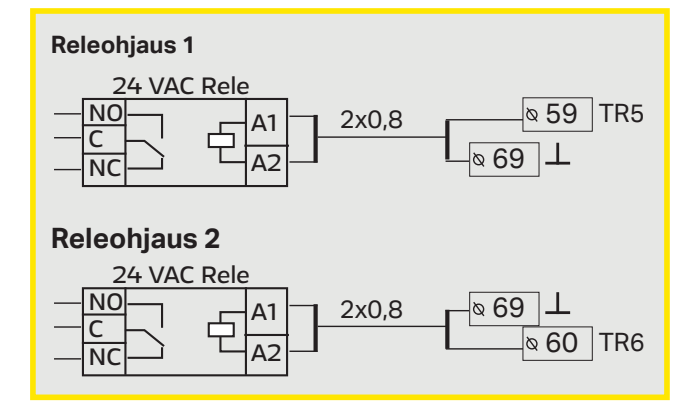

S203:ssa voi olla käytössä kaksi releohjausta, joita voidaan käyttää termostaattitoiminnoissa. Releohjausten käyttöönotto tapahtuu säätimen huoltotilassa (ks. s. 39).

Releohjaukset toimivat aika- ja/tai lämpötilaohjatusti. Voit valita, toimiiko releohjaus 1 ulkolämpötilaohjatusti vai mittauksen 10 lämpötilan mukaan. Releohjaus 2 voi toimia ulkolämpötilaohjatusti tai mittauksen 11 lämpötilan mukaan. Näytössä näkyy valitun lämpötilan mittaustieto.

#### Lämmitystermostaatti:

Lämpötilan laskiessa asetusarvoon, rele vetää. Lämpötilan noustua eroalueen (oletuksena 1.0 °C) verran yli asetusarvon, rele päästää. (Jos haluat muokata eroalueen asetusarvoa mene Huoltotilassa kohtaan "Kytkennät ja käyttöönotto").

#### Jäähdytystermostaatti:

Lämpötilan noustessa asetusarvoon, rele vetää. Lämpötilan laskettua eroalueen (oletuksena 1.0 °C) verran alle asetusarvon, rele päästää.

#### Sulatustermostaatti:

Lämpötilan ollessa Lämpöraja 1:n ja 2:n välissä, rele on vetäneenä. Rele päästää, kun mitattu lämpötila on lämpötilojen 1 ja 2 välisen alueen ulkopuolella 2 minuutin ajan. Kummankin lämpörajan asettelualue on -30...+80 °C.

#### 🛅 Toimintatapa

- Eikäytössä
- Lämmitystermostaatti
   Jäähdytystermostaatti
- Sulatustermostaatti
- Lämmitysterm.& aikaohj.
- Jäähdytysterm. & aikaohj.
- Sulatusterm. & aikaohj.
- Aikaohjaus

| 🛱 Rele 1 ohjaus |                            |
|-----------------|----------------------------|
| Toimintatapa    | Lämmitystermostaatti (TR5) |
| Asetusarvo      | 5.0 °C >                   |
| Ulkolämpötila   | 10.2°C                     |
| TR5 ohjaus      | Pois >                     |

| 🗋 Rele 1 ohjaus |                             |
|-----------------|-----------------------------|
| Toimintatapa    | Jäähdytystermostaatti (TR5) |
| Asetusarvo      | 21.5 °C >                   |
| Ulkolämpötila   | 10.2°C                      |
| TR5 ohiaus      | Pois >                      |

| 🛱 Rele 2 ohjaus          |                     |
|--------------------------|---------------------|
| Toimintatapa Sulatusterm | ntermostaatti (TR6) |
| Lämpöraja 1              | 5.0 °C >            |
| Lämpöraja 2              | -5.0 °C >           |
| Ulkolämpötila            | 10.2°C              |
| TR6 ohiaus               | Pois >              |

| 🗋 Rele 1 ohjaus |                              |
|-----------------|------------------------------|
| Toimintatapa    | Lämm. term. & aikaohj. (TR5) |
| Asetusarvo      | 5.0 °C >                     |
| Aikaohjelma     | >                            |
| Ulkolämpötila   | 10.2°C                       |
| TR5 ohjaus      | Pois >                       |

| 🛱 Rele 1 ohjaus |                               |
|-----------------|-------------------------------|
| Toimintatapa    | Jäähd .term. & aikaohj. (TR5) |
| Asetusarvo      | 21.5 °C >                     |
| Aikaohjelma     | >                             |
| Ulkolämpötila   | 10.2°C                        |
| TR5 ohjaus      | Pois>                         |

| 🛱 Rele 2 ohjaus |                               |
|-----------------|-------------------------------|
| Toimintatapa    | Sulatusterm .& aikaohj. (TR6) |
| Lämpöraja 1     | 5.0 °C >                      |
| Lämpöraja 2     | -5.0 °C >                     |
| Aikaohjelma     | >                             |
| Ulkolämpötila   | 10.2°C                        |
| TR6 ohjaus      | Pois>                         |

| 🗋 Rele 2 ohjaus |                  |
|-----------------|------------------|
| Toimintatapa    | Aikaohjaus (TR5) |
| Aikaohjelma     | >                |
| TR6 ohjaus      | 10.2°C           |
|                 | Pois>            |

| 21:00 Päällä     Ø Ø Ø Ø Ø 0       06:00 Pois     Ø Ø Ø Ø 0       00:00 Lisää uusi     0 0 | Aika Tila                                      | MTKTPLS |
|--------------------------------------------------------------------------------------------|------------------------------------------------|---------|
|                                                                                            | 21:00 Päällä<br>06:00 Pois<br>00:00 Lisää uusi |         |

| 🗋 Aikaohjel                         | ma |        |   |        |         |               |         |         |    |
|-------------------------------------|----|--------|---|--------|---------|---------------|---------|---------|----|
| Maanantai<br>Tiistai<br>Keskiviikko |    | ·<br>3 | · | ·<br>9 | ·<br>12 | · . · .<br>15 | ·<br>18 | ·<br>21 | 24 |
| Torstai                             |    |        |   |        |         |               |         |         |    |
| Perjantai                           |    |        |   |        |         |               |         |         |    |
| Lauantai                            |    |        |   |        |         |               |         |         |    |
| Sunnuntai                           | -  |        |   |        |         |               |         |         |    |

#### Releohjaukset

#### Lämmitystermostaatti ja aikaohjaus:

Relettä ohjataan aikaohjelman ja lämpötilan mukaan. Rele vetää, kun lämpötila laskee alle asetusarvon ja aikaohjelma sallii lämmityksen menevän päälle. Lämpötilan noustua eroalueen (oletuksena 1.0 °C) verran yli asetusarvon, rele päästää.

#### Jäähdytystermostaatti ja aikaohjaus:

Relettä ohjataan aikaohjelman ja lämpötilan mukaan. Rele vetää, kun lämpötila nousee asetusarvoon ja aikaohjelma sallii jäähdytyksen menevän päälle. Lämpötilan laskettua eroalueen (oletuksena 1.0 °C) verran alle asetusarvon, rele päästää.

#### Sulatustermostaatti ja aikaohjaus:

Relettä ohjataan aikaohjelman ja lämpötilan mukaan. Rele vetää, kun lämpötila on Lämpöraja 1:n ja 2:n välissä ja aikaohjelma sallii sulatuksen menevän päälle. Rele päästää, kun mitattu lämpötila on lämpötilojen 1 ja 2 välisen alueen ulkopuolella 2 minuutin ajan. Kummankin lämpörajan asettelualue on -30...+80 °C.

#### Aikaohjaus:

Relettä ohjataan aikaohjelman mukaan.

- 1. Pyöritä valintapyörää ja paina OK "Lisää uusi"-rivin kohdalla.
- 2. Aseta kytkentäaika ohjaukselle (tunnit ja minuutit asetetaan erikseen) ja hyväksy aika painamalla OK.
- 3. Paina OK, jolloin pääset asettamaan releen tilan (päällä/ pois). Hyväksy OK:lla.
- 4. Aseta viikonpäivät, joita ohjauskäsky (päällä/ pois) koskee painamalla OK kyseisen viikonpäivän kohdalla.
- 5. Hyväksy uusi aikaohjelma painamalla rivin lopussa olevaa OK:ta.
- 6. Poistu ohjelmointitilasta painamalla ESC.

| Asetusarvon nimi                                                                                     | Tehdas-<br>asetus | Asettelu-<br>alue      | Selitys                                                                                                    |  |  |  |
|----------------------------------------------------------------------------------------------------|-------------------|------------------------|----------------------------------------------------------------------------------------------------|--|--|--|
| Asetusarvo                                                                                           | 21.0              | -50.0100.0             | Käyttöönotossa valitaan, toimiiko releohjaus 1 ulkolämpötilaoh-<br>jatusti vai mittauksen 10 lämpötilan ohjaamana. Releohjaus 2 vo<br>toimia ulkolämpötilaohjatusti tai mittauksen 11 ohjaamana.                                                                                                    |  |  |  |
| TR5 ohjaus/TR6 ohjaus                                                                                | auto-<br>maatti   | automaatti/<br>käsiajo | Säätimen näytöllä näkyy tämän hetkinen ohjauksen tila. Voit ha<br>lutessasi vaihtaa ohjauksen automaatilta käsiajolle.Jos ohjaus o<br>käsiajolla, ilmestyy kämmenen kuva näyttöön TR5(6) ohjaus -riv                                                                                                    |  |  |  |
| Lämpöraja 1<br>Lämpöraja 2<br>Rele vetää<br>2 min. ↓ 2 min.<br>-5 °C 5 °C<br>Lämpöraja 2 Lämpöraja 1 | 5.0<br>-5.0       | -3080 °C               | <b>Sulatustermostaattitoiminnon asetusarvot:</b> Sulatus on päällä,<br>kun relettä ohjaava lämpötila on Lämpöraja 1:n ja 2:n välissä (ja<br>aikaohjelma sallii sulatuksen menevän päälle). Sulatus menee pois<br>päältä, kun mitattu lämpötila on lämpötilojen 1 ja 2 välisen alueen<br>ulkopuolella 2 minuutin ajan. |  |  |  |
| Aikaohjelma                                                                                          | -                 | Päällä/Pois            | Voit tehdä viikko/vrk-ohjelman releohjaukselle.         Aika       Tila       M T K T P L S         21:00       Päällä       Ø Ø Ø Ø 0 0         06:00 Pois       Ø Ø Ø Ø 0 0       0         00:00 Lisää uusi       0 0 0 0       0                                                                                  |  |  |  |

# 6 Trendit

| 🗂 Trendit            |                |
|----------------------|----------------|
| Ulkolämpötila        | > _            |
|                      |                |
| L1 Menovesi          | >              |
| L1 Paluuvesi         | > U            |
| L1 Menovesi          |                |
| Trendiloki           | > <sup>-</sup> |
| Trendiloki näyteväli | 60 s >         |
| Trendiloki tallennus | >              |
|                      | IJ             |

S203 säädin kerää automaattisesti trendilokia säätimen muistiin. Valitse mittaus, jonka lokia haluat tarkastella ja paina OK.

Trendiloki avautuu säätimen näyttöön. Voit halutessasi muuttaa näytteenottoväli.

| Asetusarvon nimi      | Tehdasasetus | Asettelualue | Selitys                                                                                                    |
|-----------------------|--------------|--------------|----------------------------------------------------------------------------------------------------|
| Trendiloki            |              |              | Trendilokinäyttö ei ole reaaliaikainen, eli näyttö ei päi-<br>vity automaattisesti. Trendilokin näytteenottoväliä voi<br>vaihtaa ja lokin voi tallettaa muistiin muistikortille.<br>Trendiloki 28.01 08:26:19 [ 34.7 °C ] ( 3 h)                                                                 |
| Trendilokin näyteväli | 60 s         | 1 600        | Eri mittauksille voidaan asettaa eri näyteväli. Muistiin<br>mahtuu 10 000 mittaustietoa. Esim. jos näytteenotto-<br>väli on 60 s, trendipuskurissa on mittaustieto n. viikon<br>aikajaksolta. Jos näytteenottoväli on 1 s , puskuriin<br>mahtuu mittaushistoria lähes 2.7 tuntia.                |
| Trendilokin tallennus |              |              | Trendilokin voi tallettaa muistikortille. Muistikortille luo-<br>daan csv tiedosto, joka nimetään mittauspisteen nimen<br>mukaan. Esim. ulkolämpötilan trendiloki talletetaan<br>nimellä Ul1.csv. Kun avaat csv-tiedoston, mittauksen<br>nimi (ulkolämpötila) näkyy tiedoston ylimmällä rivillä. |

| Trendilokit              |   |
|--------------------------|---|
| Ulkolämpötila            | > |
| L1 Menovesi              | > |
| L1 Paluuveden lämpötila  | > |
| L1 Huonelämpötila        | > |
| L1 Toimilaiteohjaus      | > |
|                          |   |
| L2 Menovesi              | > |
| L2 Paluuveden lämpötila  | > |
| L2 Huonelämpötila        | > |
| L2 Toimilaiteohjaus      | > |
|                          |   |
| LV Menovesi              | > |
| LV Kiertoveden lämpötila | > |
| LV Toimilaiteohjaus      | > |
|                          |   |
| Mittaus 10               | > |
| Mittaus 11               | > |
| L1 vaihdin KL paluu      | > |
| L2 vaihdin KL paluu      | > |

| Näytteenottoväli           |              |                   |  |  |  |  |  |
|----------------------------|--------------|-------------------|--|--|--|--|--|
| Mittaus                    | Tehdasasetus | Asettelu-<br>alue |  |  |  |  |  |
| Ulkolämpötila              | 60 s         | 1 600 s           |  |  |  |  |  |
| L1/L2 Menovesi             | 60 s         | 1 600 s           |  |  |  |  |  |
| L1/L2 Paluuveden lämpötila | 60 s         | 1 600 s           |  |  |  |  |  |
| L1/L2 Huonelämpötila       | 60 s         | 1 600 s           |  |  |  |  |  |
| LV Menovesi                | 10 s         | 1 600 s           |  |  |  |  |  |
| LV Kiertoveden lämpötila   | 10 s         | 1 600 s           |  |  |  |  |  |
| L1 Toimilaiteohjaus        | 60 s         | 1 600 s           |  |  |  |  |  |
| L2 Toimilaiteohjaus        | 60 s         | 1 600 s           |  |  |  |  |  |
| LV Toimilaiteohjaus        | 10 s         | 1 600 s           |  |  |  |  |  |

Eri mittauksille voidaan asettaa eri näyteväli. Voit selata lokia valintapyörää pyörittämällä.

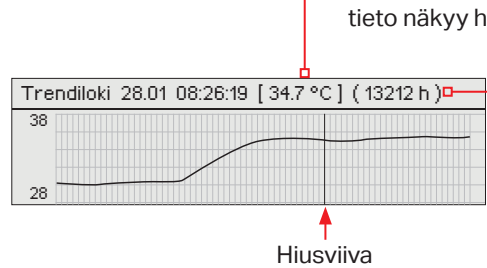

Hiusviivan kohdalta mitattu tarkka mittaustieto näkyy hakasulkujen sisällä.

> Suluissa oleva aika kertoo, kuinka pitkä ajalta mittauslokia näkyy aukaistussa näkymässä (esim. 4h). Kun painat OK, näyttöön tulee tarkempi trendi (esim. 44 min). Valintapyörää pyörittämällä voit selata trendiä.

# 7 Hälytykset

#### Hälytyksen kuittaus:

Paina OK, jolloin hälytysääni vaikenee. Jos hälytyksen syy ei ole poistunut, oikeassa yläkulmassa oleva huutomerkki vilkkuu.

# Poikkeamahälytys PR 1 RYHMÄ 1 S203.TE02.DA111 L1 Menovesi=10.2 °C Tuloaika: 08.11.2020 02:27 Kuittaa hälytys painamalla säätöpyörää

#### S203 voi hälyttää useista eri syistä. Hälytystilanteessa tule näyttöön tiedot hälytyksestä. Hälytys ilmaistaan myös piippaavalla merkkiäänellä.

Jos säätimellä on useampia kuittaamattomia hälytyksiä ja kuittaat viimeisimmän hälytyksen, tulee näyttöön sitä edellinen hälytys. Kun kaikki mahdolliset aktiiviset hälytykset on kuitattu, hälytysikkuna poistuu näytöstä ja hälytysääni vaimenee.

Kaikki aktiiviset hälytykset voi vaientaa myös painamalla Esc-näppäintä. Tällöin hälytysikkunat poistuvat näytöstä yhdellä Esc-näppäimen painalluksella.

ESC-näppäimen painaminen EI KUITTAA HÄLYTYKSIÄ.

## Hälytykset-valikosta löytyvät sekä aktiiviset hälytykset että hälytyshistoria.

Kun anturi vikaantuu, säätimen näytössä näkyy mittauksen lukuarvona -50 °C (anturi poikki) tai 130 °C (anturipiiri oikosulussa).

Säätimen käyttöönottotilanteessa voidaan aktivoida säätimen hälytysten esto. Jos hälytykset on estetty, näkyy päänäytössä <sup>4</sup> -symboli. Esto otetaan pois säätimen huoltotilassa -> Hälytyksien asetusarvot - > Hälytykset: Estetty/Sallittu.

| Antur           | ivikahälytys ( | sensor error, SE)                          |                                                                            | Viiveide       | n asette        | elualue: 0    | 600 s             |
|-----------------|----------------|--------------------------------------------|----------------------------------------------------------------------------|----------------|-----------------|---------------|-------------------|
| Rivi-<br>liitin | Anturi         | Hälytysteksti                              | Toiminta anturivikatilanteessa                                             | Tulo-<br>viive | Poist.<br>viive | Häl.<br>ryhmä | Priori-<br>teetti |
| 1               | ТМО            | M1: Anturivika Ulkolämpötila               | Säädössä käytetään ulkolämpötilan<br>arvoa -5 °C.                          | 20 s           | 1 s             | 2             | 2                 |
| 2               | TMW/TMS        | M2: Anturivika L1 Menovesi                 | Venttiili jää siihen asentoon, missä se<br>oli ennen anturivikatilannetta. | 20 s           | 1 s             | 1             | 1                 |
| 3               | TMW/TMS        | M3: Anturivika L1 Paluuvesi                | Paluuvesisäätö otetaan pois käytöstä.                                      | 20 s           | 1 s             | 2             | 2                 |
| 4               | TMR<br>TMW/TMS | M4: Anturivika UI 4<br>M4: Anturivika UI 4 | Huonesäätö otetaan pois käytöstä.<br>Informatiivinen mittaus (L1 KL Paluu) | 10 s<br>10 s   | 1 s             | 2<br>2        | 2<br>2            |
| 5               | TMW/TMS        | M5: Anturivika L2 Menovesi                 | Venttiili jää siihen asentoon, missä se<br>oli ennen anturivikatilannetta. | 20 s           | 1 s             | 1             | 1                 |
| 6               | TMW/TMS        | M6: Anturivika L2 Paluuvesi                | Paluuvesisäätö otetaan pois käytöstä.                                      | 20 s           | 1 s             | 2             | 2                 |
| 7               | TMR<br>TMW/TMS | Anturivika M 7<br>Anturivika M 7           | Huonesäätö otetaan pois käytöstä.<br>Informatiivinen mittaus (L2 KL Paluu) | 10 s<br>10 s   | 1 s             | 2<br>2        | 2<br>2            |
| 8               | TMW/TMS        | M8: Anturivika LV menovesi                 | Venttiili ajetaan kiinni.                                                  | 20 s           | 1 s             | 1             | 1                 |
| 9               | TMW/TMS        | M9: Anturivika LV kiertovesi               | Ei vaikuta säätöön.                                                        | 20 s           | 1 s             | 2             | 2                 |
| 10              | TMW/TMS        | Anturivika M10                             | Informatiivinen mittaus (KL Tulo)                                          | 10 s           | 1 s             | 2             | 2                 |
| 11              | TMW/TMS        | Anturivika M11                             | Informatiivinen mittaus (KL Paluu)                                         | 10 s           | 1 s             | 2             | 2                 |
| 12              | TMW/TMS        | Anturivika M12                             | Informatiivinen mittaus                                                    | 10 s           | 1 s             | 2             | 2                 |
| 13              | TMW/TMS        | Anturivika M13                             | Informatiivinen mittaus                                                    | 10 s           | 1 s             | 2             | 2                 |

| Hälytysteksti                 | Tulo-<br>viive | Poist.<br>viive | Häl.<br>ryhmä | Priori-<br>teetti | Hälytysteksti         | Tulo-<br>viive | Poist.<br>viive | Häl.<br>ryhmä | Priori-<br>teetti |
|-------------------------------|----------------|-----------------|---------------|-------------------|-----------------------|----------------|-----------------|---------------|-------------------|
| Ulkolämpötila väylältä        | 300s           | 1 s             | 2             | 2                 | Huonelämpötila L1/L2  | 600s           | 5 s             | 2             | 2                 |
| P1 Pumppuhälytys/             | 5 s            | 1 s             | 1             | 1                 | L1/L2 Jäätymisvaara   | 5 min*)        | 5 s             | 1             | 1                 |
| Hälytys                       | 5 s            | 1 s             | 1             | 1                 | L1/L2 Menoveden       | 60 min*)       | 5 s             | 1             | 1                 |
| P2 Pumppuhälytys              | 5 s            | 1 s             | 1             | 1                 | poikkeamahälytys      |                |                 |               |                   |
| P3 Pumppuhälytys              | 10 s           | 1 s             | 1             | 1                 | L1/L2 Ylilämpöhälytys | 5 min*)        | 5 s             | 1             | 1                 |
| Painekytkinhälytys (M 12/     | 30 s           | 1 s             | 1             | 1                 | LV Ylilämpöhälytys    | 10 min*)       | 2 s             | 1             | 1                 |
| M13)                          |                |                 |               |                   | LV alarajahälytys     | 10 min*)       | 2 s             | 1             | 1                 |
| Painehälytys (M12/ M13)       | 60 s           | 1 s             | 1             | 1                 | Vapaa mittaus         | 60 s*)         | 5 s             | 1             | 1                 |
| Kosketinhälytys (Ul 10/Ul 11) | 30 s           | 1 s             | 1             | 1                 | (M10/M11)             |                |                 |               |                   |
|                               |                |                 |               |                   | Kosteusanturi         | 5 s            | 1 s             | 1             | 1                 |

\*) Käyttäjä voi muuttaa hälytyksen tuloviivettä (Huoltotila ->Hälytyksien asetusarvot)

#### Aktiiviset hälytykset

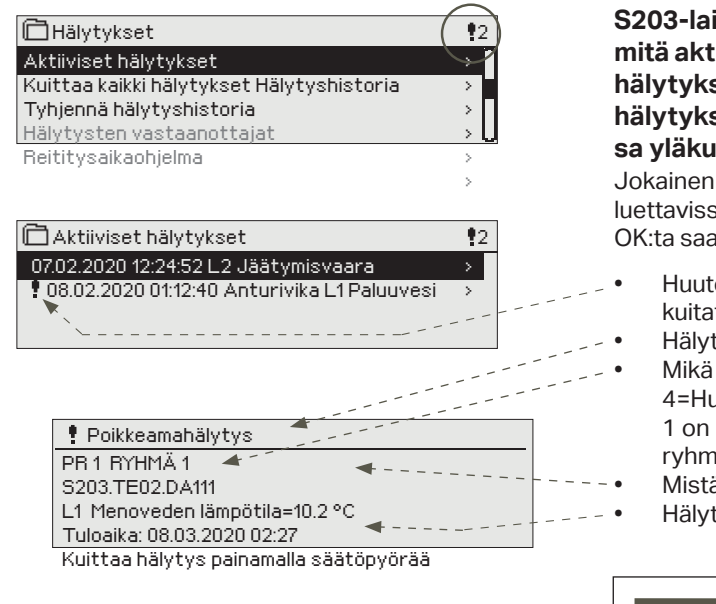

#### S203-laitteen hälytysvalikosta pääset tarkastelemaan, mitä aktiivisia hälytyksiä laitteessa on tällä hetkellä, ja mitä hälytyksiä laitteessa on ollut. Jos laitteessa on aktiivisia hälytyksiä, näytetään niiden lukumäärä päänäytön oikeassa yläkulmassa.

Jokainen aktiivinen hälytys näkyy omalla rivillään ja näytöstä on luettavissa, milloin hälytys on aktivoitunut. Painamalla hälytysrivillä OK:ta saat lisätietoa hälytyksestä.

- Huutomerkki päivämäärän edessä osoittaa, että hälytys tä ei ole kuitattu.
  - Hälytyksen syy näkyy otsakekentässä.
- Mikä on hälytyksen prioriteetti (1 = Hätä, 2=Vaara, 3=Vika, 4=Huolto ja 5=Info) ja mihin ryhmään hälytys kuuluu (ryhmässä 1 on kiireelliset hälytykset, ryhmässä 2 on vikahälytykset ja ryhmässä 3 on huoltohälytykset).
- Mistä pisteestä hälytys on tullut
- Hälytyksen tuloaika

## AKTIIVISET HÄLYTYKSET

Lähetä viesti: Aktiiviset hälytykset Säädin lähettää viestin, jossa näkyy kaikki aktiiviset hälytykset. Viesti on informatiivinen.

#### Kuittaa kaikki hälytykset

Painamalla OK, saat kuitattua kaikki hälytykset.

#### Hälytyshistoria

#### Hälytyshistoria

| 🛱 Hälytyshistoria                           | <b>!</b> 2 |
|---------------------------------------------|------------|
| 02.12.209 10:11:42 Anturivika L1 Menovesi   | >          |
| 02.12.2019 11:22:40 Anturivika L1 Paluuvesi | >          |
|                                             |            |

Hälytyksestä on nähtävissä hälytyksen syy, mistä hälytys on tullut ja hälytyksen poistumisajankohta (esim. 02.12.2019 10:11:42). Poistuneissa hälytyksissä näkyy 10 viimeisintä hälytystä.

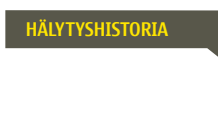

Lähetä viesti: Hälytyshistoria Säädin lähettää viestin, jossa näkyy 10 viimeisintä hälytystä. Viesti on informatiivinen.

#### Tyhjennä hälytyshistoria

S203 kysyy varmistuksen ennen kuin se poistaa hälytyshistorian.

#### Hälytysten vastaanottajat

#### Hälytysten vastaanottajat

| 🛱 Hälytysten vastaanottajat |               |
|-----------------------------|---------------|
| Tiimi 1                     | >             |
| Tiimi 2                     | >             |
| Tiimi 3                     | >             |
| Varakäyttäjä                | Ei käytössä > |

S203-laitteeseen voidaan liittää GSM-modeemi ja välittää tieto hälytyksestä tekstiviestinä hälytystiimille. Tiimille voi laittaa varalle toisen tiimin. Hälytys ohjataan sille tiimille, joka on hälytysten aikaohjelmassa asetettu asianomaisen hälytysryhmän vastaanottajaksi. Kun säädin hälyttää, tieto hälytyksestä välittyy aluksi vain tiimin puhelinnumeroihin. Jos hälytystä ei ole kuitattu 5 minuutin kuluessa hälytysviestin saapumisesta, säädin lähettää uuden tekstiviestin tiimin hälytysnumeroihin ja lisäksi varatiimin numeroon. Säädin lähettää maksimissaan 100 viestiä vuorokaudessa.

#### Puhelinnumeroiden antaminen:

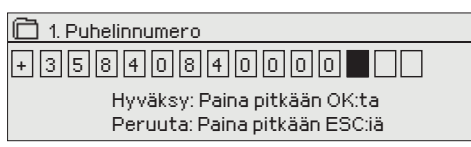

- 1. Pyöritä valintapyörää ja hyväksy numero/merkki painamalla OK.
- Siirry seuraavaan ruutuun painamalla OK. Palaa edelliseen ruutuun painamalla ESC.
- Hyväksy numero painamalla pitkään OK. Peruuta numeron vaihto painamalla pitkään ESC.

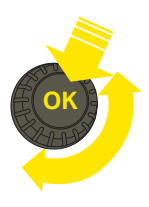

#### Reititysaikaohjelma

#### Hälytykset > Reititysaikaohjelma

| 🛱 Reititysaikaohjelma                    |           |   |
|------------------------------------------|-----------|---|
| Ryhmän 1 häl. reitityksen viikko-ohjelma | >         | ſ |
| Ryhmän 1 häl, reititys nyt               | Tiimi1>   |   |
| Ryhmän 2 häl. reitityksen viikko-ohjelma |           |   |
| Ryhmän 2 häl. reititys nyt               | Tiimi 2 > | ļ |

#### Graafinen näkymä

| 🗋 Ryhmä                                       | IN '             | 1 häl | . rei | tityk | sen | viikko | o-oh | jelma | э  |    |
|-----------------------------------------------|------------------|-------|-------|-------|-----|--------|------|-------|----|----|
| Maanantai<br>Tiistai<br>Keskiviikko           | >                |       |       |       |     |        |      |       |    |    |
| NESKIVIIKKU                                   |                  | Ó.    | 3     | 6     | 9   | 12     | 15   | 18    | 21 | 24 |
| Torstai<br>Perjantai<br>Lauantai<br>Sunnuntai | ><br>><br>><br>> |       |       |       |     |        |      |       |    |    |

Tässä esimerkkikuvassa näkyy, että hälytysryhmään 1 kuuluvat hälytykset välitetään aina eteenpäin. Hälytykset välitetään virka-aikana (ma-pe klo 8-16) eri tiimille kuin iltaisin ja viikonloppuisin. Tarkemmat tiedot näkyvät "Muokkaus"-näkymässä.

#### Muokkausnäkymä

| 08:00 Tiimi 1 🛛 🖻    |  |
|----------------------|--|
| 16:00 Tiimi 2 🛛 🖻    |  |
| 00:00 Lisääluusi 🛛 🗆 |  |

#### 1. Aseta kytkentähetki

|       | 2. Aseta<br>hälytystiimi | 3 | 3. V<br>viik | /ali | its<br>Ipá | e<br>äiv | ät |   |  |
|-------|--------------------------|---|--------------|------|------------|----------|----|---|--|
| Aika  | Tila                     | М | Т            | Κ    | Т          | Ρ        | L  | S |  |
| 08:00 | ) Tiimi 1                |   |              |      | v          | V        |    |   |  |
| 16:00 | Tiimi 2                  |   |              |      | v          | V        |    |   |  |
| 00:00 | ) Lisää uusi             |   |              |      |            |          |    |   |  |
|       | 1                        | 1 |              |      |            |          |    |   |  |

| Aika Tila                                                            | Μ | Т | Κ | Т | Ρ | L | S |    |
|----------------------------------------------------------------------|---|---|---|---|---|---|---|----|
| 08:00 Tiimi 1<br>16:00 <mark>Eireititystä</mark><br>00:00 Lisää uusi | 2 |   | 2 |   |   |   |   | ок |

| Aika Tila                  | Μ | Т | Κ | Т | Ρ | L | S |    |
|----------------------------|---|---|---|---|---|---|---|----|
| 08:00 Tiimi 1              |   |   |   |   |   | V | ø |    |
| 21:00 Poista kytkentähetki |   |   |   |   |   | • | ų | οк |
| 00:00 Lisää uusi           |   |   |   |   |   |   |   |    |

Voi poistua muokkaustilasta tekemättä/ tallentamatta muutoksia painamalla ESC.

#### S203:ssa on oletuksena seuraavat hälytysryhmät:

- Ryhmä 1: Kiireelliset hälytykset, jotka on syytä välittää aina välittömästi eteenpäin.
- Ryhmä 2: Vikahälytykset, jotka ehtii välittää eteenpäin virkaaikana.
- Ryhmä 3: Huoltohälytykset tai ei-kiireelliset hälytykset. Näet reititysaikaohjelma-näytöstä, minne hälytykset reititetään tällä hetkellä. Voit myös tehdä jokaiselle hälytysryhmälle oman viikko-ohjelman. Viikko-ohjelmissa on yleinen graafinen näkymä ja viikko-ohjelman muokkausnäkymä, joista näet, mille hälytystiimille hälytykset minäkin ajankohtana välitetään. Eri hälytystiimeillä on graafisessa näkymässä erikorkuinen palkki.

Viikko-ohjelmaa pääset selaamaan valintapyörää pyörittämällä. Jos haluat nähdä tarkat kytkentähetket ja hälytystiimin nimen tai haluat muokata, poistaa tai lisätä kytkentäaikoja, paina jonkin viikonpäivän kohdalla OK.

#### Viikko-ohjelman selaaminen:

S203-laitteessa avautuu muokkausnäkymä, jossa näkyvät kaikki kytkentäajat sekä se, mille tiimille hälytykset reititetään kyseisinä kytkentäaikoina ja valittuina viikonpäivinä.

#### Uuden kytkentäajan lisääminen:

- 1. Pyöritä valintapyörää ja paina "Lisää uusi"-rivin kohdalla OK.
- 2. Paina OK. Aseta kytkentäaika hälytysten reititykselle (tunnit ja minuutit asetetaan erikseen) ja hyväksy aika painamalla OK.
- Paina OK, jolloin pääset valintapyörää pyörittämällä valitsemaan hälytystiimin tai tekemään "Ei reititystä"-valinnan. (Ei reititystä -valinta tarkoittaa, että hälytystä ei välitetä eteenpäin). Hyväksy OK:lla.
- 4. Aseta viikonpäivät, joita reitityskäsky koskee, painamalla OK kyseisen viikonpäivän kohdalla.
- 5. Hyväksy uusi aikaohjelma painamalla rivin lopussa olevaa OK:ta.
- 6. Poistu ohjelmointitilasta painamalla ESC.

#### Viikko-ohjelman muokkaaminen:

- 1. Vie kursori muutettavaan kohtaan valintapyörää pyörittämällä ja paina OK.
- Tee aika- ja hälytystiimimuutokset valintapyörää pyörittämällä ja hyväksy painamalla OK.
- 3. Viikonpäivän valintamuutos tehdään suoraan OK-painikkeella.
- 4. Poistu ohjelmointitilasta painamalla ESC.

#### Kytkentäajan poistaminen:

- 1. Siirry valintapyörän avulla sen kytkentäajan kohdalle, jonka haluat poistaa ja paina OK.
- 2. Paina hälytystiimin kohdalla OK, valitse "Poista kytkentähetki".
- 3. Paina rivin lopussa OK.
- 4. Poistu muokkaustilasta painamalla ESC.

Jos hälytykset on reititetty, hälytystiedot välittyvät tekstiviestinä hälytystiimille. Hälytykset reititetään eteenpäin hälytysten aikaohjelman mukaisesti. Voit kuitata hälytyksen lähettämällä saman viestin edelleen S203:lle.

#### Hälytysääni

| 🕈 Hälytysääni                              |  |
|--------------------------------------------|--|
| <ul> <li>Pois</li> <li>● Päällä</li> </ul> |  |
|                                            |  |

Voit halutessasi ottaa hälytysäänen pois käytöstä.

#### Päällä:

Hälytystilanteessa tule näyttöön tiedot hälytyksestä. Hälytys ilmaistaan myös piippaavalla merkkiäänellä. Jos säätimellä on useampia kuittaamattomia hälytyksiä ja kuittaat viimeisimmän hälytyksen, tulee näyttöön sitä edellinen hälytys. Kun kaikki mahdolliset aktiiviset hälytykset on kuitattu, hälytysikkuna poistuu näytöstä ja hälytysääni vaimenee.

#### Pois:

Säätimellä näkyy tieto hälytyksen aktivoitumisesta, mutta säätimeltä ei kuulu hälytyssignaalia.

## 8 Järjestelmäasetukset

| Päävalikko           |     |
|----------------------|-----|
| LV käyttöveden säätö | ) ( |
| Hälytykset           | >   |
| Järjestelmäasetukset | > - |
| &Huoltotila          | > 🛛 |

Järjestelmäasetuksia ovat ajan ja päivämäärän asettaminen, tekstiviestiliikenteeseen liittyvät asetukset, verkkoasetukset, näytön asetukset, kielen valinta ja laitteen tyyppitiedot.

| 🗋 Järjestelmäasetukset |                |   |
|------------------------|----------------|---|
| Aika                   | 17:01 →        | n |
| Päivämäärä             | 22.09.2021 >   |   |
| Kesäaika               | Käytössä >     | H |
| Language/Kieli         | suomi/Finnish> |   |
| SMS-asetukset          | >              |   |
| Verkkoasetukset        | >              |   |
| Näytön asetukset       | >              |   |
| Tyyppitiedot           | >              |   |
| Lukituskoodi           | Ei käytössä >  |   |

#### 8.1 Ajan ja päivämäärän asettaminen sekä kielen vaihto

#### Järjestelmäasetukset -> Aika

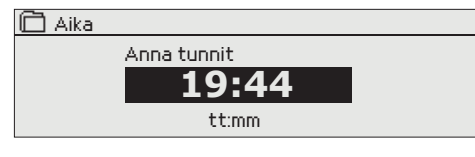

#### Järjestelmäasetukset -> Päivämäärä

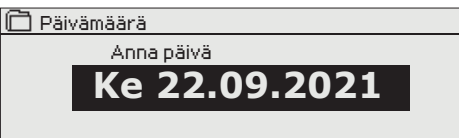

On tärkeää, että kellonaika ja päivämäärä ovat oikein, koska esim. hälytyksiin tulee näkyviin, milloin hälytys on aktivoitunut ja milloin se on poistunut. Säätimen kello tekee automaattisesti kesä- ja talviajan muutokset sekä huomioi karkausvuodet. Kellossa on varakäynti parin vuorokauden mittaisia sähkökatkoksia varten.

Tunnit ja minuutit ovat erikseen asetettavissa.

- 1. Aseta tunnit ja hyväksy OK:lla.
- 2. Aseta minuutit ja hyväksy OK:lla.
- 3. Jos haluat poistua tilasta tallentamatta muutoksia painamalla ESC.
- 1. Aseta päivä ja hyväksy OK:lla.
- 2. Aseta kuukausi ja hyväksy OK:lla.
- 3. Aseta lopuksi vuosi ja hyväksy OK:lla.
- Jos haluat poistua tilasta tallentamatta muutoksia painamalla ESC. 4.

Järjestelmäasetukset -> Kesäaika

| 🗇 Kesäaika    |  |
|---------------|--|
|               |  |
| ⊗ Kaytossa    |  |
| o Ei kaytossa |  |
|               |  |

#### Järjestelmäasetukset -> Language/Kieli

| 🗋 Language/Kieli      |
|-----------------------|
| English/English       |
| 💩 suomi/ Finnish      |
| svenska/Swedish       |
| o eesti/Estonian      |
| о русский/Russian     |
| 🔿 latviešu/Latvian    |
| o polski/Polish       |
| 🔿 Lietuvių/Lithuanian |

Säädin siirtyy automaattisesti kesäaikaan ja normaaliaikaan kalenterin mukaisesti, jos on tehty valinta "Käytössä".

Jos sovellus on ladattu laitteeseen useampikielisenä, voit vaihtaa tästä käyttöliittymän kielen.

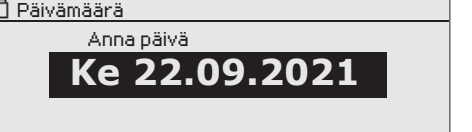

#### 8.2 SMS-asetukset ja GSM modeemin käyttöönotto

#### Järjestelmäasetukset ->SMS-asetukset

#### Tekstiviestikäyttö edellyttää, että S203:een on kytketty GSMmodeemi (lisävaruste).

#### GSM-modeemin käyttöönotto

- 1. Jos SIM-kortilla on PIN-koodin kysely käytössä, syötä PIN-koodi
- 2. Tee järjestelmään sähkökatkos.
- 3. Kytke modeemi.
- Kytke virta, jolloin säädin alustaa modeemin ja tunnistaa sanomakeskuksen. Sanomakeskuksen numero luetaan automaattisesti. Sitä ei tulisi asettaa käsin (piilotettu asetusarvo). Sanomakeskusnumero ei näy säätimen näytöllä, kun se on luettu automaaattisesti.
- 5. Tarkista säätimen näytöltä signaalin voimakkuus ja modeemin tila.
- 6. Aseta halutessasi laitetunnus.
- Testaa, toimiiko tekstiviestikommunikointi. Lähetä säätimelle viesti: Avainasanat. Jos säädin lähettää viestin, jossa näkyy lista avainsanoista, tekstiviestikommunikointi toimii. Jos säädin ei lähetä viestiä, tee sähkökatkos ja kytke virta takaisin päälle. Testaa uudelleen, toimiiko tekstiviestikommunikointi.

Jos kommunikointi ei toimi tarkista, ettei sanomakeskusnumeroa ole syötetty käsin. Paina pitkään ok:ta, jolloin piilovalikot avautuvat. Jos sanomakeskusnumero on annettu, poista numero. Numeron saa poistettua kätevimmin, asettamalla ensimmäisen merkin paikalle "tyhjä" ja painamalla sen jälkeen pitkään ok:ta. Käytä sen jälkeen järjestelmää virrattomana ja kytke virta uudelleen, jolloin säädin hakee automaattisesti sanomakeskusnumeron (numero ei näy näytössä). Testaa, toimiiko kommunikointi.

#### SMS:n PIN-koodi:

Jos SIM-kortilla on PIN-koodin kysely käytössä, säädin pyytää antamaan PIN-koodin.

#### Numeron antaminen:

- Pyöritä valintapyörää ja hyväksy numero painamalla OK.
   Tarvittaessa palaa edelliseen ruutuun painamalla ESC.
- Hyväksy PIN-koodi painamalla pitkään OK. Peruuta PIN-koodin vaihtaminen painamalla pitkään ESC.

#### GSM-modeemin kytkentä:

Modeemi liitetään S203-laitteen RJ45-I -porttiin. Jos S203:een on kytketty M-LINK-laite, modeemi liitetään M-LINK-laitteen C-liittimeen.

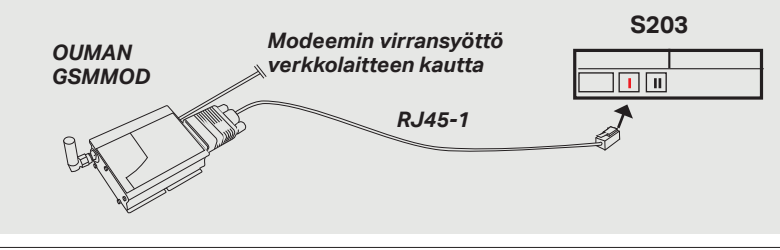

Signaalin voimakkuus:

Modeemin tila:

SIM-kortin tila:

Signaalin voimakkuus ilmaistaan sanoilla: "Erinomainen", "Hyvä", "Kohtalainen", "Matala", "Erittäin heikko", "Ei verkkoa", "Alustus epäonnistunut". Jos voimakkuus on "Ei verkkoa" kokeile vaihtaa modeemin paikkaa tai käytä lisäantennia. Myös voimakkuuden ollessa "Erittäin heikko", kannattaa modeemin paikkaa muuttamalla kokeilla parantaa signaalin voimakkuutta. Jos näyttöön tulee "Alustus epäonnistunut", tarkista että sim-kortti on oikein paikoillaan ja liittymä on käytössä.

S203 tunnistaa, onko modeemi kytketty vai ei. Laite alustaa automaattisesti GSM-modeemin.

| Tila                       | Kuvaus/toimintaohje                                            |
|----------------------------|----------------------------------------------------------------|
| Kytketty                   | Modeemi on toimintakunnossa                                    |
| Ei kytketty                | Modeemia ei ole kytketty tai kytkentä on virheellinen.         |
|                            |                                                                |
| Tila                       | Kuvaus/toimintaohje                                            |
| Ei rekisteröity            | Liittymäsopimus ei ole voimassa.                               |
| Rekisteröity               | SIM-kortti on toimintavalmis                                   |
| Virheellinen PIN-<br>koodi | Laita säätimelle sama PIN-koodi kuin mikä on SIM-<br>kortilla. |
| PUK                        | SIM-kortti lukittu (Puk-koodi).                                |

#### Laitetunnus:

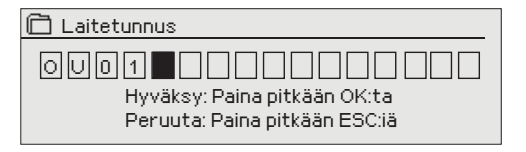

Voit antaa S203:lle laitetunnuksen. Laitetunnus toimii laitteen salasanana. Kommunikoitaessa S203:n kanssa tekstiviesteillä kirjoitetaan laitetunnus (esim. OU01) aina avainsanan eteen (esim. OU01 TULOT)

#### 8.3 Verkkoasetukset

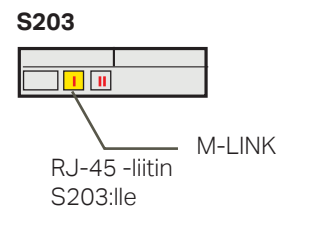

| 🗇 Järjestelmäasetukset |              |
|------------------------|--------------|
| Aika                   | 17:01 > 🚺    |
| Päivämäärä             | 31.08.2021>  |
| Language/Kieli         | Suomi >      |
| SMS-asetukset          | >            |
| Verkkoasetukset        | >            |
| Näytön asetukset       |              |
| Tyyppitiedot           | >            |
| Lukituskoodi           | Eikäytössä > |
|                        |              |

| Verkkoasetukset        |           |
|------------------------|-----------|
| DHCP                   | Pois>     |
| Gateway-osoite         | 0.0.0.0 > |
| Aliverkon maski        | 0.0.0.0 > |
| IP-osoite              | 0.0.0.0 > |
| Nimipalvelimen osoite  | 0.0.0.0 > |
| Päivitä vekkoasetukset | >         |
|                        |           |
| FTP                    | Pois >    |
| Modbus TCP/IP          | >         |
| Modbus RTU asetukset   | >         |
| SNMP                   | >         |
| Access                 | Pois >    |
| Access IP              | 0.0.0.0 > |
|                        |           |
| Verkkolaitteen versio  |           |
| Sarjanumero            |           |
| WEB-käyttöliittymä     | Päällä >  |

| Verkkoasetukset        |           |
|------------------------|-----------|
| DHCP                   | Päällä >  |
| Gateway-osoite         | 0.0.0.0 > |
| Aliverkon maski        | 0.0.0.0 > |
| IP-osoite              | 0.0.0.0 > |
| Nimipalvelimen osoite  | 0.0.0.0 > |
| Päivitä vekkoasetukset | >         |
|                        |           |
| FTP                    | Pois>     |
| Modbus TCP/IP          | >         |
| Modbus RTU asetukset   | >         |
| SNMP                   | >         |
| Access                 | Pois >    |
| Access IP              | 0.0.0.0 > |
|                        |           |
| Verkkolaitteen versio  | v. 2.6    |
| Sarjanumero            |           |
| WEB-kävttöliittymä     | Päällä >  |
| -,                     |           |

Jos haluat liittää S203-laitteen ethernet-verkkoon, tarvitset M-LINK -laitteen (lisävaruste). M-LINK kytketään säätimen päässä olevaan RJ45-1 liittimeen. Käytettävän verkkokaapelin (pituus max. 10 m) pitää olla täysin kytketty eli kaikki 4 paria johdossa.

M-LINK laite kytketään RJ45-liittimen avulla S203-laiteen I-porttiin.

#### Järjestelmäasetukset -> Verkkoasetukset

S203–laitteen IP–osoitteen ja verkkoasetusten asettamisessa on olemassa kaksi vaihtoehtoista tapaa:

- 1. IP-osoite haetaan DHCP-toiminnon avulla. DHCP-toiminto edellyttää,
- että verkossa on käytössä DHCP–palvelu ja verkkokaapelit on kytketty. 2. IP–osoite asetetaan käsin

#### IP-osoitteen asettaminen DHCP-toiminnon avulla:

- 1. Siirry kohtaan DHCP ja paina OK.
- 2. Valitse "Päällä" ja hyväksy valinta OK:lla.
- 3. Valitse "Päivitä verkkoasetukset" ja hyväksy valinta OK:lla.
- 4. Odota hetki.
- 5. Jos IP-asetukset muuttuvat, on laite saanut uudet IP-asetukset onnistuneesti. Muussa tapauksessa varmista kytkennät ja se, että verkossa on DHCP-serveri.

#### IP-osoitteen asettaminen käsin:

- 1. Kysy verkkoasetukset verkonhaltijalta (Gateway-osoite, Aliverkon maski, IP-osoite ja Nimipalvelimen osoite).
- Siirry kohtaan "Järjestelmäasetukset" -> "Verkkoasetukset" -> "DHCP" ja paina OK.
- 3. Valitse "Pois" ja hyväksy valinta OK:lla.
- 4. Syötä verkkoasetukset (Gateway-osoite, Aliverkon maski, IP-osoite ja Nimipalvelimen osoite).
- 5. Valitse "Päivitä verkkoasetukset".

Oumanilta on hankittavissa Ouman Access -palvelu (M-LINK), jonka avulla saadaan suojattu yhteys automaatiolaitteisiin kiinteistössä olevaa internetyhteyttä käyttäen. Hanki dataliittymällä varustettu SIM-kortti Oumanilta tai haluamaltasi operaattorilta.

Jos kytket S203 säätimen verkkoon 3G-modeemin avulla, laita säätimeltä DHCP päälle. Saat automaattisesti muut verkkoasetukset.

Jos käytetettävissä oleva internet-liittymä ei ole varustettu kiinteällä IPosoitteella, hanki Oumanilta Access-palvelu.

#### Vinkki verkkoasetusten asettamisen helpottamiseksi ja nopeuttamiseksi

Voit helpottaa IP-asetusten asettamista,

- jos tiedät, että verkossa on olemassa DHCP-palvelu
- tiedät verkon DHCP-osoitealueen ja kiinteiden osoitteiden alueen

0.0.0.0 >

Päällä >

- haluat käyttää kiinteää IP-osoitetta.
- 1. Laita ensin DHCP-toiminto päälle. Kun asetukset ovat asettuneet onnistuneesti, ota DHCP pois päältä.
- 2. Vaihda ainoastaan IP-osoite käsin. (Kiinteän IP-osoitteen pitää kuulua kiinteiden osoitteiden alueelle).

| 🔁 Verkkoasetukset                       |         |     |
|-----------------------------------------|---------|-----|
| FTP                                     | Pois    | >   |
| Modbus TCP/IP                           |         | >   |
| Modbus RTU asetukset                    |         | >   |
| SNMP                                    |         | >   |
| L                                       |         |     |
| Modbus TCP/IP                           |         |     |
| Modbus TCP/IP portti (sisäiset rekister | it) 50: | 2×  |
| Yhteyksien määrä enintään               | 5       | 0 > |
| Aikakatkaisu                            | 300 :   | s>  |

Sallittu yhteysosoite

Modbus TCP/IP gateway

Toiminto päällä

| ModbusTCP/IP gateway |     |
|----------------------|-----|
| Modbus 1 portti      | 503 |
|                      |     |
|                      |     |

| 🗂 Modbus RTU asetukset |                |
|------------------------|----------------|
| Modbus slave osoite    | 10 >           |
| Baudinopeus            | 9600>          |
| Databitit              | 8              |
| Stopbitit              | 1              |
| Pariteetti             | Ei pariteettia |

| ☐ SNMP          |          |
|-----------------|----------|
| IP osoite       |          |
| Toiminto päällä | Päällä > |
|                 |          |

#### Järjestelmäasetukset -> Verkkoasetukset -> Modbus TCP/IP

ModbusTCP/IP -asetuksilla muutetaan ModbusTCP (slave) -palvelimen asetuksia.

#### Modbus TCP/IP portti (sisäiset rekisterit):

Portti numero 502 on varattu S203-laitteen sisäiseen kommunikaatioon. Tämän kautta luetaan S203 -laitteen Modbus-rekistereistä tietoja. **Yhteyksien määrä enintään:** 

Palvelimen kuormaa voidaan rajoittaa muuttamalla asetusta. Asetus määrittää maksimimäärän yhtäaikaisia sallittuja yhteyksiä eri IP-osoitteista palvelimelle.

#### Aikakatkaisu:

Tämä määrittää ajan, jonka jälkeen yhteydet, joissa ei ole toimintaa, suljetaan palvelimella.

#### Sallittu yhteysosoite:

Järjestelmän tietoturvaa voidaan parantaa ottamalla käyttöön sallittu yhteysosoite. Jos arvo on 0.0.0.0, sallitaan yhteydet palvelimelle mistä tahansa IP osoitteesta. Määrittämällä sallittu yhteysosoite joksikin tietyksi, sallitaan mahdolliset yhteydenotot vain ja ainoastaan määritetystä IP-osoitteesta. **Toiminto päällä:** 

Tällä valinnalla sallitaan (enable) tai estetään (disable) Modbus/TCP -kommunikointi.

#### Modbus TCP/IP gateway ->Modbus 1 portti:

S203-laitteeseen on mahdollista kytkeä Modbus/RTU -kenttäväylä. Väylälle on oma porttiosoite, jonka kautta voidaan kommunikoida väylälaitteiden kanssa Modbus/TCP -rajapinnan kautta. Asetusarvo Portti1 määrittää TCP/IP-portin, joka toimii yhdyskäytävänä (gateway) S203:n Modbus RTU -väylään.

#### Järjestelmäasetukset -> Verkkoasetukset-> Modbus RTU asetukset

S203 laite voidaan liittää Modbus RTU-väylään myös slave-laitteena. Täällä asetetetaan kaikki tarvittavat väyläasetukset.

S203-laite voi toimia Modbus-RTU väylässä master-laitteena. Tällöin S203 toimii Gateway-laitteena Modbus TCP ja RTU väylien välillä. S203 on oletuksena slave-laite. Kun painat pitkään OK-näppäintä, saat esille piilotetut asetusarvot ja voit vaihtaa S203-laiteen master-laitteeksi.

#### Järjestelmäasetukset -> Verkkoasetukset -> SNMP

#### SNMP-asetukset:

SNMP-toiminnolla voidaan lähettää hälytyksen aktivoitumisesta, poistumisesta ja kuitatuksi tulemisesta ilmoitus SNMP-protokollalla halutulle palvelimelle.

#### IP-osoite:

Kohdepalvelimen IP-osoite, johon viesti lähetetään. Oletuksena on Ounetin IP-osoite.

#### Toiminto päällä:

Tällä valinnalla sallitaan/estetään (enabloidaan/disabloidaan) kokonaisuudessaan SNMP-toiminto.

Jos käytetään Access yhteyttä, niin hälytysviesteissä lähetetään Access IP-osoite, joten se pitää asettaa myös Ounetiin paikalliseksi IP-osoitteeksi.

| Verkkoasetukset       |           |
|-----------------------|-----------|
| SNMP                  | >         |
| Access                | Pois >    |
| Access IP             | 0.0.0.0 > |
|                       |           |
| Verkkolaitteen versio |           |
| Sarjanumero           |           |
| WEB-käyttöliittymä    | Päällä >  |

#### Järjestelmäasetukset -> Verkkoasetukset -> Access

M-LINK tukee Ouman Access -tietoliikenneratkaisua. Accessin avulla saat suojatun etäyhteyden. Tällä valinnalla voi laittaa palvelun käyttöön. Laitteella on oletuksena, että ACCESS on "Pois". Kun S203 laite on kytketty M-LINKin C-porttiin tai slave-laitteeksi M-LINKin Modbus RTU -väylään, voit kytkeä ACCESS-palvelu päälle.

Access-palvelu voidaan ottaa käyttöön, jos

- 1. Lähiverkko on reititetty internetiin
- 2. Access-palvelun käyttämä VPN-protokolla ulospäin ei ole estetty.

#### 1. Lähiverkko on reititetty internetiin

Access-palvelu toimii internetissä, joten Access-palvelu ei ole saatavilla, mikäli laitteella ei ole yhteyttä internetiin. Access-laite tutkii internetyhteyden olemassaolon siten, että se lähettää ping-paketin internetissä olevalle palvelimelle 1 minuutin välein.

Verkon tulee sallia ICMP ulospäin ja tähän vastausviestin palautuksen.

#### 2. Access-palvelun käyttämä VPN-protokolla ulospäin ei ole estetty

Access-palvelu perustuu Access-laitteen Access-palvelimelle muodostamaan VPN-yhteyteen. Verkon tulee sallia UDP-kommunikaatio mistä tahansa portista ulospäin porttiin 1194 ja paluukommunikaatio ko. portista.

| Päällä> |
|---------|
|         |
|         |

#### Järjestelmäasetukset ->Verkkoasetukset

#### Verkkolaite

S203:een voidaan kytkeä verkkolaitteeksi M-LINK. Verkkoasetuksista näkee, mikä on verkkolaitteen versionumero ja sarjanumero.

#### 8.4 Näytön asetukset

Järjestelmäasetukset ->Näytön asetukset

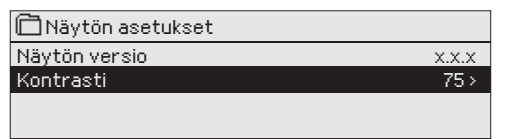

Voit halutessasi säätää näytön kontrastia. Jos haluat lisää kirkkautta näyttöön, aseta lukuarvo pienemmäksi.

Asettelualue on 50 ... 100. Muutos näkyy vasta, kun olet hyväksynyt asetusarvomuutoksen.

#### Ulkoinen näyttö:

Ulkoinen näyttö kytketään RJ45-II-porttiin. Käytä esim CAT-5-kaapelia, max 20 m.

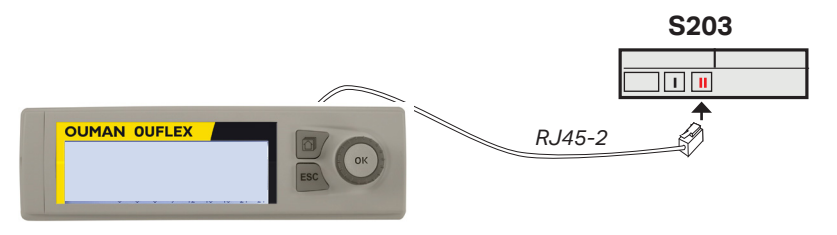

#### 8.5 Tyyppitiedot

#### Järjestelmäasetukset ->Tyyppitiedot

| Tyyppitiedot  |        |
|---------------|--------|
| Sarjanumero   | XXXXXX |
| S203 16M      | X.X.X  |
| Ouman Ouflex  | x.x.x  |
| & Platform SW | X.X.X  |

Tyyppitiedoista näkyy, mikä on laitteen kokoonpano ja millä ohjelmaversiolla laitteen säätösovellus on tehty. Erityisesti huoltoja päivitystilanteissa näillä tiedoilla on merkitystä.

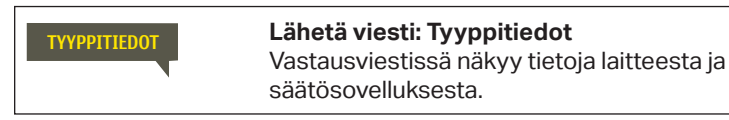

8.6 Lukituskoodi

Järjestelmäasetukset ->Lukituskoodi

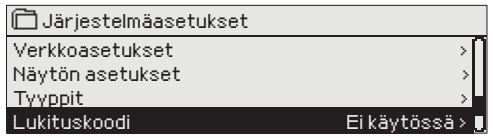

Jos otat käyttöön lukituskoodin, voit lukea tietoja S203-laitteen ollessa lukittu, mutta et voi tehdä muutoksia S203:n asetuksiin. Lukituskoodi on syytä ottaa käyttöön esim. silloin, kun laite sijaitsee yleisessä tilassa ja kuka tahansa voisi halutessaan muuttaa laitteen asetuksia. Lukituksen käyttöönotolla ja lukituskoodin vaihtamisella estetään laitteen asiaton käyttö.

| Toiminto    | Toiminnon kuvaus                                                                                                    |
|-------------|----------------------------------------------------------------------------------------------------|
| Ei käytössä | Voit vapaasti lukea tietoja S203:lta ja muuttaa S203:n asetuksia.                                                                                                    |
| Käytössä    | Voit lukea tietoja S203:lta, mutta et voi muuttaa S203:n asetuksia ennen<br>kuin olet antanut lukituskoodin. Tehdasasetuksena lukituskoodi on 0000.<br>Jos otat lukituskoodin käyttöön, vaihda lukituskoodi turvallisuussyistä. |

#### Järjestelmäasetukset -> Vaihda lukituskoodi

| 🗋 Vaihda lukituskoodi         |  |
|-------------------------------|--|
| 0000                          |  |
| Hyväksy: Paina pitkään OK:ta  |  |
| Peruuta: Paina pitkään ESC:iä |  |

HUOM! Jos lukituskoodi on käytössä, et voi muuttaa asetusarvoa ennen kuin annat lukituskoodin. Koodia ei kysytä uudestaan ennen kuin laite on ollut koskematta 10 min ajan, jolloin näyttö menee lepotilaan. Voit laittaa näytön lepotilaan myös painamalla pitkään ESC -painiketta.

#### Jos olet ottanut lukituskoodin käyttöön, voit vaihtaa lukituskoodin haluamaksesi. Tehdasasetuksena lukituskoodi on 0000.

- 1. S203 pyytää antamaan nykyisen lukituskoodin. Tehdasasetuksena lukituskoodi on 0000.
- 2. Pyöritä valintapyörää ja hyväksy merkki painamalla OK. Voit peruuttaa merkin kerrallaan painamalla ESC.
- Hyväksy uusi koodi painamalla pitkään OK. Peruuta uusi koodi painamalla pitkään ESC.

# 9. Kytkentäohjeet

## M1-M16 ja DI1-DI2

### S203 lämmönsäädin

|                                                                                                    | Oikosulkup                                          | oala: Liittimen 1 lähtöjännite                                                              | ■ 15Vdc (oletus)                 |        |
|----------------------------------------------------------------------------------------------------|-----------------------------------------------------|---------------------------------------------------------------------------------------------|----------------------------------|--------|
| Esim. Painelähetin mittaus<br>Valitaan oikosulkupalan avulla liittimen 1<br>lähdöksi 15 Vdc (tehdasasetus) tai 5Vdc                                                                | 5 Vdc lähtö<br>Maa                                  | <b>Kaapelointi</b><br>2x0,8                                                                 |                                  |        |
| RS-485 -väylä                                                                                                    | isoloidun<br>väylän maa<br>Signaali A<br>Signaali B | <b>DATAJAMAK</b><br>2x(2+1) x 0.24                                                          | © 2 NC                           | RS-485 |
| M1: Ulkoanturi                                                                                                    | ТМО                                                 | 2x0,8                                                                                       |                                  | INPUT  |
| M2: L1 Menovesianturi                                                                                                    | TMW/TMS                                             | 2x0,8                                                                                       |                                  | 0,     |
| M3: L1 Paluuvesianturi                                                                                                    |                                                     | 2x0,8                                                                                       | ■ 13 M3                          |        |
| <b>M4:</b> L1 Huonemittaus, huonelähetinmittaus, läm-<br>pötilamittaus tai L1 vaihtimen KL Paluuvesianturi)                                                                        | ks. sivu 34                                         | 2x0,8                                                                                       | ■ <u>0</u> 14 <b>M4</b>          |        |
| M5: L2 Menovesianturi                                                                                                    |                                                     | 2x0,8                                                                                       | ■ 15 <b>M5</b><br>© 35           |        |
| M6: L2 Paluuvesianturi                                                                                                    | TMW/TMS                                             | 2x0,8                                                                                       | ≥ 16 M6                          |        |
| <b>M7:</b> L2 Huonemittaus, huonelähetinmittaus, lämpötilamittaus tai L2 vaihtimen KL Paluuvesianturi)                                                                             | ks. sivu 34                                         | 2x0,8                                                                                       | ■ 17 M7                          |        |
| M8: LV Menovesianturi                                                                                                    | TMW/TMS                                             | 2x0,8                                                                                       | <u> </u>                         |        |
| M9: LV kiertovesi/ennakointianturi                                                                                                    |                                                     | 2x0,8                                                                                       | <u> </u>                         |        |
| M10: Vapaa lämpötilamittaus, KL Tulolämpötila tai kosketinhälytys                                                                                                    | TMW/TMS                                             | 2x0,8                                                                                       | ≥ 20 M10                         |        |
| <b>M11:</b> Vapaa lämpötilamittaus, KL Paluulämpötila tai kosketinhälytys                                                                                                    |                                                     | 2x0,8                                                                                       | © 21 M11                         |        |
| <b>M12:</b> Vapaa lämpötilamittaus, tai painekytkin tai painelähetin (V tai mA)                                                                                                    | ks. sivu 34                                         | 2x0,8                                                                                       | ≥ 22 M12                         |        |
| <b>M13:</b> Vapaa lämpötilamittaus, tai painekytkin tai painelähetin (V tai mA) tai kosteusanturi                                                                                  | ks. sivu 34                                         | 2x0,8                                                                                       | <u> </u>                         |        |
| <b>M14:</b> Yleiskompensointi (0-10V, 0-20 mA) tai<br>Kotona/Poissa-kytkin                                                                                                    | ks. sivu 34                                         | 2x0,8                                                                                       | ≥ 24 M14                         |        |
| M15: P2.1 Indikointi tai P2.1 Hälytys                                                                                                    | NO/NC                                               | 2x0,8                                                                                       | ≥ 25 M15                         |        |
| M16: P3.1 Indikointi, P3.1 Hälytys (L2),<br>P2.2 Indikointi tai P2.2 Hälytys (L1)                                                                                                  | NO/NC                                               | 2x0,8                                                                                       | ≥ 26 M16                         |        |
| DI1: P1 Halytys, Yleishalytys (sulkeutuva tai avau-<br>tuva), P2.2 Indikointi, P2.2 Hälytys (L1),<br>P3.2 Indikointi tai P3.2 Hälytys (L2),<br>Vesimäärämittaus tai Energiamittaus | NO/NC tai<br>pulssi                                 | 2x0,8                                                                                       | ≥27 <b>DI 1</b>                  |        |
| <b>DI2:</b> Vesimäärämittaus, Energiamittaus,<br>P2.2 Indikointi, P2.2 Hälytys (L1),<br>P3.2 Indikointi tai P3.2 Hälytys (L2)                                                      | NO/NC tai<br>pulssi                                 | 2x0,8                                                                                       | © 28 DI 2                        |        |
| <b>GSM-modeemi</b><br>Modeemi liitetään S203-laitteen RJ45-I -porttiin.<br>Jos S203:een on kytketty M-LINK, modeemi liite-<br>tään M-LINK -laitteen C-liittimeen.                  | OUMAN<br>GSMMOD                                     | Modeemin virransyöttö<br>verkkolaitteen kautta<br>RJ45-1                                    | S203                             |        |
| <b>M-LINK -laitteen kytkentä</b><br>M-LINK kytketään RJ45-I-porttiin.                                                                                                    | S203                                                | — <b>Ulkoisen näytön kytkentä</b><br>Ulkoinen näyttö kytketään<br>Käytä esim CAT-5-kaapelia | RJ45-II-porttiin.<br>, max 20 m. |        |

## Vaihtoehtoiset kytkennät: M4, M7, M12, M13 ja M14

| M4: L1 Huonemittaus<br>TMR tai<br>0-10V lähetin 2 <i>x0,8</i> 34 M4                                                                                                    | M4: Lämpötilamittaus (L1 vaihtimen KL Paluu)<br>TMW/TMS 2x0,8 014 M4                         | MITTAUS 4      |
|----------------------------------------------------------------------------------------------------|----------------------------------------------------------------------------------------------|----------------|
| M7: L2 Huonemittaus<br>TMR tai<br>0-10V lähetin 2x0,8 0 14 M7                                                                                                    | M7: Lämpötilamittaus (L2 vaihtimen KL Paluu)<br>TMW/TMS 2x0,8 0 17 M7                        | MITTAUS 7      |
| M12: Painekytkin<br>NO/NC & 22 M12<br>& 42                                                                                                    | M12: Painelähetin (0-10V, 0-20 mA)<br>0-10V/0-20mA<br>4x0,8<br>0 42<br>24 VAC<br>0 51 24 VAC | MITTAUS        |
| M12: Lämpötilamittaus<br>TMW/ 2 <i>x</i> 0,8 22 M12<br>TMS 43                                                                                                    | M12: Painemittaus painelähettimellä                                                          | 12             |
| M13: Painekytkin<br>NO/NC2x0,8& 23 M13<br>& 43                                                                                                    | M13: Painelähetin (0-10V, 0-20 mA)                                                           | MITTAUS 1      |
| M13: Lämpötilamittaus<br>TMW/ 2x0,8 23 M13<br>TMS 243                                                                                                    | M13: Painemittaus painelähettimellä                                                          | ີ <del>ເ</del> |
| M14: Yleiskompensointi (0-10V, 0-20 mA)<br>0-10V/0-20mA<br>4x0,8<br>0-10V/0-20mA<br>4x0,8<br>0-10V/0-20mA<br>24 VAC<br>0-10V/0-20mA<br>0-10V/0-20mA<br>0-10V/0-2 | M14: Kotona/Poissa-kytkin<br>NO/NC2x0,8Q24 M14                                               | MITTAUS 1      |
| M14: Yleiskompensointi<br>(lähetinmittaus erilliseltä ohjausyksiköltä)<br>0-10V tai<br>0-20mA<br>1 2x0,8 24 M14                                                                                                    |                                                                                              | 4              |

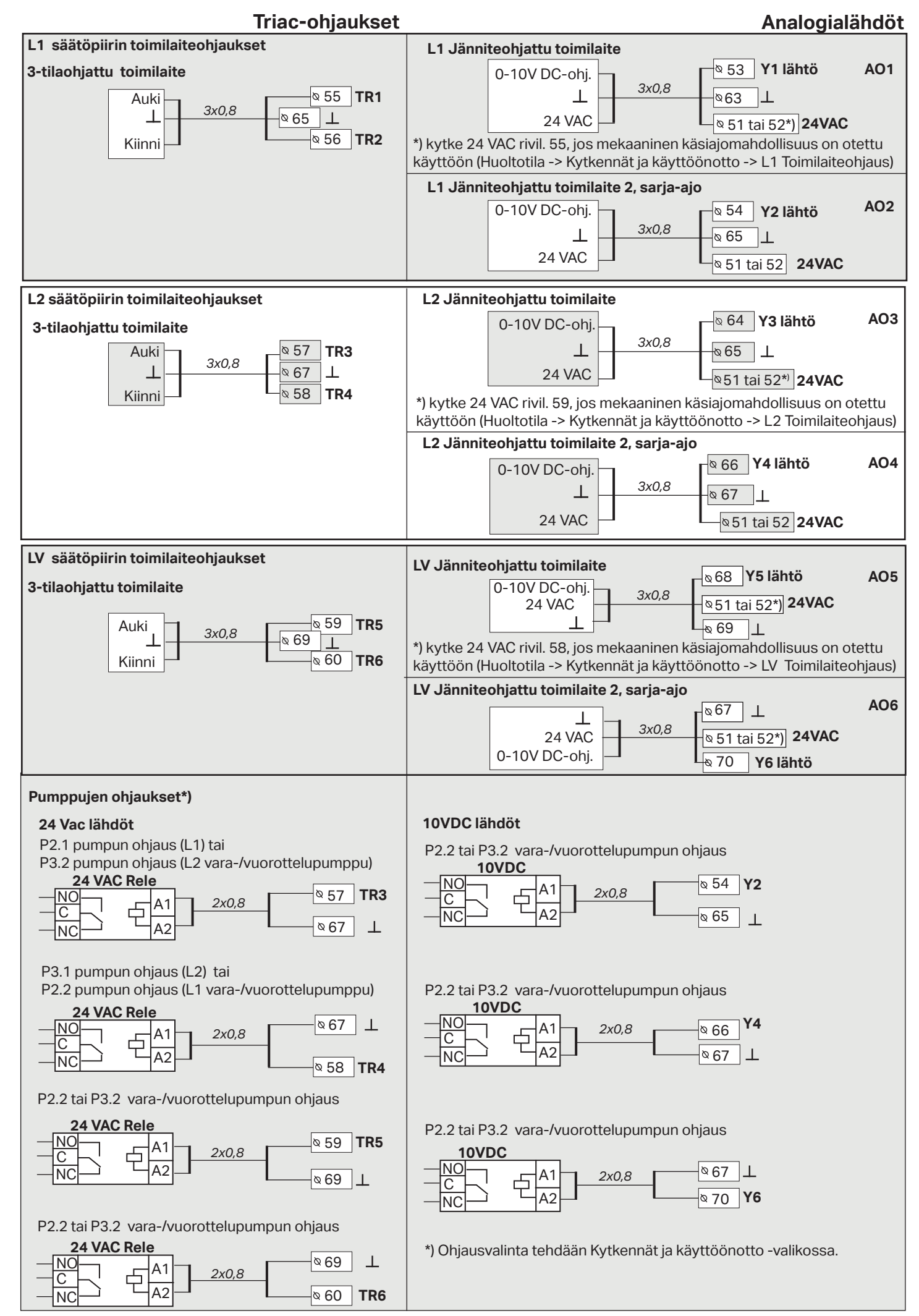

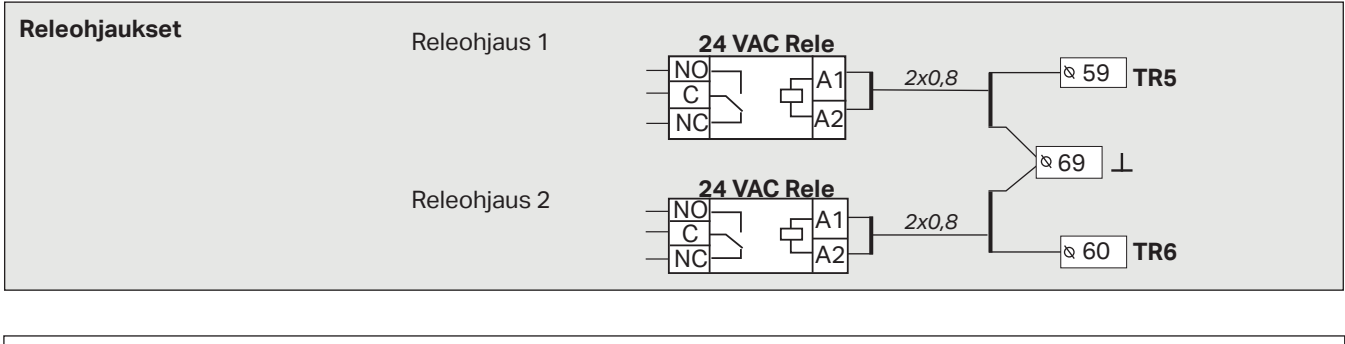

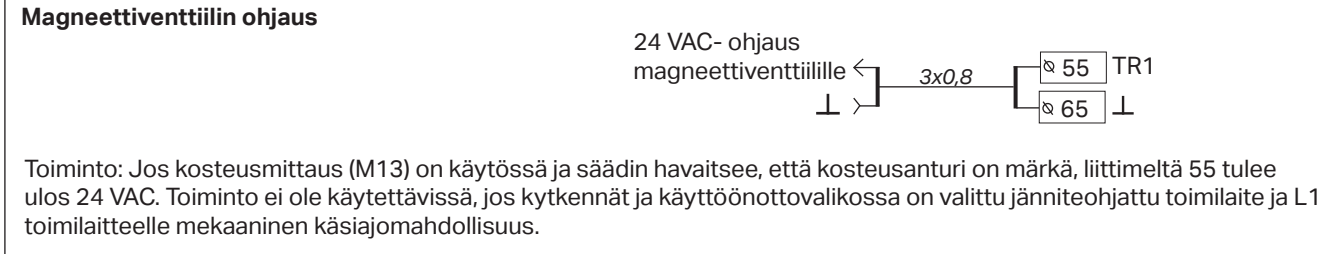

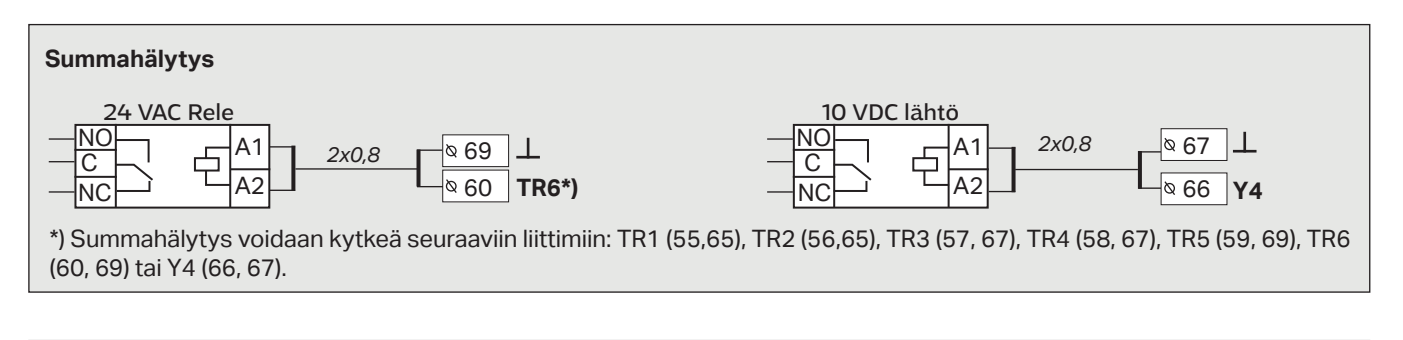

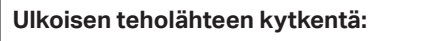

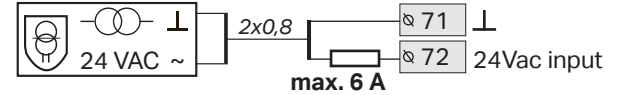

Säätimellä käytetään 230 VAC käyttöjännitettä, jolloin tehonsyöttö tuodaan liittimillle L(91), N(92). Käytä lisäksi ulkoista 24VAC teholähdettä, jos triac-lähtöjen ja 24 VAC-lähtöjen tehontarve ylittää 23VA. Jos käytät ulkoista 24VAC teholähdettä, suosittelemme, että käytät perinteistä rautasydänmuuntajaa ympäristössä, jossa voi esiintyä sähkömagneettisia häiriöitä, koska rautasydänmuuntaja suodattaa hyvin ulkoisia häiriöitä.

| • [     |         | Oikosulkupala | Selitys                            |
|---------|---------|---------------|------------------------------------|
| Q<br>71 | Ø<br>70 | • • •         | Sisäinen 24 VAC teholähde käytössä |
| 71      | 12      |               | Ulkoinen 24 Vac teholähde käytössä |

Kun käytät ulkoista teholähdettä, siirrä riviliittimien 71 ja 72 yläpuolella olevan oikosulkupalan (J1) paikka oikealta vasemmalle ennen kuin teet kytkentöjä.

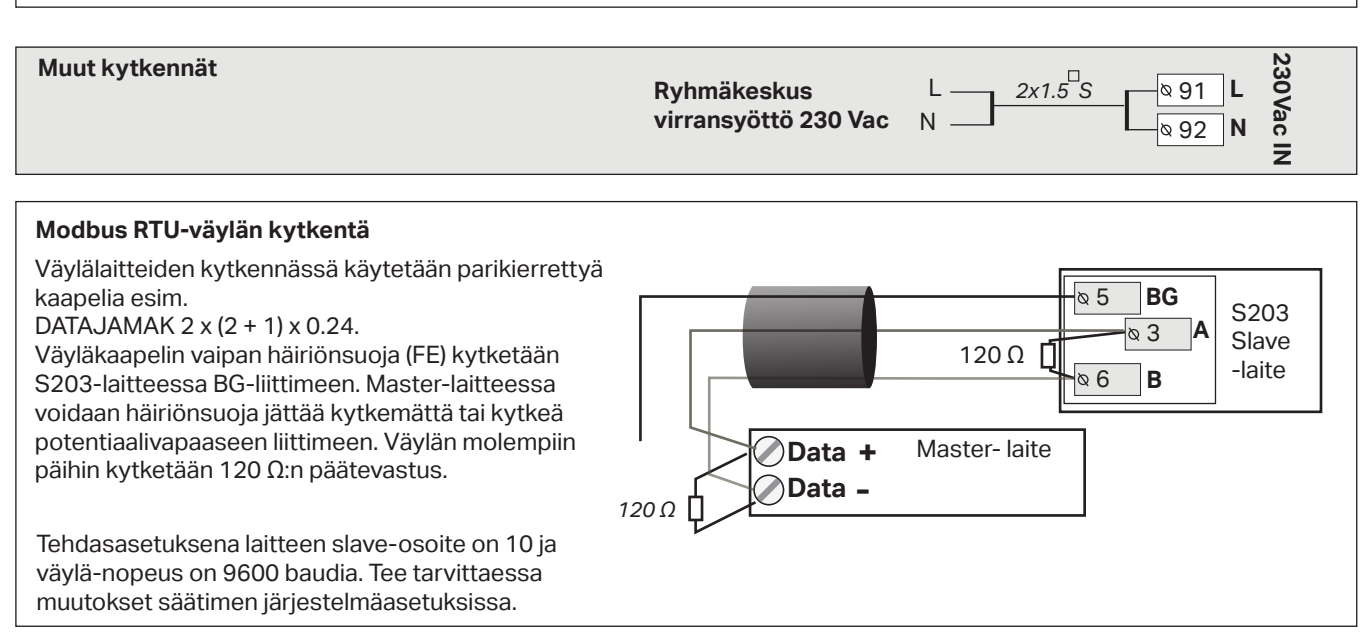

# 9.1 Kytkennät ja käyttöönotto

| 📋 Kytkennät ja k   | äyttöönotto |
|--------------------|-------------|
| M 1: Ulkolämpötila | Käytössä>   |
| M2: L1 Menovesi    | Käytössä>   |
| M 3: L1 Paluuvesi  | Käytössä>   |
| M 4: Mittaus 4     | Käytössä>   |
|                    |             |

UI 1: Ulkolämpötila

Mittauksen korjaus

Mittauksen tila

Ulkolämpötila

Anturityyppi

Käyttöliittymä on ryhmitelty säätöpiirien ja toimintojen mukaan. Kun painat OK mittauksen/kytkentäpisteen kohdalla avautuu valikko, jossa voit tarkastella ja muokata kytkentäpisteen asetuksia.

Voit ottaa tulon/lähdön käyttöön

Voit lukea mittaustiedon. Kun painat OK, pääset asettamaan mittauspisteen käsiajolle ja antamaan vakiolämpötilan. jos mittauspiste on käsiajolla, näkyy käsi-symboli rivin alussa.

 Jos mittaus näyttää 0.5 °C liikaa, aseta korjauksesi -0.5 °C
 Voit valita lämpötilamittauksissa antruityypiksi NTC10,NTC1.8, NTC2.2, NTC20, NI1000DIN, NI1000LG tai PT1000

• Lisäksi voit nimetä uudelleen osan kytkentäpisteistä, ks s. 39

Jos anturi vikaantuu, säädin antaa anturivikahälytyksen ja näytössä näkyy mittausarvon paikalla lukuarvo -50 °C tai 130 C.

Käytössä>

-2.4 °C>

0.0 °C >

NTC10 >

#### Vinkki: Jos haluat ottaa tulot käyttöön ennen anturikytkentöjä on tehty, voit estää anturivikahälytykset valitsemalla Huoltotila -> Hälytyksien asetusarvot -> Hälytykset: "Estetty".

X Merkkaa ruutuun, mitä toimintoja on otettu käyttöön

| Tulo | t             | Vaihtoehtoiset valinnat     |                            |                                                           |  |
|------|---------------|-----------------------------|----------------------------|-----------------------------------------------------------|--|
| M1   | Ulkolämpötila | Käytössä                    |                            |                                                           |  |
| M2   | L1 Menovesi   | Käytössä                    |                            |                                                           |  |
| M3   | L1 Paluuvesi  | 🗌 Käytössä -> 🗌 L1 Palu     | iuvesikompensointi         |                                                           |  |
| M4   | Mittaus 4     | Lämpötilamittaus -> Nir     | ni, mikä                   |                                                           |  |
|      |               | L1 Huonemittaus             | [                          | Viestin skaalaus (Huonemitt, 010 V)                       |  |
|      |               | L1 Huonemittaus, 010        | V ->                       | Lämpötila Min(0.0 °C)                                     |  |
|      |               | L1 vaihdin KL Paluu         |                            | Lämpötila Max(50.0 °C)                                    |  |
| M5   | L2 Menovesi   | Käytössä                    |                            |                                                           |  |
| M6   | L2 Paluuvesi  | Käytössä -> L2 Palu         | uvesikompensointi käytössä | ä                                                         |  |
| M7   | Mittaus 7     | 🗌 Lämpötilamittaus -> Nin   | ni, mikä                   |                                                           |  |
|      |               | L2 Huonemittaus             |                            | Viestin skaalaus (Huonemitt. 010 V)                       |  |
|      |               | L2 Huonemittaus, 010        | V ->                       | Lämpötila Min(0.0 °C)                                     |  |
|      |               | L2 vaihdin KL Paluu         |                            |                                                           |  |
| M8   | LV Menovesi   | Käytössä                    |                            |                                                           |  |
| M9   | LV Kiertovesi | Käytössä                    |                            |                                                           |  |
| M10  | Mittaus 10    | Lämpötilamittaus            | Kosketinhälytys:           | Lämpötilamittaus:                                         |  |
|      |               | _                           | Digitaalitulon tyyppi:     | Hälytyksen viive (60 s)                                   |  |
|      |               | Kosketinhälytys             |                            | Halytyksen alaraja(-5 1 °C)<br>Hälvtyksen vläraja(131 °C) |  |
|      |               | muu, mikä:                  | Hälytysviive(30            | 0 s) Hälytyksen prioriteetti(1 = Hätä)                    |  |
|      |               |                             | Häl.prioriteetti(1= Hä     | ätä) Nimi: <b>KL Tulolämpötila</b> , muu mikä             |  |
|      |               |                             |                            |                                                           |  |
| M11  | Mittaus 11    | Lämpötilamittaus            | Kosketinhälvtys:           |                                                           |  |
|      |               | Kosketinhälytys             | Digitaalitulon tyyppi:     | Hälytyksen viive (60 s)                                   |  |
|      |               | Nimi: M11 Kosketinhäl. tila | sulkeutuva                 | Hälytyksen alaraja(-51 °C)                                |  |
|      |               | muu, mika:                  | ∐avautuva                  | Hälytyksen yläraja (131 °C)                               |  |
|      |               |                             | Häl.prioriteetti (1= Hä    | ätä)   Nimi: <b>KL Paluulämpötila,</b> muu mikä           |  |
|      |               |                             |                            |                                                           |  |

| Tulot      |                                         | Vaihtoehtoiset valinnat                                                                                                    |                                                                                                    |                                                                                                    |                                                                                                    |
|------------|-----------------------------------------|----------------------------------------------------------------------------------------------------|----------------------------------------------------------------------------------------------------|----------------------------------------------------------------------------------------------------|----------------------------------------------------------------------------------------------------|
| M12        | Mittaus 12                              | Lämpötilamittaus -> Nimi: M<br>Painekytkin<br>Painelähetin V<br>Painelähetin mA<br>Painelähetin mA                                                                                                    | Aittaus M12; muu, m<br>k <b>ytkin:</b><br>alitulon tyyppi:<br>I <b>keutuva</b><br>autuva                                                                                 | nikä<br>Painelä<br>Mittaus<br>Mittauk<br>Painemi<br>Painemi<br>Mittauk                              | <b>hetinmittaus:</b><br>alue(16.0 bar)<br>sen korjaus (0.0 V)<br>itt.1 alarajahälytys 0.5 (0 20 bar)<br>itt.1 ylärajahälytys 15.0 (0 20 bar)<br>sen nimi: (Painemittaus 1) , muu, mikä                                                                                                    |
| M13        | Mittaus 13                              | <ul> <li>Lämpötilamittaus -&gt; Nimi: Mittaus M13; muu,mikä</li> <li>Painekytkin</li> <li>Painelähetin V</li> <li>Painelähetin mA</li> <li>Kosteusanturi</li> </ul>                                                                     |                                                                                                    | kä<br>Mittaus<br>Mittauk<br>Painem<br>Painem<br>Mittauk                                             | hetinmittaus:<br>alue(16.0 bar)<br>sen korjaus (0.0 V)<br>itt.2 alarajahälytys 0.5 (0 20 bar)<br>itt.2 ylärajahälytys 15.0 (0 20 bar)<br>sen nimi: (Painemittaus 2) , muu, mikä                                                                                                    |
| M14        | Mittaus 14                              | ☐ Yleiskompensointi, 010 V<br>☐ Yleiskompensointi, 020 mA<br>☐ Kotona/Poissa -kytkin                                                                                                    | Yleiskompensointi<br>kompensointi toim<br>yleiskompensointi<br>Kotona/poissa -ol<br>Ohjaus otetaan erik<br>Voit tehdä kotona/<br>valikosta tai teksti<br>kytketty GSM-mo | ti: Aseta<br>nii (ks. Hu<br>i (esim. a<br>hjaus:<br>kseen käy<br>/Poissa o<br>viestillä (<br>deemi. | säätöpiirikohtaisesti millä tavalla<br>ioltotila ->Yleiskompensointi). Nimeä<br>urinko, tuuli- tai painekompensointi).<br>                                                                                                    |
| HÄLY       | TYKSET, INDIKON                         | INIT JA PULSSIMITTAUKSET                                                                                                    |                                                                                                    |                                                                                                    |                                                                                                    |
| Tulot      |                                         | Vaihtoehtoiset valinnat                                                                                                    |                                                                                                    |                                                                                                    | Huom!                                                                                                    |
| M15<br>M16 | Hälytys 15/<br>Indikointi<br>Hälytys 16 | <ul> <li>P2.1 Indikointi -&gt;</li> <li>P2.1 Hälytys-&gt;</li> <li>Hälyt. prioriteetti(1 = Hät</li> <li>P3.1 Indikointi -&gt;</li> <li>P3.1 Hälytys -&gt;</li> <li>P2.2 Indikointi -&gt;</li> </ul>                                     | Digitaalitulon t<br>sulkeutuva<br>a) avautuva<br>Digitaalitulon t<br>sulkeutuva<br>avautuva                                                                              | tyyppi:<br>tyyppi:                                                                                  | Pumpun käynnin indikointi edel-<br>lyttää, että myös Pumpun ohjaus<br>on otettu käyttöön. Säädin antaa<br><b>ristiriitahälytyksen</b> , jos säädin ohjaa<br>Pumpun käymään, mutta Pumppu ei<br>käynnisty. Hälytykselle on 5 s viive.                                                                    |
|            |                                         | L P2.2 Halytys -><br>Hälyt. prioriteetti(1 = Hät                                                                                                    | ä)                                                                                                    |                                                                                                    |                                                                                                    |
| DI1        | Digitaalitulo 17                        | <ul> <li>P1 Hälytys-&gt;</li> <li>Yleishälytys -&gt;</li> <li>P2.2 Indikointi -&gt;</li> <li>P2.2 Hälytys -&gt;</li> <li>P3.2 Indikointi -&gt;</li> <li>P3.2 Hälytys -&gt;</li> <li>Vesimäärämittaus</li> <li>Energiamittaus</li> </ul> | Digitaalitulon t<br>sulkeutuva<br>avautuva<br>Hälyt. prioriteet<br>(1 = Hätä)<br>Yleishälytys:<br>Nimettävä häly                                                         | <b>tyyppi:</b><br>tti<br>rtys.                                                                      | Pulssimittausasetukset:         Vesimäärämittaus         Pulssitulo skaalaus:       10 l/pulssi         (asettelualue 1 100 l/pulssi)         Laskurin alkuarvo:       0.0 m3         Mitt. nimi:       DI1(2) Vesimäärämittaus         Energiamittaus         Pulssitulo skaalaus:       10 kWh/pulssi |
| DI2        | Digitaalitulo 18                        | <ul> <li>☐ Vesimäärämittaus</li> <li>☐ Energiamittaus</li> <li>☐ P2.2 Indikointi -&gt;</li> <li>☐ P2.2 Hälytys -&gt;</li> <li>☐ P3.2 Indikointi -&gt;</li> <li>☐ P3.2 Hälytys -&gt;</li> </ul>                                          | Digitaalitulon t<br>sulkeutuva<br>avautuva<br>Hälyt. prioriteet<br>(1 = Hätä)                                                                                            | <b>tyyppi:</b><br>tti                                                                               | (asettelualue 1 100 kW/pulssi)<br>Laskurin alkuarvo:0.0 MWh<br>Mitt. nimi DI1(2) Energiamittaus                                                                                                    |

| TOIMILAITEOHJAUKSE                          | TOIMILAITEOHJAUKSET                   |                                                                      |                                                                                                    |  |  |  |  |
|---------------------------------------------|---------------------------------------|----------------------------------------------------------------------|----------------------------------------------------------------------------------------------------|--|--|--|--|
| Nimi                                        | Lähtö                                 | Toimilaitteen valinta                                                | Ajoaika/tehdasasetus (asettelualue)                                                                                                    |  |  |  |  |
| L1 Toimilaiteohjaus                         | AO1<br>AO1<br>TR1, TR2                | □ 0-10 V / □ 2-10 V /<br>□ 10-0 V / □ 10-2 V<br>□ 3-piste (TR1, TR2) | Ajoaika auki 150 s (10500 s)<br>Ajoaika kiinni 150 s (10500 s)<br>Mekaaninen käsiajomahdollisuus käytössä<br>-> Säädin varaa jänniteohjatun moottorin<br>24 VAC-ohjaukselle TR1:n (rivil. 55).     |  |  |  |  |
| L2 Toimilaiteohjaus                         | AO3<br>AO3<br>TR3, TR4 <sup>*)</sup>  | □ 0-10 V / □ 2-10 V /<br>□ 10-0 V / □ 10-2 V<br>□ 3-piste (TR3, TR4) | Ajoaika auki 150 s (10500 s)<br>Ajoaika kiinni 150 s (10500 s)<br>Mekaaninen käsiajomahdollisuus käytössä<br>-> Säädin varaa jänniteohjatun moottorin<br>24 VAC-ohjaukselle TR5:n (riviliitin 59). |  |  |  |  |
| LV Toimilaiteohjaus                         | AO5<br>AO5<br>TR5, TR6 <sup>**)</sup> | □ 0-10 V / □ 2-10 V<br>□ 10-0 V / □ 10-2 V<br>□ 3-piste (TR5, TR 6)  | Ajoaika auki 15 s (10500 s)<br>Ajoaika kiinni 15 s (10500 s)<br>Dekaaninen käsiajomahdollisuus käytössä<br>-> Säädin varaa jänniteohjatun moottorin<br>24 VAC-ohjaukselle TR4:n (riviliitin 58).   |  |  |  |  |
| L1 Toimilaiteohjaus 2<br>(sarja-ajo)        | AO2<br>AO2                            | □ 0-10 V / □ 2-10 V<br>□ 10-0 V / □ 10-2 V                           | Ajoaika 150 s (10500 s)                                                                                                    |  |  |  |  |
| <b>L2</b> Toimilaiteohjaus 2<br>(sarja-ajo) | AO4<br>AO4                            | 0-10 V / 2-10 V<br>10-0 V / 10-2 V                                   | Ajoaika 150 s (10500 s)                                                                                                    |  |  |  |  |
| <b>LV</b> Toimilaiteohjaus 2<br>(sarja-ajo) | AO6<br>AO6                            | □ 0-10 V / □ 2-10 V<br>□ 10-0 V / □ 10-2 V                           | Ajoaika 15 s (10500 s)                                                                                                    |  |  |  |  |

\*) TR3 ja TR4 versiosta 2.1.1 alkaen (vanhemmissa versioissa L2 piirin 3-pisteohjauksessa TR5 ja TR6)

\*\*) TR5 ja TR6 versiosta 2.1.1 alkaen (vanhemmissa versioissa LV piirin 3-pisteohjauksessa TR1 ja TR2 tai TR5 ja TR6)

| PUMPUN OHJAUKSET                  |                                                    |                       |                                |                                                                                  |
|-----------------------------------|----------------------------------------------------|-----------------------|--------------------------------|----------------------------------------------------------------------------------|
| Nimi                              | Lähtö                                              | Toimintatapa          | Ohjaustapa ja<br>käsiajoasento | Huom!                                                                            |
| <b>P2.1</b> Pumpun ohjaus<br>(L1) | TR3                                                |                       | Automaatti Käsiajo -> Seis Käy | Pumpun kytkennässä on käytet-<br>tävä apurelettä, jonka kelajännite<br>on 24vac. |
| <b>P3.1</b> Pumpun ohjaus<br>(L2) | TR4                                                |                       | Automaatti Käsiajo -> Seis Käy | Pumpun kytkennässä on käytet-<br>tävä apurelettä, jonka kelajännite<br>on 24vac. |
| <b>P2.2</b> Pumpun ohjaus<br>(L1) | □ TR4 / □ TR5 /<br>□ TR6 / □ AO2/<br>□ AO4 / □ AO6 | Kaksoispumpputoiminto | Automaatti Käsiajo ->          | ☐ Seis<br>☐ Käy                                                                  |
| <b>P3.2</b> Pumpun ohjaus<br>(L2) | □ TR3 / □ TR5 /<br>□ TR6 / □ AO2/<br>□ AO4 / □ AO6 | Kaksoispumpputoiminto | Automaatti Käsiajo -> Seis Käy | Pumppujen käyntijakso7d (vrk)<br>(1365 vrk)                                      |

#### Varapumppu/ Auto:

Mikäli pumppu 1 menee häiriötilaan, säädin kytkee automaattisesti päälle varapumpun (pumppu x.2) ja antaa hälytyksen pumpusta x.1.

Varapumpun intervallikäyttö: Säädin ohjaa pääpumpun (PX.1) päälle kerran viikossa, maanantaisin klo 8.00-8.01 ja varapumpun (PX.2) klo 8.01-8.02. Varapumpputoiminto löytyy säätimen versiosta 2.16 alkaen.

#### Vuorottelupumppu/ Auto:

Pumput 1 ja 2 toimivat säätimen ohjaamana vuorojaksoin pääpumppuna. Tällöin toinen pumppu toimii varapumppuna. Häiriötilanteessa säädin käynnistää aina toisen pumpun ja antaa hälytyksen häiriöstä. Vuorottelukäytöllä pyritään pumppujen tasaiseen kulumiseen ja pidempään käyttöikään. Pumppujen käyntiä mitataan käyntiaikalaskurilla. Pumppujen vuorottelu tapahtuu käyntiajan mukaan ja pumppujen vuorotteluväli on käyttäjän aseteltavissa (Oletus 7pv, asettelualue 1...365 pv).

Intervallikäyttö toimii myös vuorottelupumppu tapauksessa. Intervallikäytön aikana rinnakkaispumppu pysäytetään, eli vain yksi pumppu käy kerralla. Vuorottelupumpputoiminto löytyy säätimen versiosta 2.16 alkaen.

| RELEOHJAUKSET                                  |                                                                                                    |                                                                                                    |                                                                                                    |  |  |  |
|------------------------------------------------|----------------------------------------------------------------------------------------------------|----------------------------------------------------------------------------------------------------|----------------------------------------------------------------------------------------------------|--|--|--|
| Lähtö                                          | Ohjaustapa                                                                                                    | Asetusarvot (oletus)                                                                                                    | Relettä ohjaava mittaus/Ohjauksen nimi                                                                                                    |  |  |  |
| TR5 Releohj. 1                                 | Lämmitystermostaatti<br>Jäähdytystermostaatti<br>Sulatustermostaatti<br>Lämm. term. ja aikaohjaus<br>Jäähd. term. ja aikaohjaus         | Lämmitys-/<br>Jäähdytystermostaatti:<br>Asetusarvo(21.0°C)<br>Eroalue(1.0 °C)<br>Sulatustermostaatti:                                                                           | Ulkolämpötila/ Mittaus 10 Ohjauksen nimi (TR5 ohjaus) muu, mikä Aikaohielma                                                                                             |  |  |  |
|                                                | Aikaohjaus                                                                                                    | Lämpöraja 1 (5°C)<br>Lämpöraja 2 (-5.0 °C))<br>Rele vetää<br>2 min. 4 2 min.<br>-5 °C 5 °C<br>Lämpöraja 2 Lämpöraja 1                                                           | Aika Tila       M T K T P L S         Päällä          Pöis          Päällä          Pis          Pois          Pois          Pis                                        |  |  |  |
| TR6 Releohj. 2                                 | <ul> <li>Lämmitystermostaatti</li> <li>Jäähdytystermostaatti</li> <li>Sulatustermostaatti</li> <li>Lämm. term. ja aikaohjaus</li> </ul> | <b>Lämmitys-/</b><br>Jäähdytystermostaatti:<br>Asetusarvo(21.0°C)<br>Eroalue(1.0 °C)                                                                                            | Ulkolämpötila<br>Mittaus 11<br><b>Ohjauksen nimi</b> (TR6 ohjaus)<br>muu, mikä                                                                                          |  |  |  |
|                                                | ☐ Jäähd. term. ja aikaohjaus<br>☐ Sulatusterm. ja aikaohjaus<br>☐ Aikaohjaus                                                            | <b>Sulatustermostaatti:</b><br>Lämpötilaraja 1 (5°C)<br>Temperature limit 2(-5.0 °C)                                                                                            | Aikaohjelma         Aika       Tila       M       T       K       T       P       L       S         Päällä               Päällä               Päällä               Pois |  |  |  |
| SUMMAHÄLYI                                     | rys                                                                                                    |                                                                                                    |                                                                                                    |  |  |  |
| Lähtö                                          | Nimi v                                                                                                    | valinta                                                                                                    | Tietoa hälytysluokista                                                                                                    |  |  |  |
| TR1<br>TR2<br>TR3                              | Summahälytys                                                                                                    | 1-luokka<br>2-luokka<br>3-luokka                                                                                                    | 1-luokan hälytykset on luokiteltu kiireellisiksi<br>(esim. jäätymisvaarahäl, Pumppuhälytys ja<br>menovesianturin anturivika)                                            |  |  |  |
| TR5<br>TR6 tai<br>AO4***)                      |                                                                                                    | 1-, 2- tai 3-luokka<br>1- tai 2-luokka<br>2 - tai 3-luokka                                                                                                    | 2-luokan hälytyksiä ovat esim. huone- ja<br>ulkoanturihälytykset.                                                                                                    |  |  |  |
|                                                | L                                                                                                    | 1- tаi 3-luoкка  <br>(                                                                                                    | Kun summahälytys tulee, aktivoituu 24 VAC-<br>ohjaus (riviliitin 60).                                                                                                   |  |  |  |
| Mittauksen u                                   | udelleen nimeäminen:                                                                                                    |                                                                                                    |                                                                                                    |  |  |  |
| Mittauksen nimi:<br>YIEİSK<br>Hyväks<br>Peruut | sy: paina pitkään OK:ta<br>sy: paina pitkään ESC:iä                                                                                     | Siirry kohtaan "Mittauksen nimi" ja paina OK, jolloin avautuu nimeämisik<br>Pyöritä valintapyörää ja hyväksy kirjain painamalla OK.<br>Siirry seuraavaan ruutuun painamalla OK. |                                                                                                    |  |  |  |
|                                                | F                                                                                                    | Palaa edelliseen ruutuun painamalla ESC.<br>Hyväksy nimi painamalla pitkään OK.<br>Peruuta nimen vaihto painamalla pitkään ESC.                                                 |                                                                                                    |  |  |  |

\*\*\*) TR3-TR6 tai AO4 versiosta 2.1.1 alkaen (vanhemmissa versioissa summahälytys voidaan kytkeä vain TR6:een)

# 10 Huoltotilan asetukset

Huoltotilaan on koottu kaikki säätimen asetusarvot. Osa asetusarvoista on sellaisia, että ne löytyvät myös säätöpiirien alta "Asetusarvot"-valikosta. Valikossa on ensin L1-piirin säätökäyrän asetukset ja sitten L2-piirin asetukset. Kummallakin säätöpiirillä on samanlaiset tehdasasetukset ja asettelualueet.

| Säätöpiirin asetukset                  |                                         |                                    |                                                                                                    |  |  |
|----------------------------------------|-----------------------------------------|------------------------------------|----------------------------------------------------------------------------------------------------|--|--|
| Asetusarvon<br>tyyppi ja nimi          | Tehdasasetus                            | Asettelualue                       | Selitys                                                                                                    |  |  |
| Säätöpiiri                             | L1 Käytössä                             | Käytössä/<br>Ei käytössä           | Säätöpiirit otetaan käyttöön jo ohjatussa käyttöönotossa. Jos<br>haluat säädön pois käytöstä, valitse "Ei käytössä"                                                                                                    |  |  |
| Lämmityspiiri                          | Patterilämmitys                         | Patterilämmitys/<br>Lattialämmitys | Jos patterilämmitys on valittu lämmitystavaksi, säädin käyttää<br>menovesisäädössä ulkolämpötilan hidastusta (ks. patteriläm-<br>mityksen hidastustoiminto). Jos on valittu lattialämmitys,säädin<br>käyttää menovesisäädössä ulkolämpötilan ennakointia (ks.<br>lattialämmityksen ennakointitoiminto). |  |  |
| Suuntaissiirto                         | 0.0                                     | -15 +15 °C                         | Jos huonelämpötila on jatkuvasti yli tai alle asetusarvon<br>ulkolämpötilasta huolimatta, tällä voidaan lisätä menoveden<br>asetusarvoon vakio korjausarvo.                                                                                                    |  |  |
| Suuntaissiirron<br>vaimennuspiste      | 7.0                                     | -20 +20 °C                         | Käyttäjän asettama ulkolämpötilan raja-arvo, josta alkaen<br>suuntaissiirron vaikutus alkaa vaimeta. Ulkolämpötilalla +20<br>°C suuntaissiirron vaikutus on jo kokonaan poistunut. Tehdas-                                                                                                    |  |  |
| Vaimennu<br>piste , •<br>Ulkolämpö +20 | Me<br><u>Suuntaissiirto</u><br><u>s</u> | + 80<br>+ 60<br>+ 40<br>+ 20       | asetuksena vaimennuspiste on 7 °C. Yli 17 °C asetusarvolla<br>suuntaissiirron vaimennus ei ole käytössä (toimintoa ei ole, jos<br>huonelämpötilan mittaus on kytketty).                                                                                                    |  |  |
| Minimiraja                             | 18.0 °C                                 | 0 99 °C                            | Menoveden alin sallittu lämpötila. Kosteissa tiloissa käytetään<br>mukavuussyistä korkeampaa minimilämpötilaa kuin esim.<br>parkettilattioissa. Näin varmistat myös kosteuden poistumisen<br>kesällä.                                                                                                   |  |  |
| Maksimiraja                            | 45 °C                                   | 0 99 °C                            | Menoveden korkein sallittu lämpötila. Maksimirajalla voidaan<br>estää liian korkean lämpötilan pääsy lämmityspiiriin, joka voisi<br>vahingoittaa putkistoa ja lattian pintamateriaalia.                                                                                                    |  |  |
| Moottorin<br>kalibrointiajo            | Käytössä                                | Käytössä/ Ei<br>käytössä           | Kalibrointiajo suoritetaan maanantaisin klo 9:00 - 9:01. Säädin<br>ajaa venttiilin aluksi täysin kiinni ja hetken päästä takaisin sääti-<br>men määräämään asentoon.                                                                                                    |  |  |
| LV Säätöpiiri                          | Ei käytössä                             | Käytössä/<br>Ei käytössä           | Säätöpiirit otetaan käyttöön jo ohjatussa käyttöönotossa.<br>Jos haluat säädön pois käytöstä, valitse "Ei käytössä"                                                                                                    |  |  |
| LV Käyttöveden<br>asetusarvo           | 58.0 °C                                 | 20 90 °C                           | Käyttöveden asetusarvo                                                                                                    |  |  |
| LV pudotus-/koro-<br>tusaikaohjelma    | Ei käytössä                             | Käytössä/<br>Ei käytössä           | S203:ssa on mahdollista tehdä käyttöveden lämpötilalle koro-<br>tus tai pudotus aikaohjelman mukaan. Lämpötilan asetusarvon<br>muutos tehdään joko viikkokalenterilla tai poikkeuskalenterilla.                                                                                                    |  |  |
| LV asetusarvon<br>pudotuksen<br>määrä  | 10.0 °C                                 | 0 30 °C                            | Käyttöveden pudotuksen määrä käyttöveden pudotus/korotus<br>aikaohjelmissa.                                                                                                    |  |  |
| LV asetusarvon<br>korotuksen määrä     | 10.0 °C                                 | 0 30 °C                            | Käyttöveden korotuksen määrä käyttöveden pudotus/korotus aikaohjelmissa.                                                                                                    |  |  |
| Moottorin<br>kalibrointiajo            | Käytössä                                | Käytössä/ Ei<br>käytössä           | Kalibrointiajo suoritetaan maanantaisin klo 9:00 - 9:01. Säädin<br>ajaa venttiilin aluksi täysin kiinni ja hetken päästä takaisin sääti-<br>men määräämään asentoon.                                                                                                    |  |  |
| Lämmönpudot                            | ukset                                   |                                    |                                                                                                    |  |  |
| Lämmönpudotus                          | 3.0                                     | 0 40 °C                            | Menoveden lämmönpudotus, joka voi mennä päälle aikaoh-<br>jelman tai kotona/poissa -kytkimen käskemänä tai valittaessa<br>säätöpiirin ohjaustavaksi jatkuva lämmönpudotus. Jos käy-<br>tössä on huonelämpötilamittaus, lämmönpudotus annetaan<br>huonelämpötilan pudotuksena.                           |  |  |
| Menoveden<br>esikorotus                | 4.0                                     | 0 25 °C                            | Lämpötilan pudotuksen aikaohjelman lopussa tapahtuva auto-<br>maattinen menoveden esikorotuksen määrä asteina. Esikoro-<br>tuksen määrä lisätään normaalilämpötilan asetusarvoon.                                                                                                    |  |  |

| Asetusarvon<br>tyyppi ja nimi               | Tehdas-<br>asetus | Asettelu-<br>alue        | Selitys                                                                                                    |
|---------------------------------------------|-------------------|--------------------------|----------------------------------------------------------------------------------------------------|
| Menoveden esikorotus                        | Käytössä          | Käytössä/<br>Ei käytössä | Lämpötilan pudotuksen aikaohjelman lopussa tapahtuva auto-<br>maattinen menoveden esikorotuksen määrä asteina. Esikorotuk-<br>sen määrä lisätään normaalilämpötilan asetusarvoon.<br>Esikorotustoiminnon avulla saadaan huonelämpötila nostettua<br>nopeammin normaalilämpöön lämmönpudotuksen jälkeen.                                                                                                    |
|                                             |                   |                          | Normaali Esikorotus<br>lämpö<br>Huonelämpö<br>Aika                                                                                                    |
| Esikorotusaika                              | 1                 | 0 10 h                   | Esikorotus alkaa vaikuttamaan esikorotusajan verran aikaisemmin<br>kuin aikaohjelma ohjaa normaalilämmölle. Esikorotuksen määrä<br>lisätään normaalilämpötilan asetusarvoon.                                                                                                    |
| Kotona/ Poissa ohjaus                       | Ei käytössä       | Käytössä/<br>Ei käytössä | Kotona/poissa-ohjauksessa siirrytään lämpötasolta toiseen. Jos<br>säätimeen on kytketty yleiskompensointia varten lähetinmittaus,<br>et voi kytkeä Kotona/poissa -kytkintä mutta voit käyttää kotona/<br>poissa -ohjausta sms:n kautta tai säätimen valikosta.                                                                                                    |
| Patterilämmitykse                           | en hidastus       | toiminto                 |                                                                                                    |
| Ulkol. hidastus<br>Iämpöt. laskiessa        | 0.0               | 0 15 h                   | Ulkolämpötilan hidastustoiminto on käytössä, jos säätöpiirin<br>asetuksissa lämmitystavaksi on valittu patterilämmitys.<br>Tässä asetetaan ulkolämpötilamittauksen hidastuksen määrä (ai-<br>kavakio). Hidastetun mittauksen perusteella tapahtuu menoveden<br>lämpötilan säätö. Tyypillisesti käytetään patterilämmityskohteissa<br>2 tunnin hidastusaikaa. Jos pakkasen kiristyessä huonelämpötila<br>nousee joksikin aikaa liian lämpimäksi, kasvata "Ulkolämpötilan<br>hidastus lämpötilan laskiessa" -asetusarvoa. |
| Ulkol. hidastus lämpöt.<br>kohotessa        | 0.0               | 0 15 h                   | Tyypillisesti käytetään patterilämmityskohteissa 2 tunnin hidas-<br>tusaikaa. Jos pakkasen lauhtuessa huonelämpötila laskee joksikin<br>aikaa liian alas, kasvata "Ulkolämpötilan hidastus lämpötilan<br>kohotessa" -asetusarvoa. Jos tapahtuu päinvastoin, pienennä<br>hidastusaikaa.                                                                                                    |
| Lattialämmityksei                           | n ennakoint       | titoiminto               |                                                                                                    |
| Ulkol. ennakointi<br>lämpöt. laskiessa      | 0.0               | 0 15 h                   | Lattialämmityksen ennakointitoiminto on käytössä, jos sää-<br>töpiirin asetuksissa lämmitystavaksi on valittu lattialämmitys.<br>Lattialämmityksessä käytetään tyypillisesti 2 tunnin ennakointiai-<br>kaa. Jos pakkasen kiristyessä huonelämpötila laskee joksikin aikaa<br>liian alhaiseksi kasvata ennakointia. Jos tapahtuu päinvastoin,<br>pienennä ennakointia.                                                                                                    |
| Ulkol. ennakointi<br>lämpöt. kohotessa      | 0.0               | 0 15 h                   | Lattialämmityksen ennakoinnilla pyritään tasoittamaan huoneläm-<br>pötilan vaihteluita ulkolämpötilan muuttuessa. Lattialämmitykses-<br>sä lattian betonimassa hidastaa lämmön siirtymistä huonelämpö-<br>tilaan. Jos pakkasen lauhtuessa huonelämpötila nousee joksikin<br>aikaa liian ylös, kasvata ennakointia.                                                                                                    |
| Kesätoiminto                                |                   |                          |                                                                                                    |
| Pumpun kesäpysäytys                         | Käytössä          | Käytössä/<br>Ei käytössä | Jos säädin on kytketty ohjaaman pumppua, voidaan pumppu<br>pysäyttää kesätoiminnon ajaksi.                                                                                                    |
| Kesätoiminnon<br>ulkolämpötilaraja          | 19.0              | 10 35 °C                 | Kesätoiminnon ulkolämpötilaraja. Kun mitattu ulkolämpötila tai<br>ennusteen mukainen ulkolämpötila ylittää kesätoiminnon ulkoläm-<br>pötilarajan, valinnan mukaan säätöventtiili sulkeutuu ja kiertovesi-<br>pumppu pysähtyy.                                                                                                    |
| Kesätoiminnon<br>estoraja                   | 6.0               | -1020                    | Kesätoiminto menee välittömästi pois päältä, jos reaaliaikainen<br>ulkolämpötila laskee "Kesätoiminnon estorajaan". Kesätoiminto<br>menee pois myös silloin, kun huonelämpötila putoaa vähintään<br>0.5 °C alle huonelämpötilan asetusarvon tai kun säädin käynnistyy<br>uudelleen.                                                                                                    |
| Kesätoiminnon poistu-<br>misviiveen maksimi | 10                | 020h                     | Kesätoiminnon poistumisviiveellä viivästetään lämmityksen<br>aloitusajankohtaa niin, ettei lämmitys mene kesäöinä turhaan<br>päälle, vaikka ulkolämpötila kävisikin hetkellisesti lähellä nollaa.                                                                                                    |
| Kesätoim. poist.<br>viiveen kerroin         | 1.5               | 0.53.0                   | Poistumisviive on kesätoiminnon päälläoloaika x "kesätoiminnon<br>poistumisviiveen kerroin", kuitenkin rajoitettuna tässä asetettuun<br>"poistumisviiveen maksimi"-asetusarvoon. Poistumisviive nol-<br>lautuu seuraavissa tapauksissa: Jos huoneanturi on käytössä ja<br>huonelämpötila putoaa vähintään 0.5°C alle asetusarvon tai jos<br>tulee sähkökatkos                                                                                                    |

| Ase<br>tyy | etusarvon<br>⁄ppi ja nimi                      | Tehdas-<br>asetus      | Asettelu-<br>alue                      | Selitys                                                                                                    |
|------------|------------------------------------------------|------------------------|----------------------------------------|----------------------------------------------------------------------------------------------------|
| Ulk<br>enr | olämpötilan<br>nustetieto                      | Ei käytössä            | Käytössä/<br>Ei käytössä               | Lukee väylän kautta syötettävää ulkolämpötila tietoa.                                                                                                    |
| Ver        | nttiilin kesäsulku                             | Käytössä               | Käytössä/<br>Ei käytössä               | Asetusarvolla valitaan, suljetaanko lämmityksen säätöventtiili kesä-<br>toiminnon mennessä päälle.                                                                                                    |
| Vei        | nttiilin kesähuuhtelu                          | Käytössä               | Käytössä/<br>Ei käytössä               | Huuhtelutoiminto aktivoidaan kesätoimintotilassa joka maanantai<br>klo 8.00. Säädin avaa venttiiliä 20% auki ja sen jälkeen kiinni. Jos<br>säädin ohjaa myös kiertovesipumppua, niin kiertovesipumppua<br>käytetään päällä venttiilin huuhtelun aikana.                                                                                                    |
| Sy         | vyskuivaus                                     |                        |                                        |                                                                                                    |
| Sy         | yskuivauksen tila                              |                        | päällä/pois                            | Näytössä näkyy, onko syyskuivaus päällä vai ei. Tieto on informatii-<br>vinen.                                                                                                    |
| Sy<br>°c   | yskuivaus<br>Nuorokauden keskilämpötila        | Ei käytössä            | Käytössä/<br>Ei käytössä               | Syysajan kuivaustoiminnolla nostetaan syksyllä automaattisesti<br>menoveden lämpötilaa 20 vuorokauden ajaksi. Toiminto kytkey-<br>tyy päälle, kun vuorokauden keskilämpö on yhtäjaksoisesti ollut                                                                                                    |
| 7°C        | Syyskuivauksen aktivoitumisen<br>lämpötilaraia | ~                      |                                        | vähintään 20 vrk:n ajan yli 7 °C ja putoaa tämän jälkeen +7 °C rajan<br>alapuolelle. Toiminto on päällä niinä seuraavina 20 vrk:na, jolloin<br>vrk:n keskilämpötila on alle 7 °C.                                                                                                    |
|            | Vähintään 20 vrk                               | Syyskuiva<br>(vhteensä | us päällä ∨<br>20 vrk)                 | Aika/<br>/rk                                                                                                    |
| Sy<br>me   | yskuivauksen vaik.<br>nov.                     | 4.0                    | 0 25 °C                                | Asetusarvo kertoo, kuinka paljon syysajan kuivaustoiminto nostaa<br>menoveden lämpötilaa. Jos huonesäätö on käytössä, käyttäjä aset-                                                                                                    |
| Syy<br>hud | yskuivauksen vaikutus<br>onel.                 | 1.0                    | 0.0 1.5 °C                             | taa, paljonko huonelämpötilaa korotetaan.                                                                                                    |
| Ηι         | ionekompensointi                               |                        |                                        |                                                                                                    |
| Hu         | onekompensointi                                | Käytössä               | Käytössä/<br>Ei käytössä               | Valitaan, vaikuttaako huonelämpötila menoveden säätöön.Jos<br>mitattu huonelämpötila poikkeaa sille asetetusta asetusarvosta,<br>huonekompensointitoiminta korjaa menoveden lämpötilaa                                                                                                    |
| Hu<br>ase  | onelämpötilan<br>etusarvo                      | 21.5                   | 5 50 °C                                | Käyttäjän asettama huonelämpötilan perusasetusarvo lämmönsää-<br>timelle. Huonelämpötila on aseteltavissa, kun huonekompensointi-<br>toiminto on otettu käyttöön.                                                                                                    |
| Hu<br>hid  | onel. mittauksen<br>astusaika                  | 2.0                    | 02 h                                   | Mittauksen hidastuksen määrä (aikavakio). Eri rakennukset reagoivat<br>lämpötilan muutoksiin eri nopeuksilla. Tällä asetusarvolla voidaan<br>vähentää rakennuksen vaikutusta huonesäätöön                                                                                                    |
| Hu         | onekompensointisuhde                           | 4.0                    | 07                                     | Kerroin, jolla huonemittauksen ja -asetusarvon välinen ero siirretään me-<br>noveden asetusarvoon. Esim. jos patterilämmityksellä huonelämpötila<br>on yhden asteen alle asetusarvon, menovettä korotetaan neljä astetta.                                                                                                    |
| Kor        | np. max vaik. menoveteen                       | 16.0                   | 025 °C                                 | Maksimiarvo, jolla huonekompensointi voi vaikuttaa menoveden säätöön.                                                                                                    |
| Hu<br>(I-s | onekomp. korjausaika<br>äätö)                  | 2.5                    | 0.5 7 h                                | Menoveden lämpötilaa muutetaan huonekompensoinnin korjausai-<br>kana huone I-säätimelle "huonelämpötilapoikkeama x huonekom-<br>pensointisuhteen" verran. Massiivisissa kivitaloissa tai taloissa, jois-<br>sa lattialämmitys on asennettu betonilaattaan käytetään pitempää<br>huonekompensoinnin korjausaikaa.                                                                                                    |
| Hu<br>kor  | onekompens. aika-<br>'jauksen maks.            | 3.0                    | 0 15 °C                                | Huonekompensoinnin aikakorjaus voi muuttaa menoveden lämpö-<br>tilaa korkeintaan tämän asetusarvon verran. Jos huonelämpöti-<br>lassa esiintyy jatkuvaa huojuntaa, kokeile, poistuuko ongelma, kun<br>pienennät asetusarvoa.                                                                                                    |
| Pu         | Imput                                          |                        |                                        |                                                                                                    |
| Kal        | ksoispumpputoiminto                            | Varapump-<br>pu        | Varapump-<br>pu/ vuorot-<br>telupumppu | Toinen pumppu voi toimia joko vuorottelupumppuna tai varapump-<br>puna. Jos valitset vuorottelupumppu-käytön, pumppu toimii vuoro-<br>jaksoin pääpumppuna ja varapumppuna. Varapumppu käynnistyy<br>pääpumpun vikaantuessa.                                                                                                    |
| Pu         | mpppujen käyntijakso                           | 7 d (=vrk)             | 1365 vrk                               | Pumppujen vuorottelukäytössä pumput 1 ja 2 toimivat säätimen<br>ohjaamana vuorojaksoin pääpumppuna ja varapumppuna. Vuorot-<br>telukäytöllä pyritään pumppujen tasaiseen kulumiseen ja pidem-<br>pään käyttöikään. Pumppujen käyntiä mitataan käyntiaikalaskurilla.<br>Pumpun käyntijakson kuluttua, tarkistetaan pumppujen käyntiajois-<br>ta, että pumppujen käyttö jakaantuu tasan pumppujen kesken ja<br>suoritetaan tarvittaessa pumppujen vuorottelu. |
| Px.        | x pumpun käyntiaika                            |                        |                                        | Informatiivinen tieto                                                                                                    |
| Px.<br>nol | x Käyntiaikalaskurin<br>laus                   | Ei                     | Ei/Kyllä                               | Käyntiaikalaskuri on hyvä nollata, kun vaihdetaan uusi pumppu.                                                                                                    |
| Px.        | x Pumpun ohjaus                                | Automaatti             | automaatti/<br>käsiaio                 | Voit tarvittaessa pakottaa pumpun käsiajolla, joko käymään tai seis-<br>tilaan.                                                                                                    |

| Asetusarvon<br>tyyppi ja nimi                                                                                                    | Tehdas-<br>asetus     | Asettelu-<br>alue                                                                                                    | Selitys                                                                                                    |  |  |
|----------------------------------------------------------------------------------------------------|-----------------------|----------------------------------------------------------------------------------------------------|----------------------------------------------------------------------------------------------------|--|--|
| Paluuvesikompensoi                                                                                                    | Paluuvesikompensointi |                                                                                                    |                                                                                                    |  |  |
| Paluuveden kompensoin-<br>tisuhde                                                                                                    | 2.0                   | 0 7.0                                                                                                    | Paluuveden lämpötilan alittaessa paluuveden jäätymisvaaran<br>asetusarvon, nostetaan menoveden lämpötilaa arvolla: alituksen<br>määrä kerrottuna kompensointisuhteella.                                                                                                    |  |  |
| <b>KL Paluuvesikompen</b>                                                                                                    | sointi                |                                                                                                    |                                                                                                    |  |  |
| L1 (L2) KL paluulämpötilan<br>kompensointi                                                                                                    | Ei käytössä           | Käytössä/<br>Ei käytössä                                                                                                    | Toiminto joka pudottaa lämmitysverkoston menoveden ase-<br>tusarvoa, jos lämmönvaihtimen KL paluuveden lämpötila ylittää<br>ulkolämpötilaan verrannollisen kompensointikäyrän arvon.                                                                                                    |  |  |
| L1 (L2) KL Paluuvesikom-<br>pensoinnin käyrä                                                                                                    |                       |                                                                                                    | Käytössä 5-pistekäyrä, jota voi muokata. $\square$ L1 KL paluuvesikompensointi $-20 = \underline{65 \circ C}$ $-10 = 59 \circ C$ $0 = 47 \circ C$ $+10 = 42 \circ C$ $+20 = 42 \circ C$ Min.limit: 42 Max.limit: 65                                                                                                    |  |  |
| Minimiraja                                                                                                    | 42                    | 20 60 °C                                                                                                    | Lämmönvaihtimelta palaavan veden lämpötilan alittaessa<br>minimirajan paluuveden kompensointi ei vaikuta menoveden<br>lämpötilan asetusarvoon.                                                                                                    |  |  |
| Maksimiraja                                                                                                    | 65                    | 50 70 °C                                                                                                    | L1 (L2) Kaukolämmön paluuveden lämpötilan ylittäessä paluu-<br>veden maksimirajan paluuvesikompensointi alentaa menoveden<br>asetusarvoa.                                                                                                    |  |  |
| L1 (L2) KL Paluulämpötilan<br>kompensoinnin P-alue                                                                                                    | 200                   | 2 500 °C                                                                                                    | KL-paluulämpötilan kompensoinnin PI-säätimen P-alue.                                                                                                    |  |  |
| L1 (L2) KL Paluulämpötilan<br>kompensoinnin I-aika                                                                                                    | 180                   | 0 300 s                                                                                                    | KL-paluulämpötilan kompensoinnin PI-säätimen I-aika.                                                                                                    |  |  |
| L1 (L2) KL Paluulämpötilan<br>kompensoinnin maks.                                                                                                    | 20                    | 0 50 °C                                                                                                    | Arvo jonka verran KL-paluun kompensointi voi maksimissaan vaikuttaa menoveden asetusarvoon.                                                                                                    |  |  |
| Väylämittaukset                                                                                                    |                       |                                                                                                    |                                                                                                    |  |  |
| Ulkolämpötila väylältä                                                                                                    | Ei käytössä           | Ei käytössä/<br>Käytössä                                                                                                    | Ulkolämpötilamittaus voidaan lukea joko mittauskanavan Ul1<br>kautta tai väylän kautta.                                                                                                    |  |  |
| L1 Huonelämpötila väylältä                                                                                                    | Ei käytössä           | Ei käytössä/<br>Käytössä                                                                                                    | L1 huonelämpötilamittaus voidaan lukea joko mittauskanavan UI4 kautta tai väylän kautta.                                                                                                    |  |  |
| L2 Huonelämpötila väylältä                                                                                                    | Ei käytössä           | Ei käytössä/<br>Käytössä                                                                                                    | <ul> <li>L2 huonelämpötilamittaus voidaan lukea joko UI7 kautta tai<br/>väylän kautta.</li> </ul>                                                                                                    |  |  |
| Yleiskompensointi                                                                                                    |                       |                                                                                                    |                                                                                                    |  |  |
| YleiskompensointiEi käytössäEi käytössäYleiskompensointi voi nostaa tai laskea menoveden<br>Lähetinmittauksessa voidaan käyttää esim. tuuli- tai<br>tausta tai lämmitysverkoston yli olevaa paine-eromit                                                                                                    |                       | Yleiskompensointi voi nostaa tai laskea menoveden lämpötilaa.<br>Lähetinmittauksessa voidaan käyttää esim. tuuli- tai aurinkomit-<br>tausta tai lämmitysverkoston yli olevaa paine-eromittausta. |                                                                                                    |  |  |
| Kompensoinnin aloitus<br>Kompensointi maksimiin                                                                                                    | 0<br>100              | 0100 %<br>0100 %                                                                                                    | Kompensointialueen raja-arvojen asettaminen. Asetetaan millä<br>lähettimen mittausviestin arvolla kompensointi alkaa ja millä<br>mittausviestin arvolla kompensointi saavuttaa maksimitason.<br>Kompensoinnin määrä muuttuu lineaarisesti raja-arvojen väliss<br>(Lähettimen käyttöönotto ja mitta-alueen asettelu tehdään mit-<br>tauksen käyttöönotossa.) |  |  |
| Kompensoinnin minimi                                                                                                    | 0                     | -20 20 °C                                                                                                    | Kompensoinnin minimi kertoo, kuinka paljon menoveden lämpö-<br>tilaa muutetaan, kun menoveden kompensointi alkaa.                                                                                                    |  |  |
| Kompensoinnin maksimi                                                                                                    | 0                     | -20 20 °C                                                                                                    | Kompensoinnin maksimi kertoo, kuinka paljon kompensointi<br>voi enimmillään nostaa tai laskea menoveden lämnötilaa Jos                                                                                                    |  |  |
| Esimerkki yleiskompensoinnista. Mittauskanavaan on kytketty<br>tuulianturi. Halutaan, että tuulikompensointi alkaa lähettimen<br>mittausviestin ollessa 30 % ja saavuttaa maksimin mittausvies-<br>tillä 70 %. Tuulikompensoinnilla voidaan maksimissaan korottaa<br>menoveden lämpötilaa 4 °C.                                                     |                       |                                                                                                    | lähetinmittauksessa käytetään tuulimittausta, asetusarvo on<br>positiivinen eli tuulen vaikutuksesta menoveden lämpötilaa<br>korotetaan. Jos käytetään aurinkomittausta, asetusarvo on<br>negatiivinen eli auringon säteilyn vaikutuksesta menoveden<br>lämpötilaa pudotetaan.                                                                              |  |  |
| $\begin{bmatrix} \mathbf{x} \\ \mathbf{y} \\ \mathbf{y} \end{bmatrix}_{0}^{2} \begin{bmatrix} \mathbf{y} \\ \mathbf{z} \end{bmatrix}_{0}^{25} \begin{bmatrix} \mathbf{z} \\ \mathbf{z} \end{bmatrix}_{0}^{50} \begin{bmatrix} \mathbf{z} \\ \mathbf{z} \end{bmatrix}_{0}^{75} \end{bmatrix} \begin{bmatrix} \mathbf{z} \\ \mathbf{z} \end{bmatrix}$ | 0 ► Mittausvie        | sti %                                                                                                    |                                                                                                    |  |  |
|                                                                                                    | Lausviesuli saav      | 0.000                                                                                                    |                                                                                                    |  |  |
| kompensoinnin suodatus                                                                                                    | 5                     | 0300 s                                                                                                    | mutausviestin suodatus. Suodatuksella vaimennetaan nopeiden muutosten vaikutus.                                                                                                    |  |  |

| Asetusarvon<br>tyyppi ja nimi                                            | Tehdas-<br>asetus | Asettelu-alue            | Selitys                                                                                                    |  |
|--------------------------------------------------------------------------|-------------------|--------------------------|----------------------------------------------------------------------------------------------------|--|
| Väyläkompensointi                                                        |                   |                          |                                                                                                    |  |
| Väyläkompensointi                                                        | Ei käytössä       | Käytössä/<br>Ei käytössä | Väyläkompensoinnissa kompensointitarve määritetään ulko-<br>puolisella laitteella, josta tieto menoveden lämpötilan poikeu-<br>tustarpeesta välitetään S203:lle väylän kautta (esim. Ounetin<br>S-kompensointi).                                                                                                    |  |
| Menoveden korotuksen<br>maksimi                                          | 8.0               | 0 30.0 °C                | Väyläkompensointi ei voi korottaa menoveden lämpötilaa<br>enempää kuin asetusarvossa on sallittu.                                                                                                    |  |
| Menoveden pudotuksen<br>maksimi                                          | -8.0              | -30.0 0 °C               | Väyläkompensointi ei voi alentaa menoveden lämpötilaa enem-<br>pää kuin asetusarvossa on sallittu.                                                                                                    |  |
| Hälytyksien asetusa                                                      | rvot              |                          |                                                                                                    |  |
| Hälytykset                                                               | Sallittu          | Sallittu/<br>estetty     | Voit estää kaikki hälytykset. Estoa käytetään esim. jos mittaus-<br>tulojen käyttöönotto tehdään ennen kuin antureita on fyysisesti<br>kytketty. Jos hälytykset on estetty, säätimen päänäytössä<br>yläkulmassa näkyy hälytysten estoa kuvaava symboli <sup>4</sup> .                                                                                                    |  |
| L1 / L2 SÄÄTÖPIIRIN HÄLY                                                 | TYSTEN ASE        | TUSARVOT                 |                                                                                                    |  |
| Menoveden<br>poikkeamahälytys                                            | 10.0              | 150 °C                   | Menoveden mitatun lämpötilan ja säätimen määräämän meno-<br>veden lämpötilan välisen poikkeaman suuruus, joka aiheuttaa<br>hälytyksen, kun poikkeama on kestänyt tuloviiveen ajan. Poik-<br>keamahälytystä ei sallita, kun lämmitys on kesäpysäytyksellä,<br>säädin ei ole automaatilla tai kesäaikana, kun ulkolämpötila on<br>yli 10°C ja menoveden lämpötila alle 35°C. Hälytyksen poistu-<br>misviive on 5 s. |  |
| Poikkeamahälytyksen<br>viive                                             | 60                | 1120 min                 | Poikkeamahälytys tapahtuu, kun hälytykseen tarvittava läm-<br>pötilan poikkeama asetusarvosta on kestänyt tässä asetetun<br>viiveen ajan.                                                                                                    |  |
| Menoveden ylärajahälytys                                                 | 80.0              | 40100 °C                 | Lämpötilaraja menoveden ylärajahälytykselle.                                                                                                    |  |
| Ylärajahälytyksen viive                                                  | 5                 | 0120 min                 | Ylärajahälytys tapahtuu, kun menoveden ylärajahälytykselle ase-<br>tetun raja-arvon ylitys on kestänyt tässä asetetun viiveen ajan.                                                                                                    |  |
| Paluuveden jäätymisvaa-<br>rahälytys<br>Jäätymisvaarahälytyksen<br>viive | 8.0<br>5          | 525 °C<br>1120 min       | Säädin antaa paluuveden jäätymisvaarahälytyksen, kun paluu-<br>veden lämpötila on ollut tuloviiveen ajan alle jäätymisvaararajan.<br>Jäätymisvaarahälytykselle on 5 s. poistumisviive.                                                                                                    |  |
| LV SÄÄTÖPIIRIN HÄLYTYS                                                   | TEN ASETUS        | ARVOT                    |                                                                                                    |  |
| LV Alaraja hälytysraja                                                   | 40.0              | 2070 °C                  | Säädin antaa käyttövesihälytyksen, kun käyttöveden lämpötila<br>ylittää tässä asetetun ylilämpöhälytysrajan tai alittaa alaraja                                                                                                    |  |
| LV Ylilämpö hälytysraja                                                  | 68                | 65120 °C                 | hälytysrajan ja ylitys/alitus on kestänyt ylilämpö-/alarajahäly-<br>tykselle asetetun viiveen ajan. Hälytyksillä on 5 s poistumisviive.                                                                                                    |  |
| LV Ylilämpö/alaraja häl.<br>viive                                        | 10                | 0 15 min                 | Jos käytössä on LV korotus- tai pudotus, hälytysrajat muuttuvat<br>siten, että korotus/pudotustilassa hälytysraja on aina vähintään 5<br>astetta ylempänä/alempana kuin senhetkinen LV asetusarvo                                                                                                    |  |
| PAINEMITTAUS: Painemitta                                                 | ukselle 1 ja 2    | on omat asetus           | sarvot                                                                                                    |  |
| Painemittauksen<br>alarajahäl.                                           | 0.5               | 020 bar                  | Säädin antaa painemittauksen alarajahälytyksen, kun verkoston<br>paine alittaa tässä asetetun hälytysrajan. Painehälytys poistuu,<br>kun paine nousee 0.1 bar yli alarajahälytyksen hälytysrajan.                                                                                                    |  |
| Painemittauksen<br>ylärajahäl.                                           | 15.0              | 0 20 bar                 | Säädin antaa painemittauksen ylärajahälytyksen, kun verkoston<br>paine ylittää tässä asetetun hälytysrajan. Painehälytys poistuu,<br>kun paine laskee 0.1 bar alle ylärajahälytyksen hälytysrajan.                                                                                                    |  |
| Vapaa mittausten M 10 ja M11 hälytysrajat                                |                   |                          |                                                                                                    |  |
| M10 (11) Hälytyksen viive                                                | 60                | 0300 s                   | Säädin antaa hälytyksen, kun mittauksen lämpötila on ollut alle<br>hälytyksen alarajan tai yli ylärajan hälytyksen tuloviiveen ajan.                                                                                                    |  |
| M10 (11) Hälytyksen<br>alaraja                                           | -51               | -51131 ℃                 | Säädin antaa alarajahälytyksen, kun lämpötila laskee alle mittauk-<br>sen alarajan. Hälytys poistuu, kun lämpötila on 1.0 °C yli alarajan.                                                                                                    |  |
| M10 (11) Hälytyksen<br>yläraja                                           | 131               | -51131 ℃                 | Säädin antaa ylärajahälytyksen, kun lämpötila nousee yli mit-<br>tauksen ylärajan. Hälytys poistuu, kun lämpötila on 1.0°C alle<br>ylärajan.                                                                                                    |  |
| Vapaa mittausten M10 ja M11 kosketinhälytys                              |                   |                          |                                                                                                    |  |
| M10 (11) Hälytyksen viive                                                | 30                | 0300 s                   | Säädin antaa kosketinhälytyksen, kun hälytyksen aktivoitumi-<br>sesta on kulunut tuloviive.                                                                                                    |  |

| Asetusarvon<br>tyyppi ja nimi | Tehdas-<br>asetus | Asettelu-<br>alue | Selitys                                                                                                    |
|-------------------------------|-------------------|-------------------|----------------------------------------------------------------------------------------------------|
| Viritysarvot                  |                   |                   |                                                                                                    |
| L1 JA L2 VIRITYSARVOT:        |                   |                   |                                                                                                    |
| P-alue                        | 200               | 2600 °C           | Menoveden lämpötilan muutoksen suuruus, jolla moottori ajaa<br>venttiiliä 100 %. Esim. jos lämpötila muuttuu 10°C ja P-alue on<br>200°C, muuttuu moottorin asento 5 % (10/200 x 100 % = 5 %).                                   |
| I-aika                        | 50                | 5 300 s           | Menoveteen jäänyt lämpötilapoikkeama asetusarvoon nähden<br>korjataan ajamalla P-ajomäärä joka I-jakson aikana. Esim. jos<br>poikkeama on 10°C , P-alue on 200°C ja I-aika on 50 s, ajetaan<br>moottoria 5% 50 sekunnin aikana. |
| D-aika                        | 0                 | 0 10 s            | Säädön reagoinnin nopeutus lämpötilan muuttuessa.<br>Varo vakiohuojuntaa!                                                                                                    |
| Menov. maks. muutosnop.       | 4.0               | 0.5 5°C/min       | Menoveden lämpötilan maksimi nostonopeus, kun siirrytään<br>lämmönpudotuksista normaalilämpöön. Jos patterit naksuvat,<br>hidasta muutosnopeutta (aseta asetusarvo pienemmäksi).                                                |
| Toimilaitteen ajoaika<br>auki | 150               | 10 500 s          | Toimilaitteen ajoaika kertoo, montako sekuntia kuluu, jos<br>moottori ajaa yhtäjaksoisesti venttiilin kiinni-asennosta auki-<br>asentoon.                                                                                       |
| Toimilaitteen ajoaika kiinni  | 150               | 10 500 s          | Toimilaitteen ajoaika kertoo, montako sekuntia kuluu, jos<br>moottori ajaa yhtäjaksoisesti venttiilin auki-asennosta kiinni-<br>asentoon.                                                                                       |
| LV VIRITYSARVOT:              |                   |                   |                                                                                                    |
| P-alue                        | 70                | 2 500 °C          | Menoveden lämpötilan muutoksen suuruus, jolla moottori ajaa venttiiliä 100%.                                                                                                    |
| I-aika                        | 14                | 5 300 s           | Menoveteen jäänyt lämpötilan poikkeama asetusarvoon näh-<br>den korjataan ajamalla P-ajomäärä joka I-jakson aikana.                                                                                                    |
| D-aika                        | 0                 | 0 100 s           | Säädön reagoinnin nopeutus lämpötilan muuttuessa.<br>Varo vakiohuojuntaa!                                                                                                    |
| Ennakointi                    | 120               | 1250 °C           | Nopeuttaa säätöä käyttöveden kulutusmuutoksissa käyttämäl-<br>lä kiertovesianturin mittaustietoa. Kulutusmuutoksiin reagointi<br>pienenee, kun ennakointiarvoa kasvatetaan.                                                     |
| Pika-ajo                      | 60                | 0 100 %           | Toimii kulutusmuutosten aikana. Nopeisiin lämpötilan muutok-<br>siin reagointi vähenee, kun arvoa pienennetään.                                                                                                    |
| Toimilaitteen ajoaika auki    | 15                | 10 500 s          | Toimilaitteen ajoaika kertoo, montako sekuntia kuluu, jos<br>moottori ajaa yhtäjaksoisesti venttiilin kiinni-asennosta auki-<br>asentoon.                                                                                       |
| Toimilaitteen ajoaika kiinni  | 15                | 10 500 s          | Toimilaitteen ajoaika kertoo, montako sekuntia kuluu, jos<br>moottori ajaa yhtäjaksoisesti venttiilin auki-asennosta kiinni-<br>asentoon.                                                                                       |
| P-ajon estoraja               | 5                 | 0 50 °C           | Jos mitattu lämpötila poikkeaa yli "P-ajon estorajan" asetus-<br>arvosta ja lämpötilan muutos on asetusarvon suuntaan, P-ajo<br>on estetty niin kauan, että mitattu lämpötila saavuttaa "P-ajon<br>estorajan".                  |

# 11 Asetusten palautukset ja päivitykset

# Tehdasasetusten palautus Image: Huoltotila Palauta tehdasasetukset Suorita aloituskysely uudestaan Palauta varmuuskopio Palauta varmuuskopio Tee varmuuskopio Tee varmuuskopio Kun S203 on otettu käyttöön ja laitteelle on tehty kohdekohtaiset asetukset, on järkevä tehdä varmuuskopio.

Haluttaessa myös tehdasasetukset voidaan palauttaa laitteelle.

Varmuuskopioon tallentuvat kaikki ne tiedot, jotka tulee säilyä sähkökatkon yli. Tällaisia tietoja ovat esim. asetusarvot, aikaohjelmat ja nimeämiset. Varmuuskopio voidaan tehdä sisäiselle muistille tai muistikortille. Muistikortin varmuuskopioita voidaan kopioida laitteesta toiseen.

#### Palauta varmuuskopio

| > |
|---|
| 2 |
|   |
|   |

Viimeisin varmuuskopio voidaan myöhemmin tarvittaessa palauttaa. Säädin tekee automaattisesti varmuuskopion tunnin välein säätimen sisäiseen muistiin ja muistikortille, jos säätimessä on muistikortti paikoillaan. Voit palauttaa varmuuskopion muistikortilta tai sisäiseltä muistilta. Kun valitset "palauta varmuuskopio", säädin palauttaa itse tekemäsi varmuuskopion, jos sellainen löytyy. Jos ei löydy, säädin palauttaa automaattisesti luomansa varmuuskopion.

#### Ohjelmistopäivitys

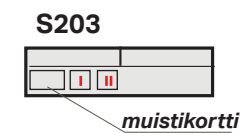

Säädin tekee automaattisesti varmuuskopion tunnin välein säätimen sisäiseen muistiin ja myös muistikortille, jos säätimessä on muistikortti on paikallaan. Kun teet ohjelmistopäivityksen, säädin lukee varmuuskopiolta laitekohtaiset asetukset. Ohjelmistopäivitys tehdään seuraavasti:

- 1. Laita uusi muistikortti.
- 2. Säädin ilmoittaa, että muistikortti on kytketty!
- 3. Säädin kysyy, haluatko käynnistää laitteen uudelleen. Valitse "Kyllä".
- 4. Säädin boottaa (käynnistyy uudelleen) ja asentaa päivitykset. Toiminto kestää muutaman minuutin.

#### Päivitä ulkoinen näyttö

#### S203

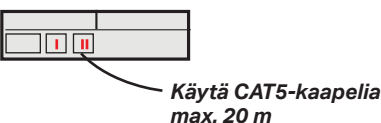

Pidä ulkoisen näytön OK ja ESC-näppäimiä pohjassa ja kytke ulkoinen näyttö säätimeen porttiin II. Hetken kuluttua ulkoinen näyttö alkaa vilkkumaan ja näyttöä päivitetään. Päivitys kestää useita minuutteja.

#### Suorita aloituskysely uudestaan

| Aloituskysely                 |                  |
|-------------------------------|------------------|
| Language/Kieli                | Suomi/Finnish>   |
| Palauta varmuuskopio          | >                |
| Kytkennät ja käyttöönotto     | >                |
| Ota valinnat käyttöön         | >                |
|                               |                  |
| 🗋 Start up wizard             |                  |
| Language                      | English/English> |
| Restore backup                |                  |
| Connections and configuration | >                |
| Take selections into use      |                  |

Uusi laite käynnistyy käyttöönottotilassa. Käyttöönotossa tehdään tulojen ja lähtöjen käyttöönotto (ks. s. 36). Kun olet tehnyt tuloja ja lähtöjä koskevat valinnat, poistu kytkennät ja käyttöönottovalikosta painamalla ESC. Siirry kohtaan "Ota valinnat käyttöön" ja vahvista valinta painamalla OK. Laite käynnistyy uusilla valinnoilla.

# 12 Näytön kääntäminen

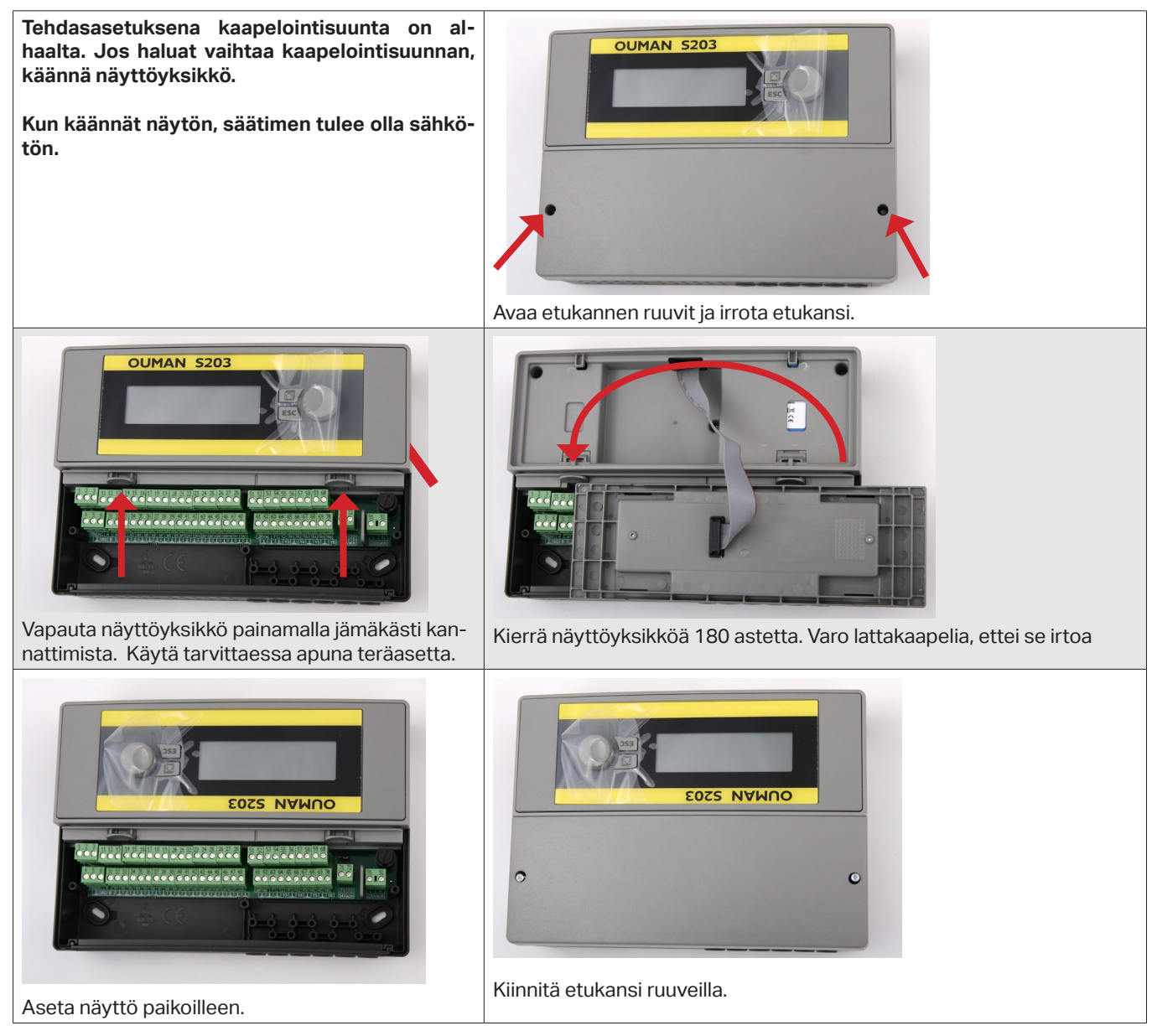

## Etäkäyttömahdollisuudet:

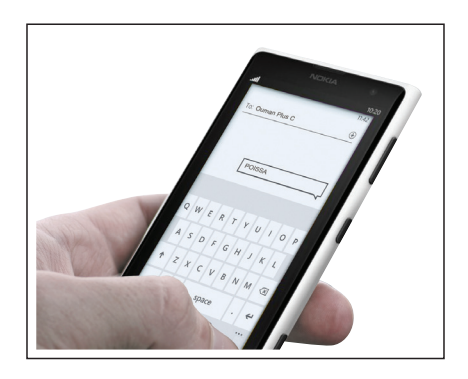

Käyttö GSM-puhelimella edellyttää, että GSM-modeemi (lisävaruste) on kytketty säätimeen.

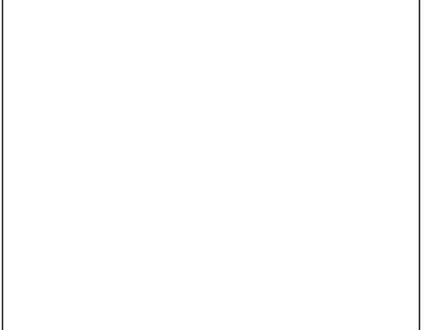

Paikallinen web-palvelin etäohjaukseen ja valvontaan (lisävaruste).

| Ounet |
|-------|

Internetissä toimiva nettivalvomo (lisäpalvelu) ammattimaiseen etäohjaukseen ja valvontaan.

# Lisävarusteet

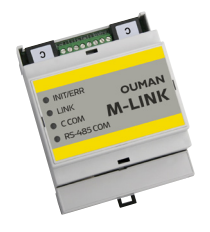

#### Verkkosovitin

S203 liitetään ethernet-verkkoon M-LINKin kautta. Verkkosovitin tarjoaa Modbus-TCP/IP –rajapinnan S203 laitteisiin.

- Integroitu Ouman Access-yhteys
- Modbus TCP/IP
- Modbus TCP/IP ↔ RTU Gateway
- SNMP hälytysten siirto

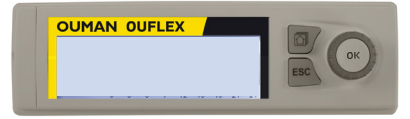

#### Lisäohjauspaneeli

Ulkoinen näyttö kytketään RJ45-II-porttiin. Käytä esim CAT-5-kaapelia, max 20 m.

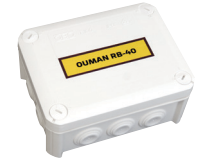

#### RB-40

Releyksikkö, jonka avulla 24 VAC-ohjaukset saadaan muutettua potentiaalivapaiksi releohjauksiksi. Releiden lukumäärä on 4 kpl. Releiden max kuorma on 16 A/rele.

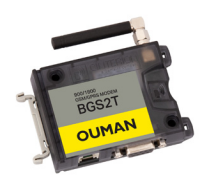

SIM-kortin

pidike

#### GSMMOD

GSM-modeemi mahdollistaa kommunikoinnin S203:n kanssa tekstiviesteillä. Oumanin GSM-modeemi (GSMMOD) kytketään S203-laitteen RJ45 liittiimeen 1 tai M-LINK -sovittimeen, jos S203:n RJ-45-liittimeen on kytketty M-LINK -sovitin. Modeemi on varustettu kiinteällä antennilla, joka voidaan vaihtaa tarvittaessa 2,5m:n kaapelilla varustettuun ulkoiseen antenniin (lisävaruste). Modeemin merkkivalosta voit tarkistaa modeemin tilan.

#### SIM-kortin asentaminen

Aseta SIM kortti modeemin päädyssä olevaan SIM-korttikiinnikkeeseen, niin että kortin kontaktipinnat ovat kohti modeemin päällä olevaa tarraa. Paina SIM-korttia niin, että kiinnikkeestä kuuluu napsahdus, minkä jälkeen kortti on kiinnittynyt kunnolla kiinnikkeeseen. Kortin voi irrottaa kiinnikkeestä käyttämällä apuna jotain tasapäistä työkalua, kuten esimerkiksi tasapäistä ruuvimeisseliä.

S203 -laitteen PIN-koodiksi asetetaan sama koodi kuin SIM-kortilla.

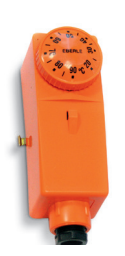

BGS2

OUMAN

#### C01A

Lattialämmitystaloissa on tärkeä varmistua siitä, että putkistoon ei milloinkaan pääse liian kuumaa vettä, joka saattaisi vaurioittaa rakenteita tai pinnotteita. Menovesiputkeen on asennettava mekaaninen termostaatti, joka pysäyttää kiertovesipumppun ylikuumenemistilanteessa. Asettele termostaatin asetusarvoksi 40 ... 45 °C. Aseta säätimen S203 maksimirajoitus välille +35 ... +40 °C ja minimirajoitus välille +20 ... +25 °C.

## Tekstiviestien pikaohje

## Jos S203:een on kytketty GSM-modeemi, voit kommunikoida säätimen kanssa tekstiviesteillä käyttäen avainsanoja.

#### Lähetä seuraava tekstiviesti S203:lle: AVAINSANAT

Saat listan avainsanoista, jos lähetät S203:lle tekstiviestinä pelkän kysymysmerkin. Mikäli S203:ssa on käytössä laitetunnus, kirjoita aina laitetunnus avainsanan eteen (esim. Ou01 AVAINSANAT tai Ou01 ?). Laitetunnuksessa isot ja pienet kirjaimet tulkitaan eri merkeiksi!

S203 lähettää tekstiviestinä listan avainsanoista, joiden avulla saat tietoja säätimen toiminnasta. Jokainen avainsana on erotettu toisistaan /-merkillä. Voit kirjoittaa avainsanan isoilla tai pienillä kirjaimilla. Kirjoita vain yksi avainsana/viesti. Tallenna avainsanat puhelimesi muistiin.

| Avainsana                       | Selitys                                                                                                    |
|---------------------------------|----------------------------------------------------------------------------------------------------|
| ?                               | Vastausviestissä näkyvät kaikki avainsanat sillä kielellä, mikä on valittu säätimen<br>kieleksi.                                                                                                    |
| Avainsanat                      | Jos säädin on suomenkielinen, säädin lähettää listan avainsanoista                                                                                                    |
| Kotona                          | S203 menee "Kotona"-tilaan.                                                                                                    |
| Poissa                          | S203 menee "Poissa"-tilaan.                                                                                                    |
| Tulot                           | Vastausviestissä näkyvät tulojen mittaus- ja tilatiedot.                                                                                                    |
| Lähdöt                          | Vastausviestissä näkyvät toimilaitteiden, Pumppujen, triac-ohjausten ja mag-<br>neettiventtiilin ohjaustiedot.                                                                                                    |
| L1 Info<br>L2 Info              | Vastausviestissä näkyy, mikä on laskennallinen menoveden asetusarvo sekä<br>mikä on laskennallinen huonelämpötilan asetusarvo ja mitkä tekijät vaikuttavat<br>laskennallisiin asetusarvoihin. Lisäksi näkyy tärkeimmät mittaustiedot ja toimi-<br>laitteiden ohjaustiedot. |
| L1 Asetusarvot<br>L2 Asetusarvo | Vastausviestissä näkyvät tärkeimmät asetusarvot. Voit halutessasi muuttaa ase-<br>tusarvoa. Lähetä muokattu viesti takaisin säätimelle, niin säädin tekee asetusar-<br>vo muutoksen ja lähettää uudelleen viestin, jossa näkyy asetusarvomuutokset.                        |
| L1 Ohjaustapa<br>L2 Ohjaustapa  | Vastausviestissä voimassa olevan ohjaustavan edessä on tähti-symboli. Voit<br>halutessasi muuttaa säätöpiirin ohjaustapaa siirtämällä tähden paikkaa ja lähet-<br>tämällä muutosviestin säätimelle.                                                                        |
| L1 Säätökäyrä<br>L2 Säätökäyrä  | Voit määrittää menoveden lämpötilat 5:lle ulkolämpötilalle. Ulkolämpötiloista kak-<br>si on kiinteää arvoa (-20 ja +20 °C). Voit muokata näiden välissä olevaa kolmea<br>ulkolämpötilan asetusarvoa. Lisäksi voit muokata menoveden minimi- ja maksi-<br>mirajaa.          |
| LV Asetusarvot                  | Vastausviestissä näkyy käyttöveden asetusarvo ja käyttöveden säätöpiirin oh-<br>jaustapa. Voit halutessasi muokata asetusta ja ohjausta.                                                                                                    |
| LV info                         | Vastausviestissä näkyy käyttöveden asetusarvo sekä käyttöveden säätöpiiriin<br>liittyvät mittaustiedot ja venttiilin/venttiileiden ohjaustiedot. ja käyttöveden sää-<br>töpiirin ohjaustapa. Voit halutessasi muokata asetusta ja ohjausta.                                |
| Aktiiviset hälytykset           | Vastausviestissä näkyvät kaikki aktiiviset hälytykset                                                                                                    |
| Hälytyshistoria                 | Vastausviestissä näkyvät tiedot 10 viimeisimmistä hälytyksistä.                                                                                                    |
| Tyyppitiedot                    | Vastausviestissä näkyy, millainen säädin on kyseessä ja mikä säätösovellus on<br>laitteessa.                                                                                                    |

Huom! Jos käytössä on laitetunnus, kirjoita laitetunnus avainsanan eteen.

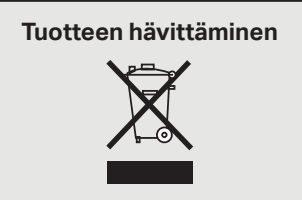

Tätä tuotetta ei tule hävittää kotitalousjätteen mukana sen elinkaaren päätyttyä. Hallitsemattomasta jätteenkäsittelystä ympäristölle ja kanssaihmisten terveydelle aiheutuvien vahinkojen välttämiseksi tuote tulee käsitellä muista jätteistä erillään. Käyttäjien tulee ottaa yhteyttä tuotteen myyneeseen jälleenmyyjään, tavarantoimittajaan tai paikalliseen ympäristöviranomaiseen, jotka antavat lisätietoja tuotteen turvallisista kierrätysmahdollisuuksista. Tätä tuotetta ei tule hävittää muun kaupallisen jätteen seassa.

# Hakusanat

| 5-pistesäätökäyrä                                                                                               | 11-12                                   |
|----------------------------------------------------------------------------------------------------|-----------------------------------------|
| Access                                                                                                    | 29, 31                                  |
| Aikaohjelmat 15-16, 19-2                                                                                        | 22, 26                                  |
| Ajan asettaminen                                                                                                | 27                                      |
| Åktiiviset hälytykset                                                                                           | 4, 25                                   |
| Anturivikahälvtykset                                                                                            | 24                                      |
| Asetusarvoien lukitseminen                                                                                      | 32                                      |
| Asetusarvot 13 17                                                                                               | 41-46                                   |
| Automostichique                                                                                                 | 1/ 10                                   |
| Automaattionjaus 4,                                                                                             | 14, 10                                  |
| Avainsanat                                                                                                    | 50                                      |
| Energiamittaus 7,                                                                                               | 33, 38                                  |
| Frikoispäiväohielma                                                                                             | 16.20                                   |
| Esikorotus                                                                                                    | 42                                      |
| Etäkäyttömahdollisuudet                                                                                         | 48                                      |
| Liakayttomandomsuddet                                                                                           | 40                                      |
| GSM-modeemi 28,                                                                                                 | 33, 49                                  |
| Hidastettu huonelämpötilamittaus                                                                                | 10, 43                                  |
| Hidastettu ulkolämpötilamittaus                                                                                 | 10, 42                                  |
| Huone I-säätö                                                                                                   | 43                                      |
| Huonekompensointi                                                                                               | 12                                      |
| Huonolämpätilo onturin kytkontä                                                                                 | 27 24                                   |
| Huonelampotha-anturin kytkenta                                                                                  | 53, 34                                  |
| Huonelampotilan asetusarvo                                                                                      | 13, 43                                  |
| Huuhtelutoiminto                                                                                                | 43                                      |
| Hälytykset 4,                                                                                                   | 24-27                                   |
| Hälytyshistoria                                                                                                 | 25                                      |
| Hälytysnumeroiden asettaminen                                                                                   | 25                                      |
| Hälytysryhmät                                                                                                   | 24                                      |
| Hälytysten asetusarvot                                                                                          | 45                                      |
| Hälvtysten esto                                                                                                 | 45                                      |
| Hälvtysten kiireellisyysluokka                                                                                  | 24. 25                                  |
| Hälvtysten reititys                                                                                             | 25-26                                   |
| Hälvtvsääni                                                                                                    | 27, 4                                   |
|                                                                                                    | -                                       |
| Info 9-                                                                                                    | 10, 17                                  |
| IP-osoite                                                                                                    | 29-30                                   |
| latkuva lämmännudatua                                                                                           | 14                                      |
|                                                                                                    | 14                                      |
| Jatkuva normaalilampo                                                                                           | 14                                      |
| Jarjestelmaasetukset                                                                                            | 27-32                                   |
| Jäähdytystermostaatti 21,                                                                                       | 22, 40                                  |
| Kalibrointiaio                                                                                                  | 2                                       |
| Kaukolämmön naluulämnötila                                                                                      | 7 33                                    |
| Kaukolämmön paluulämpötia                                                                                       | 7, 55                                   |
| Kaukolämmän tulolämnätile                                                                                       | 7 22                                    |
| Kaukolammon tulolampotila                                                                                       | 7, 33                                   |
| Kesatoiminto                                                                                                    | 13, 13                                  |
| Kielen vaihto                                                                                                   | 27                                      |
| Kiertoveden lämpötila                                                                                           | 17, 33                                  |
| Kommunikointi tekstiviesteillä                                                                                  | 50                                      |
| Kompensointitoiminnot                                                                                           | 43-45                                   |
| Kontrastin säätäminen                                                                                           | 32                                      |
| Kotona/Poissa-ohjaus 7,                                                                                         | 8, 38                                   |
| Kytkennät ja käyttöönotto                                                                                       | 33-40                                   |
| Käsiaio 14.                                                                                                    | 18, 39                                  |
| Käyttöveden alaraiahälytys                                                                                      | 45                                      |
| Käyttöveden ennekointitoiminto                                                                                  | 17 22                                   |
| Käyttöveden nudotue-/korotue 17                                                                                 |                                         |
| NEW TOREDED TOTOTOS // NOTOTOS //                                                                               | 10-20                                   |
| Käyttövodon ylilämnähälytyö                                                                                     | 19-20                                   |
| Käyttöveden ylilämpöhälytys                                                                                     | 19-20<br>45                             |
| Käyttöveden ylilämpöhälytys<br>Käyttövesisäätö 17                                                               | 19-20<br>45<br>-21, 7                   |
| Käyttöveden ylilämpöhälytys<br>Käyttövesisäätö 17                                                               | 19-20<br>45<br>-21, 7                   |
| Käyttöveden ylilämpöhälytys<br>Käyttövesisäätö 17<br>Laitetunnus                                                | 19-20<br>45<br>7-21, 7<br>29<br>32      |
| Käyttöveden ylilämpöhälytys<br>Käyttövesisäätö 17<br>Laitetunnus<br>Laitteen lukituskoodi                       | 19-20<br>45<br>7-21, 7<br>29<br>32<br>7 |
| Käyttöveden ylilämpöhälytys<br>Käyttövesisäätö 17<br>Laitetunnus<br>Laitteen lukituskoodi<br>Language selection | 19-20<br>45<br>7-21, 7<br>29<br>32<br>7 |

| 2      | Lattialämmityksen ennakointi 4     | 2,  | 43         |
|--------|------------------------------------|-----|------------|
| 1      | LUKITUSKOODI                       |     | 32         |
| 6      | Luo csv-liedosio                   | 7   | 23         |
| 7      | Lähetinmittauksen käyttöönotto     | ''  | 37         |
| 5      | Lämmityksen säätöniirit 9-1        | 6   | ٥ <i>1</i> |
| 4      | Lämmityksen saatopiint 5-1         | 1   | 12<br>12   |
| 2      | Lämmitystapa -                     | 2   | 39         |
| 6      | Lämmönnudotus 41 9 10 1            | 7-  | 21         |
| 8      | Lämnötilamittauksen koriaus        |     | 36         |
| 0      |                                    |     |            |
|        | Magneettiventtiilin ohjaus         |     | 35         |
| 8      | Menoveden esikorotus               |     | 42         |
| 0      | Menoveden lämpötila 7, 1           | 0,  | 11         |
| 2      | Menoveden maksimimuutosnopeu       | IS  | 46         |
| 8      | Menoveden maksimiraja 11-1         | 2,  | 41         |
| _      | Menoveden minimiraja 11-1          | 2,  | 41         |
| 9      | Mittauksen nimeäminen              |     | 40         |
| _      | Mittaukset (Tulot) 10, 17, 3       | 7,  | 38         |
| 3      | Mittauksien korjaus                |     | 37         |
| 2      | Mittauksien käyttöönotto 3         | 87- | 40         |
| 3      | M-LINK 2                           | 9,  | 49         |
| 3      | ModBus RTU-asetukset               |     | 30         |
| 4      | ModBus RTU kytkennät               | _   | 36         |
| 3      | Modeemin kytkenta 2                | 8,  | 33         |
| 3      | Modeemin tila                      |     | 28         |
| /<br>_ | Moottorin ajoaika 3                | 9,  | 46         |
| 5      | Moottorin Kalibrointiajo           | 2,  | 41         |
| 0<br>4 | Moottorityypin valinta             |     | 39         |
| 4<br>5 | Modbus ICP/IP asetukset            |     | 30         |
| 5      | Nimeäminen                         |     | ۸0         |
| 5      | Näytön asetukset                   |     | 30         |
| 6      | Näytön kääntäminen                 |     | <u>48</u>  |
| 4      | Nayton Kaantannien                 |     |            |
|        | Ohjaustavat 1                      | 4,  | 18         |
| 7      | Ohjelmistopäivitys                 |     | 47         |
| 0      | Ounet 4                            | 8,  | 30         |
| 4      | Painehälytys                       |     | 45         |
| 4      | Painemittaus 3                     | 8.  | 34         |
| 2      | Pakko-ohiaus 1                     | 4.  | 18         |
| 0      | Palauta tehdasasetukset            | •   | 47         |
|        | Palauta varmuuskopio               |     | 47         |
| 2      | Paluuveden lämpötila               | 7,  | 37         |
| 3      | Paluuvesikompensointi 3            | 7,  | 44         |
| 4      | Paluveden jäätymisvaarahälytys     |     | 45         |
| 3      | Patterilämmityksen hidastustoimint | to  | 42         |
| 3      | Perusnäyttö                        |     | 2          |
| 7      | PID-säätö                          |     | 46         |
| 3      | PIN-koodi                          |     | 28         |
| 0      | Poikkeamahälytykset                |     | 45         |
| 5      | Poikkeuskalenteri 1                | 6,  | 20         |
| 2      | Poissa-ohjaus 7-                   | 8,  | 38         |
| 8      | Pumppuhälytys 3                    | 3,  | 38         |
| 0      | Pumppujen ohjaus                   |     | 35         |
| 9      | Pumpun käyntiaikalaskuri           |     | 7          |
| 5      | Pumpun kayntitieto                 | 33  | , 7        |
| კ<br>ი | Pumpun onjaustieto                 |     | 8          |
| 5      |                                    |     | 47         |
| 5<br>7 | Paivamaaran asettaminen            |     | 27         |
| 1      | Relechiaukset 21-22 3              | 5   | 30         |
| 9      | Relevksikkö (RB-40)                | З,  | 49         |
| 2      |                                    |     | -rJ        |
| _      |                                    |     |            |

| 3      | Signaalin voimakkuus                    |              | 28    |
|--------|-----------------------------------------|--------------|-------|
| 2      | SIM-kortti                              | 28           | , 49  |
| 3      | SMS-asetukset                           |              | 28    |
| 7      | SNMP-asetukset                          |              | 30    |
| 7      | Sulatustermostaatti                     | 21-22        | , 40  |
| 1      | Summahälytys                            |              | 40    |
| 2      | Suojausluokka                           |              | 52    |
| 9      | Suosikkinäytöt                          |              | 5     |
| 1      | Suuntaissiirto                          |              | 41    |
| 6      | Syyskuivaustoiminto                     | 43           | 8, 13 |
|        | Säätökäyrät                             | 11-12        | , 43  |
| 5<br>2 | Säätöpiirien käyttöönotto               |              | 41    |
| 1      | Tee varmuuskopio                        |              | 47    |
| 6      | Tehdasasetusten palautus                |              | 47    |
| 1      | Tekniset tiedot                         |              | 52    |
| 1      | Tekstiviestikävttö                      |              | 50    |
| 0      | Toimilaitteen aioaika                   | 39           | . 46  |
| 8      | · · · · · · · · · · · · · · · · · · ·   |              | ,     |
| 7      | Trendilokin nävteväli                   |              | 23    |
| 0      | Trendit                                 | 18           | 3.23  |
| 9      | Trenditiedostoien varastoin             | ti ia siirto | 523   |
| 0      | Tulot ja lähdöt                         | 7-8.37       | -40   |
| 6      | Tuotteen hävittäminen                   | ,            | 50    |
| 3      | Tyyppitiedot                            | 32           | 2.50  |
| 8      | .,,,,,,,,,,,,,,,,,,,,,,,,,,,,,,,,,,,,,, | -            | ,     |
| 6      | Ulkoinen nävttö                         | 32, 47       | . 49  |
| 1      | Ulkoisen teholähteen kytker             | ntä          | 36    |
| 9      | Ulkolämpötila                           | 7, 33        | . 37  |
| 0      | Ulkolämpötilan ennakointi               | 42           | . 43  |
|        | Ulkolämpötilan hidastustoin             | ninto        | 42    |
| 0      | ·                                       |              |       |
| 2      | Vaihda lukituskoodi                     |              | 32    |
| 8      | Vapaat lämpötilamittaukset              | 37           | , 38  |
|        | Varmuuskopio                            |              | 47    |
| 8      | Venttiilin kesähuuhtelu                 |              | 43    |
| 7      | Venttiilin kesäsulku                    |              | 43    |
| 0      | Verkkoasetukset                         | 29           | )-31  |
|        | Verkkosovitin                           |              | 49    |
| 5      | Vesimittaus                             | 7, 33        | , 38  |
| 4      | Viikko-ohjelma                          | 15, 19, 22   | , 26  |
| 8      | Viritysarvot                            |              | 46    |
| 7      | Varapumppu                              | 38           | 8, 39 |
| 7      | Vuorottelupumppu                        | 38           | 3, 39 |
| 7      | Väyläkompensointi                       |              | 45    |
| 4      | Väylälaitteiden kytkeminen              |              | 36    |
| 5      | Väylämittaukset                         |              | 44    |
| 2      |                                         |              |       |
| 2      | Web-käyttöliittymä                      |              | 48    |
| 6      |                                         |              |       |
| 8      | Yleishälytys                            | 38           | 8, 45 |
| 5      | Yleiskompensointi                       |              | 44    |
| 0      | Yleismittaus                            | 7, 34, 37    | /-38  |
| 0      |                                         |              |       |

# OUMAN S203

| Mitat                                                          | leveys 230 mm, korkeus 160 mm, syvyys 60 mm                                                                                                    |  |  |
|----------------------------------------------------------------|----------------------------------------------------------------------------------------------------|--|--|
| Paino                                                          | 1.3 kg                                                                                                    |  |  |
| Suojausluokka                                                  | IP 41                                                                                                    |  |  |
| Käyttölämpötila                                                | 0 °C+50 °C                                                                                                    |  |  |
| Varastointilämpötila                                           | -20 °C+70 °C                                                                                                    |  |  |
| Tehonsyöttö L(91), N (92)                                      |                                                                                                    |  |  |
| Käyttöjännite /Tehontarve                                      | Säädin vaatii aina 230 Vac / 200 mA<br>Käytä lisäksi ulkoista 24VAC teholähdettä mikäli triac-lähtöjen ja 24VAC-lähtojen<br>yhteenlaskettu tehontarve ylittää 23VA (lisätietoja s. 36).                                                                                                    |  |  |
| Sisäinen 24 VAC-teholähteen kuormi-<br>tettavuus yhteensä max. | 1A/23 VA                                                                                                    |  |  |
| Syöttökaapelin sulake                                          | max 10A                                                                                                    |  |  |
| Mittaustulot                                                   |                                                                                                    |  |  |
| Anturimittaus (tulot 11-23)                                    | Mittauskanavan tarkkuus mittausalueella -50130 °C: Kokonaismittaustarkkuu-<br>dessa on huomioitava myös antureiden toleranssit ja kaapeleiden vaikutus.<br>- <b>NTC10:</b> +0,1 °C alueella -50 °C+100 °C ja +0,25 °C alueella +100 °C+130 °C<br>- <b>NTC20:</b> +0,1 °C alueella -20 °C130 °C ia +0.5 °C alueella -50 °C20 °C |  |  |
|                                                                | - <b>NTC1.8:</b> +0.1 °C alueella -50 °C+100°C ia -0.4 °C alueella 100 °C+130 °C                                                                                                    |  |  |
|                                                                | - <b>NTC2.2:</b> +0.1 °C alueella -50 °C+100 °C ia -0.6 °C alueella 100 °C+130 °C                                                                                                    |  |  |
|                                                                | - <b>Ni1000LG:</b> ±0.2 °C alueella -50 °C±130 °C                                                                                                    |  |  |
|                                                                | - <b>Ni1000DIN:</b> +0.2 °C alueella -50 °C +130 °C                                                                                                    |  |  |
|                                                                | - <b>Pt1000</b> +0.2 °C alueella -50 °C +130 °C                                                                                                    |  |  |
| Virtamittaus (tulot 22 - 24)                                   | 0 - 20mA virtaviesti mittaustarkkuus $0.1$ mA                                                                                                    |  |  |
| Jännitemittaus (tulot 14, 17, 22-24)                           | 0 - 10V jänniteviesti mittaustarkkuus 50 mV                                                                                                    |  |  |
| Digitaalitulot (tulot 25-28)                                   | Kosketinjännite 15Vdc (tulot 27, 28), kosketinjännite 5Vdc (tulot 25, 26). Kosketin-<br>virta 1.5mA (tulot 27 ja 28, kosketinvirta 0.5mA (tulot 25 ja 26).<br>Ylimenovastus max. 500 $\Omega$ (suljettuna), min. 11 k $\Omega$ (avoimena).<br>Tulot 27 ja 28 ovat pulssituloja ja tulo 26 on tilatieto.                        |  |  |
| Laskuritulot (27, 28)                                          | Minimipulssinpituus 30 ms.                                                                                                    |  |  |
| Analogiset lähdöt<br>Jänniteviesti (53,54,64,66,68,70)         | Lähtöjännitealue 010 V. Lähtövirta max. 7mA/lähtö.                                                                                                    |  |  |
| 15V jännitelähtö (1)                                           | 15 VDC-lähdön maksimikuormitus: 100 mA.                                                                                                    |  |  |
| 24 VAC jännitelähdöt (51, 52)                                  | Lähtövirta max. 1A / lähtö. Ilman ulkoista muuntajaa triac-lähtöjen ja 24Vac lähtöjen yhteenlaskettu kapasiteetti 24VA                                                                                                    |  |  |
| Ohjauslähdöt Triac (5560)                                      | 24 Vac. Triac-lähdöt pareina (55, 56), (57, 58) ja (59, 60).<br>Kunkin parin yhteenlaskettu lähtövirta max. 1A.<br>Ilman ulkoista muuntajaa triac-lähtöjen ja 24Vac lähtöjen yhteenlaskettu kapasi-<br>teetti 23VA.                                                                                                    |  |  |
| Tiedonsiirtoliitännät                                          |                                                                                                    |  |  |
| RS-485-väylä (3 ja 6) (A ja B)                                 | Galvaanisesti isoloitu, tuetut protokollat Modbus-RTU.                                                                                                    |  |  |
| MicroSD-muistikortti                                           | Muistikortti ei sisälly toimitukseen.<br>Tekniset vaatimukset muistikortille: Standardi micro SDHC, UHS, kapasiteetti 512<br>MB32 GB, tiedostojärjestelmä FAT 32, nopeusluokka 410+                                                                                                    |  |  |
| Lisävarusteet                                                  | Ks. s. 48                                                                                                    |  |  |
| HYVÄKSYNNÄT                                                    |                                                                                                    |  |  |
| EMC-direktiivi                                                 | 2014/30/EU                                                                                                    |  |  |
| Häiriönsieto                                                   | EN 61000-6-1                                                                                                    |  |  |
| Häiriönpäästöt                                                 | EN 61000-6-3                                                                                                    |  |  |

Pidätämme oikeuden tehdä muutoksia tuotteisiin ilman eri ilmoitusta.

#### www.ouman.fi

XM313G\_S203\_User manual\_FIN\_v.3.0\_20211201